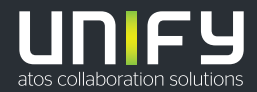

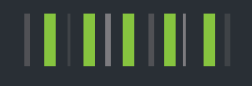

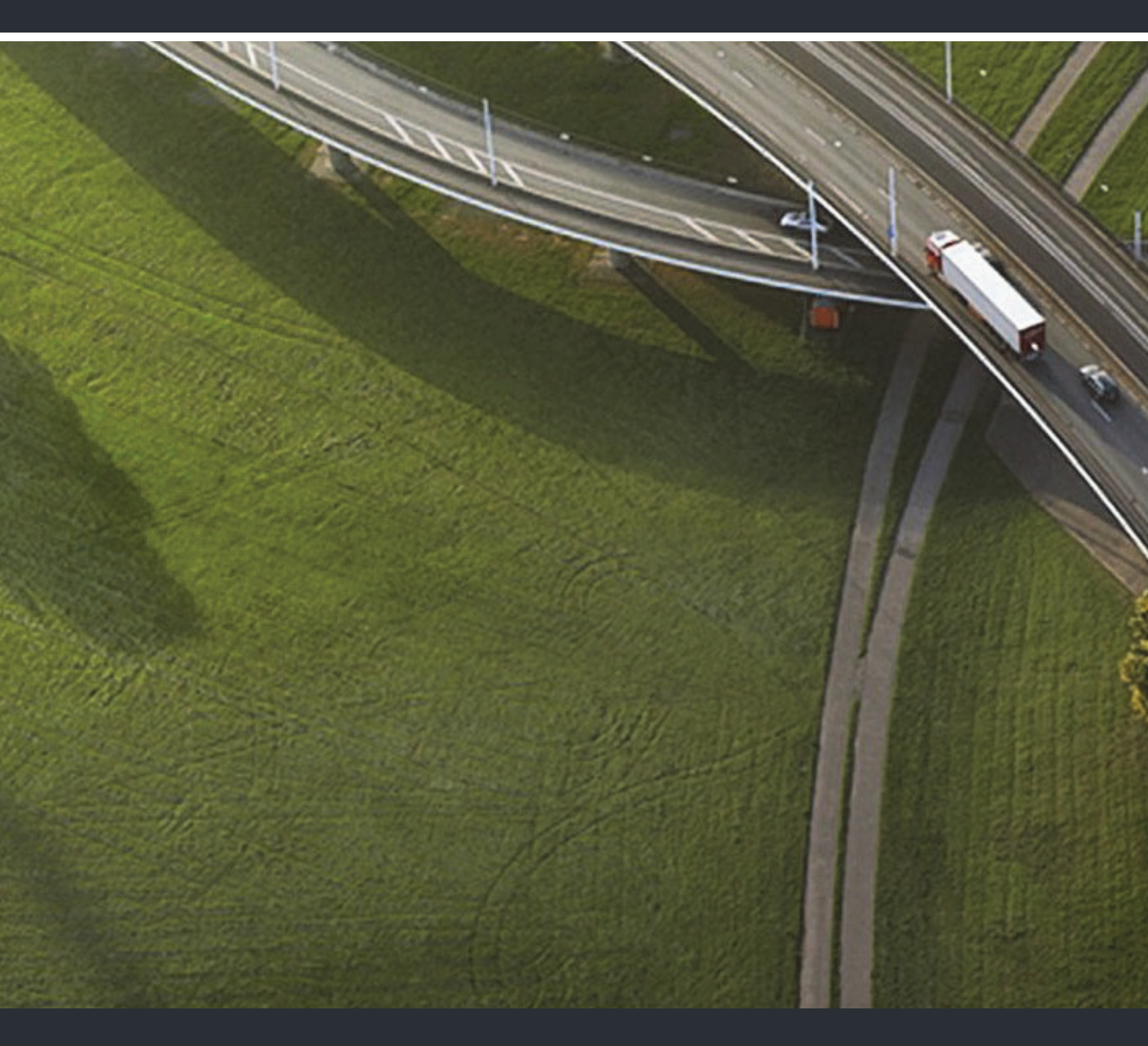

# OpenScape Desk Phone CP200/CP205 OpenScape Business

#### Gebruiksaanwijzing HFA

A31003-C1000-U109-4-5419

Our Quality and Environmental Management Systems are implemented according to the requirements of the ISO9001 and ISO14001 standards and are certified by an external certification company.

Copyright © Unify Software and Solutions GmbH & Co. KG 12/2018 Alle rechten voorbehouden.

Referentienummer: A31003-C1000-U109-4-5419

Dit document bevat slechts een algemene beschrijving resp. een beschrijving van de functies die in een concreet geval niet altijd in de beschreven vorm van toepassing zijn resp. die door verdere ontwikkeling van de producten kunnen wijzigen. De gewenste functies zijn alleen dan verplicht wanneer dit bij het afsluiten van het contract expliciet is vastgelegd. Levering zolang de voorraad strekt.

Technische wijzigingen voorbehouden.

Unify, OpenScape, OpenStage en HiPath zijn gedeponeerde handelsmerken van Unify Software and Solutions GmbH & Co. KG. Alle overige merk-, product- en servicenamen zijn handelsmerken of gedeponeerde handelsmerken van hun respectieve eigenaars.

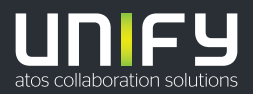

# Belangrijke opmerkingen

| <ul> <li>Om veiligheidsredenen mag het toestel alleen als volgt van stroom worden voorzien:</li> <li>Met de bijbehorende originele netwerkadapter.<br/>Artikelnummer: L30250-F600-C14x (x: 1=EU, 2=US, 3=UK) of</li> <li>in een LAN met PoE (Power over Ethernet), dat aan de standaard IEEE 802.3af voldoet.</li> </ul> |
|----------------------------------------------------------------------------------------------------|
| Open het toestel of een extra apparaat niet! Neem bij problemen contact op met de systeembeheerder.                                                                                                    |
| Gebruik uitsluitend originele accessoires. Het gebruik van andere accessoires is gevaarlijk en leidt ertoe dat de garantie, de aansprakelijkheid van de fabrikant en de CE-markering vervallen.                                                                                                    |

# Markering

 De CE-markering geeft aan dat het apparaat voldoet aan de EU-richtlijn. De EG-verklaring van overeenstemming en eventueel andere aanwezige conformiteitsverklaringen alsmede nadere informatie over richtlijnen die het gebruik van stoffen in producten beperken of de verklaring van stoffen in producten aangaan, kunt u vinden in de Experts Wiki van Unify op <u>http://wiki.unify.com</u> in het gedeelte "Declarations of Conformity".

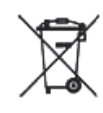

Elektrische en elektronische producten mogen niet bij het huisvuil worden aangeboden, maar dienen op de van overheidswege daartoe aangewezen inzamelpunten te worden aangeboden.

De juiste manier van ontdoen en gescheiden inzameling van oude apparaten helpen mogelijke negatieve gevolgen voor het milieu en de menselijke gezondheid te voorkomen. Het is een eerste vereiste voor hergebruik en recycling van gebruikte elektrische en elektronische apparatuur.

Uitgebreide informatie over het verwijderen van oude apparatuur kunt u krijgen bij uw gemeente, de afvalophaaldienst, de vakhandel waar u het product hebt gekocht, of bij uw verkoper/vertegenwoordiger.

Deze hiervoor aangehaalde vermeldingen zijn uitsluitend geldig voor apparaten die in de landen van de Europese Unie verkocht en geïnstalleerd worden en die voldoen aan de Europese richtlijn 2012/19/EU. In landen buiten de Europese Unie kunnen daarvan afwijkende verordeningen voor het verwijderen van elektrische en elektronische apparatuur van toepassing zijn.

# Plaatsing van het toestel

- Het toestel moet in een gecontroleerde omgeving met een temperatuur tussen 5 °C en 40 °C worden gebruikt.
- Voor een goede geluidskwaliteit bij handsfree telefoneren moet het gebied vóór de microfoon (rechtsvoor) vrij blijven. De optimale afstand voor handsfree telefoneren bedraagt 50 cm.
- Plaats het toestel niet in een ruimte met veel stofontwikkeling; dit kan de levensduur van het toestel aanzienlijk bekorten.
- Plaats het toestel niet in direct zonlicht of bij een andere warmtebron, want hierdoor kunnen de elektronische componenten of de kunststof behuizing beschadigd raken.
- Gebruik het toestel niet in omgevingen waar damp ontstaat (zoals de badkamer).

# Productondersteuning op internet

Informatie over en ondersteuning voor onze producten kunt u op internet vinden: <u>http://www.unify.com/</u>.

Technische aanwijzingen, actuele informatie over firmware-updates, veelgestelde vragen en nog veel meer kunt u op internet vinden: <a href="http://wiki.unify.com/">http://wiki.unify.com/</a>.

# Inhoudsopgave

| Belangrijke opmerkingen       3         Markering       3         Plaatsing van het toestel       3         Productondersteuning op internet       4                                                                                                    | 3<br>3<br>4 |
|----------------------------------------------------------------------------------------------------|-------------|
| Algemene informatie       9         Over deze gebruiksaanwijzing       9         Beschrijvingspictogrammen in dit handboek       9         Weergaven voor de beschrijving van de bediening       10         Selecteren en bevestigen van de gewenste optie       10         Instellen van de gewenste optie       10         Bediening volgens de voorschriften       17         Informatie over het toesteltype       17         Kwaliteit van handsfree telefoneren en leesbaarheid van het display       17 | 99000111    |

| De OpenScape Desk Phone CP200/CP205 leren kennen | <br>12 |
|--------------------------------------------------|--------|
| De bedieningsinterface van het toestel           | 12     |

| De bedieningsinterface van het toestel         | . 12 |
|------------------------------------------------|------|
| Display                                        | . 14 |
| Rusttoestand                                   | . 14 |
| Programmeerbare functietoetsen                 | . 15 |
| Kiestoetsen                                    | . 16 |
| Navigatietoetsen                               | . 16 |
| Brievenbus                                     | . 17 |
| Info                                           | . 17 |
| Voicemailberichten.                            | . 17 |
| Oproeplijst                                    | . 18 |
| Einstellungen en functies                      | 18   |
| Aansluitingen aan de onderkant van het toestel | . 19 |
| Netwerkaansluitingen beter gebruiken           | . 19 |
| 5 5                                            |      |

| Toestel instellen                                              | 20 |
|----------------------------------------------------------------|----|
| Display                                                        | 20 |
| Contrast instellen                                             | 20 |
| Displaytaal instellen                                          | 20 |
| Audio                                                          | 20 |
| Volume tijdens een gesprek wijzigen                            | 20 |
| Belsignaaltimbre wijzigen.                                     | 21 |
| Meldingsvolume wijzigen                                        | 21 |
| Handsfreefunctie aan de ruimte aanpassen                       | 21 |
| Gespreksinstellingen                                           | 22 |
| Tweede oproep (automatisch aankloppen) verhinderen/toestaan    | 22 |
| Aankloppen met en zonder toon                                  | 22 |
| Deurvrijgave                                                   | 22 |
| Snelkiestoetsen instellen                                      | 23 |
| Nachtstand in- en uitschakelen                                 | 24 |
| Functietoetsen programmeren                                    | 25 |
| Functietoetsen instellen                                       | 25 |
| Overzicht van de functies.                                     | 26 |
| Proceduretoets instellen                                       | 28 |
|                                                                | 29 |
|                                                                |    |
|                                                                |    |
| Telefoneren                                                    | 30 |
| Gebeld worden                                                  | 30 |
| Oproep via de hoorn beantwoorden                               |    |
| Oproep via de luidspreker beantwoorden (handsfree telefoneren) |    |
| Oproep via de headset beantwoorden.                            | 30 |
| Oproepen weigeren                                              | 30 |
| Oproep voor een collega gericht overnemen                      | 31 |
| Via luidspreker aangesproken worden                            | 31 |
| Oproepen van de deurtelefoon beantwoorden/deuropener bedienen  | 32 |
| Microfoon uit-/inschakelen                                     | 33 |
| Gesprek beëindigen                                             | 33 |
| Kiezen/bellen.                                                 | 34 |
| Met opgenomen hoorn kiezen                                     | 34 |
| Met opgelegde hoorn kiezen                                     | 34 |
| Met en-bloc kiezen/telefoonnummer corrigeren                   | 34 |
| Met aangesloten headset kiezen                                 | 35 |
| Met naamtoetsen kiezen                                         | 36 |
| Keuze herhalen                                                 | 36 |
| Oproeplijst gebruiken                                          | 37 |
| Nummer uit het interne systeemtelefoonboek bellen              | 38 |
| Met centrale snelkiesnummers kiezen                            | 39 |
| Met snelkiestoetsen kiezen                                     | 39 |
| Collega via de luidspreker omroepen                            |    |
| Automatisch tot stand brengen van de verbinding/hotline        | 40 |
| Into (bericht) verzenden                                       | 40 |
| Bericht/antwoordtekst achterlaten                              |    |
| Antwoordtekst wissen                                           | 42 |
|                                                                |    |

| Variabele oproepomleiding gebruiken                                                                                                    | 40 |
|----------------------------------------------------------------------------------------------------|----|
|                                                                                                    |    |
|                                                                                                    | 44 |
|                                                                                                    |    |
|                                                                                                    |    |
|                                                                                                    | 4C |
|                                                                                                    |    |
| Naar handsfree telefoneren omschakelen                                                                                                    |    |
| Naar hoorn omschakelen                                                                                                    | 47 |
| Speakerphone inschakelen tijdens het gesprek                                                                                                    | 47 |
| Tweede oproep (aankloppen) gebruiken                                                                                                    | 48 |
| Telefoonnummer opslaan                                                                                                    | 48 |
| Tweede gesprekspartner bellen (ruggespraak)                                                                                                    | 49 |
| Gesprek parkeren                                                                                                    | 50 |
| Gesprek in de wachtstand zetten.                                                                                                    | 50 |
|                                                                                                    | 51 |
|                                                                                                    | 52 |
|                                                                                                    |    |
| Telefoneren in team/chef/secretariaat                                                                                                    | 53 |
| Lijnen                                                                                                    | 53 |
| Lijnkeuze                                                                                                    | 53 |
| Lijntoetsen                                                                                                    | 54 |
| Oproepen met lijntoetsen beantwoorden                                                                                                    | 54 |
| Met lijntoetsen kiezen                                                                                                    | 54 |
| Gesprek met een lijntoets in de wachtstand zetten en weer aannemen                                                                                                    | 55 |
|                                                                                                    |    |
|                                                                                                    |    |
|                                                                                                    |    |
| Bestaand gesprek doorverbinden                                                                                                    |    |
|                                                                                                    | 55 |
| Oproep voor een ander teamlid overnemen                                                                                                    |    |
| Oproep voor een ander teamlid overnemen                                                                                                    |    |
| Oproep voor een ander teamlid overnemen<br>Oproepen voor lijnen omleiden<br>Oproepen direct naar de chef doorverbinden                                                                                                    |    |
| Oproep voor een ander teamlid overnemen<br>Oproepen voor lijnen omleiden<br>Oproepen direct naar de chef doorverbinden                                                                                                    |    |
| Oproep voor een ander teamlid overnemen<br>Oproepen voor lijnen omleiden<br>Oproepen direct naar de chef doorverbinden                                                                                                    |    |
| Oproep voor een ander teamlid overnemen<br>Oproepen voor lijnen omleiden<br>Oproepen direct naar de chef doorverbinden<br>Groepsoproep/groepsschakeling                                                                                                    |    |
| Oproep voor een ander teamlid overnemen<br>Oproepen voor lijnen omleiden<br>Oproepen direct naar de chef doorverbinden<br>Groepsoproep/groepsschakeling<br>Groepsoproep in-/uitschakelen                                                                                                    |    |
| Oproep voor een ander teamlid overnemen<br>Oproepen voor lijnen omleiden<br>Oproepen direct naar de chef doorverbinden<br>Groepsoproep/groepsschakeling<br>Groepsoproep in-/uitschakelen<br>Oproep voor een collega in het team overnemen                                                                                                    |    |
| Oproep voor een ander teamlid overnemen<br>Oproepen voor lijnen omleiden<br>Oproepen direct naar de chef doorverbinden<br>Groepsoproep/groepsschakeling<br>Groepsoproep in-/uitschakelen<br>Oproep voor een collega in het team overnemen<br>Oproepen bij oproepverdeling (UCD)                                                                                                    |    |
| Oproep voor een ander teamlid overnemen         Oproepen voor lijnen omleiden         Oproepen direct naar de chef doorverbinden         Groepsoproep/groepsschakeling         Groepsoproep in-/uitschakelen         Oproep voor een collega in het team overnemen         Oproep bijschakelen         Oproep bijschakelen         Oproep bij oproepverdeling (UCD)                                                                                                    |    |
| Oproep voor een ander teamlid overnemen         Oproepen voor lijnen omleiden         Oproepen direct naar de chef doorverbinden         Groepsoproep/groepsschakeling         Groepsoproep in-/uitschakelen         Oproep voor een collega in het team overnemen         Oproep bijschakelen         Oproepen bij oproepverdeling (UCD)                                                                                                    |    |
| Oproep voor een ander teamlid overnemen         Oproepen voor lijnen omleiden         Oproepen direct naar de chef doorverbinden         Groepsoproep/groepsschakeling         Groepsoproep in-/uitschakelen         Oproep voor een collega in het team overnemen         Oproep bijschakelen         Oproep bijschakelen |    |
| Oproep voor een ander teamlid overnemen         Oproepen voor lijnen omleiden         Oproepen direct naar de chef doorverbinden         Groepsoproep/groepsschakeling         Groepsoproep in-/uitschakelen         Oproep voor een collega in het team overnemen         Oproep bijschakelen         Oproepen bij oproepverdeling (UCD)         Privacy/veiligheid         Rustfunctie in-/uitschakelen                                                                                                    |    |
| Oproep voor een ander teamlid overnemen         Oproepen voor lijnen omleiden         Oproepen direct naar de chef doorverbinden         Groepsoproep/groepsschakeling         Groepsoproep in-/uitschakelen         Oproep voor een collega in het team overnemen         Oproepen bij oproepverdeling (UCD)         Privacy/veiligheid         Rustfunctie in-/uitschakelen         Niet storen in-/uitschakelen                                                                                                    |    |
| Oproep voor een ander teamlid overnemen         Oproepen voor lijnen omleiden         Oproepen direct naar de chef doorverbinden         Groepsoproep/groepsschakeling         Groepsoproep in-/uitschakelen         Oproep voor een collega in het team overnemen         Oproep bijschakelen         Oproepen bij oproepverdeling (UCD)         Privacy/veiligheid         Rustfunctie in-/uitschakelen         Niet storen in-/uitschakelen         Nummerweergave bij het gebelde toestel onderdrukken                                                                                                    |    |
| Oproep voor een ander teamlid overnemen<br>Oproepen voor lijnen omleiden<br>Oproepen direct naar de chef doorverbinden<br>Groepsoproep in-/uitschakelen<br>Oproep voor een collega in het team overnemen<br>Oproep bijschakelen<br>Oproepen bij oproepverdeling (UCD)<br>Privacy/veiligheid<br>Rustfunctie in-/uitschakelen<br>Niet storen in-/uitschakelen<br>Nummerweergave bij het gebelde toestel onderdrukken<br>Toestel blokkeren tegen misbruik                                                                                                    |    |
| Oproep voor een ander teamlid overnemen         Oproepen voor lijnen omleiden         Oproepen direct naar de chef doorverbinden         Groepsoproep/groepsschakeling         Groepsoproep in-/uitschakelen         Oproep voor een collega in het team overnemen         Oproep bijschakelen         Oproepen bij oproepverdeling (UCD)         Privacy/veiligheid         Rustfunctie in-/uitschakelen         Niet storen in-/uitschakelen         Nummerweergave bij het gebelde toestel onderdrukken         Toestel blokkeren tegen misbruik         Ander toestel blokkeren tegen misbruik                                                                                                    |    |
| Oproep voor een ander teamlid overnemen         Oproepen voor lijnen omleiden         Oproepen direct naar de chef doorverbinden         Groepsoproep/groepsschakeling         Groepsoproep in-/uitschakelen         Oproep voor een collega in het team overnemen         Oproep bijschakelen         Oproepen bij oproepverdeling (UCD)         Privacy/veiligheid         Rustfunctie in-/uitschakelen         Niet storen in-/uitschakelen         Nummerweergave bij het gebelde toestel onderdrukken         Toestel blokkeren tegen misbruik         Ander toestel blokkeren tegen misbruik         Persoonlijke toestelcode opslaan                                                                                                    |    |

| Andere instellingen en functies                                   | 69  |
|-------------------------------------------------------------------|-----|
| Gesprekskosten                                                    | 69  |
| Gesprekskosten voor uw toestel weergeven (niet voor de VS)        | 69  |
| Gesprekskosten voor een ander toestel opvragen (niet voor de VS)  | 70  |
| Met kostenverrekening bellen                                      | 71  |
| Afspraakfunctie                                                   | 72  |
| Afspraak opslaan                                                  | 72  |
| Aan een afspraak herinnerd worden                                 | 72  |
| Een ander toestel als uw eigen toestel voor een gesprek gebruiken | 73  |
| Op het gasttoestel inloggen                                       | 73  |
| Op het gasttoestel uitloggen                                      | 74  |
| Into bij fax/bericht op antwoordapparaat                          | /5  |
| Diensten/functies resetten                                        | 75  |
|                                                                   |     |
|                                                                   | / 0 |
| DISA (Direct Inward System Access)                                | 77  |
| Aangesloten computers/programma's bedienen/telefoondatafaciliteit |     |
| Personen zoeken (niet voor de VS)                                 | 70  |
|                                                                   |     |
| On a siele function bij naturenten                                | 70  |
|                                                                   | 79  |
| Uit groepsschakeling/groepsoproep schakelen                       | 79  |
| Oproepomleiding "follow me"                                       | 80  |
| Nachtstand gebruiken                                              | 81  |
| Oproep bijschakelen                                               | 82  |
| Deur openen                                                       | 82  |
|                                                                   |     |
| Toestel controleren                                               | 83  |
| Functionaliteit controleren                                       | 83  |
| Toetsprogrammering controleren                                    |     |
|                                                                   |     |
| Advice                                                            | 0.4 |
| Advies                                                            | 84  |
| Op foutmeldingen reageren                                         | 84  |
| Storingen verhelpen                                               | 84  |
| Toetsen van een opschrift voorzien                                | 85  |
|                                                                   |     |
| Trefwoordenregister                                               | 86  |
|                                                                   |     |
|                                                                   | 00  |
| Overzicht van functies en codes (alfabetisch)                     | 90  |

# Algemene informatie

# Over deze gebruiksaanwijzing

Met behulp van deze gebruiksaanwijzing kunt u de OpenScape Desk Phone en de functies ervan leren kennen. U krijgt hierin belangrijke informatie over een veilige en juiste bediening van de OpenScape Desk Phone. Volg de aanwijzingen nauwkeurig op om bedieningsfouten te voorkomen en uw toestel optimaal te kunnen gebruiken.

Dit document bevat slechts een algemene beschrijving van de technische mogelijkheden, die niet altijd aanwezig hoeven te zijn. Als op uw toestel een functie niet beschikbaar is zoals beschreven, is deze mogelijk voor uw toestel niet ingesteld – neem contact op met de Administrator.

# Beschrijvingspictogrammen in dit handboek

#### aanwijzingen

Wijst op extra belangrijke informatie over gebruik.

Wijst op een vereiste ingreep van de Administrator.

# Weergaven voor de beschrijving van de bediening

Vereiste toetsen voor een actie, zoals 🗢 👁 en de daarbij behorende displaytekst worden in de linker kolom weergegeven. In de rechter hoofdkolom wordt de actie beschreven.

Om de leesbaarheid van de gebruiksaanwijzing te vergroten, wordt vaak niet de volledige bedieningsstap weergegeven.

In het volgende voorbeeld wordt de optie display-contrast geselecteerd en vervolgens gewijzigd.

### Selecteren en bevestigen van de gewenste optie

#### Vereiste bedieningsstappen met displaytekst

Druk op de toetsen aan de linker- of rechterzijde.

Selecteren van een optie in het menu of in lijsten met de toetsen van de Navigator.

De gewenste optie is geselecteerd.

Geselecteerde optie bevestigen.

#### Verkorte weergave in de gebruiksaanwijzing

Druk op de toetsen aan de linker- of rechterzijde.

Selecteren en bevestigen (bijvoorbeeld display-contrast).

### Instellen van de gewenste optie

#### Vereiste bedieningsstappen met displaytekst

De actuele waarde van de optie wordt na het bevestigen met meer of minder deelstreepjes weergegeven.

Druk op de toetsen aan de linkerkant om de waarde van de instelling te verlagen.

Druk op de toetsen aan de rechterkant om de waarde van de instelling te verhogen.

#### Verkorte weergave in de gebruiksaanwijzing

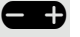

Toetsen net zo vaak indrukken tot het gewenste resultaat is ingesteld.

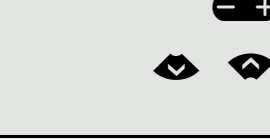

ОК

display-contrast?

display-contrast?

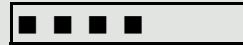

# Bediening volgens de voorschriften

Het OpenScape Desk Phone-telefoontoestel is ontwikkeld als apparaat voor spraakoverdracht via een LAN en moet op een bureau worden gezet of aan de muur worden bevestigd. Elk ander gebruik geldt als niet volgens de voorschriften.

# Informatie over het toesteltype

De typeaanduiding van het toestel staat aan de onderkant van het apparaat. Daarop staan de precieze productaanduiding en het serienummer.

Eventueel vereiste gegevens betreffende het communicatieplatform kunt u krijgen van de Administrator.

Deze gegevens moeten bij contact met onze serviceafdeling altijd worden opgegeven wanneer er problemen of storingen optreden.

# Kwaliteit van handsfree telefoneren en leesbaarheid van het display

- Voor een goede geluidskwaliteit bij handsfree telefoneren moet het gebied vóór de microfoon (rechtsvoor) vrij blijven. De optimale afstand voor handsfree telefoneren bedraagt 50 cm.
- Ga als volgt te werk om ervoor te zorgen dat het display zo goed mogelijk leesbaar is:
  - Draai het toestel zodanig dat u zo recht mogelijk op het display kijkt en lichtspiegelingen worden voorkomen.
  - Stel het contrast naar wens in  $\rightarrow$  pagina 20.

# De OpenScape Desk Phone CP200/CP205 leren kennen

De volgende informatie is bedoeld om vaak gebruikte bedieningselementen en weergaven op het display te leren kennen.

# De bedieningsinterface van het toestel

| UNIFY | 3<br>13 53 Wed 02.03.16<br>13 4989700731631 ↓ 2       |
|-------|-------------------------------------------------------|
| 1     |                                                       |
|       | 7                                                     |
|       | $\begin{array}{c ccccccccccccccccccccccccccccccccccc$ |
|       |                                                       |

| 1 | Met de hoorn kunt u zoals gebruikelijk oproepen beantwoorden en telefoneren.                                                                                                    |
|---|----------------------------------------------------------------------------------------------------|
| 2 | Het display ondersteunt u intuïtief bij het bedienen van het toestel (2-regelig).                                                                                                    |
| 3 | Via de Melding LED worden inkomende oproepen en nieuwe voicemailberichten optisch gemeld.                                                                                                    |
| 4 | Door eigen telefoonnummers en functies onder de <b>programmeerbare toetsen</b> te pro-<br>grammeren, past u uw toestel aan uw eigen wensen aan.<br>Vooringestelde functies:<br>• lijst met oproepen<br>• telefoonboek<br>• omleiding:<br>• nummerherhaling        |
| 5 | De <b>kiestoetsen</b> dienen voor het invoeren van telefoonnummers en het schrijven van tek-<br>sten.                                                                                                    |
| 6 | Met de <b>navigatietoetsen</b> navigeert u eenvoudig door de verschillende menu's van toe-<br>stelfuncties, toepassingen en configuraties.                                                                                                    |
|   | Met de functietoetsen roept u de volgende functies op:                                                                                                    |
|   | <b>D</b> : met de wachtstandtoets een actief gesprek in de wachtstand plaatsen of het gesprek hervatten.                                                                                                    |
|   | <ul> <li>met de doorverbindtoets een gesprek naar iemand anders doorverbinden.</li> <li>met de conferentietoets een conferentie opzetten.</li> </ul>                                                                                                    |
|   | met de brievenbustoets info en voicemailberichten oproepen.                                                                                                    |
| 7 | E : met de servicetoets het servicemenu openen.                                                                                                    |
|   | E met de luidsprekertoets de handstreefunctie in-/uitschakelen. I met de headsettoets oproepen via de headset beantwoorden of gesprekken beëindigen.                                                                                                    |
|   | EE: met de tuimelschakelaar het volume, de helderheid of het contrast regelen.                                                                                                    |
|   | Example: met de mute-toets de microfoon uit- en inschakelen. Deze functie kan worden ge-<br>bruikt om ervoor te zorgen dat uw gesprekspartner in bepaalde situaties niet mee kan<br>luisteren, bijvoorbeeld bij ruggespraak in de kamer of bij storende geluiden. |

# **Display**

Uw OpenScape Desk Phone CP200/CP205 heeft een zwart-wit lcd-scherm. Stel het contrast naar wens in ( $\rightarrow$  pagina 20).

### Rusttoestand

Als er geen gesprekken worden gevoerd of instellingen worden geconfigureerd, bevindt uw OpenScape Desk Phone CP200/CP205 zich in de rusttoestand.

Voorbeeld:

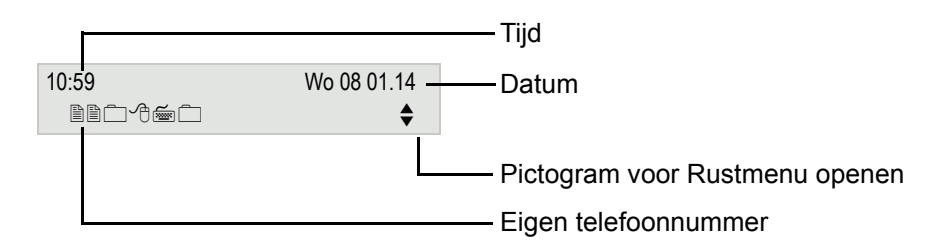

#### Rustmenu

Als u in de rusttoestand Navigationstasten  $\bigotimes$  of  $\bigotimes \rightarrow$  pagina 16 indrukt, verschijnt het rustmenu. Hier kunt u verschillende functies oproepen. Het menu bevat geselecteerde functies uit het servicemenu  $\rightarrow$  pagina 18.

Het rustmenu kan de volgende vermeldingen bevatten:

- lijst met oproepen?
- omleiding in?
- · codeslot in?
- niet storen in?<sup>1</sup>
- · antwoordtekst in?
- · oproepsignaal uit?
- info zenden?
- verzonden infos?<sup>2</sup>
- terugbelopdrachten?<sup>3</sup>
- telefoonboek?
- intercom in?
- nr. weergave uit?
- · aankloppen z. toon?
- DISA intern?

- Moet door de Administrator toegestaan zijn Wordt alleen weergegeven als de ontvanger de info nog niet heeft bekeken
- 3. Wordt alleen weergegeven als er terugbelopdrachten zijn opgeslagen

### Programmeerbare functietoetsen

Uw OpenScape Desk Phone CP200/CP205 heeft vier vooringestelde functietoetsen (met lampje), waaronder u te allen tijde andere functies of telefoonnummers kunt programmeren.

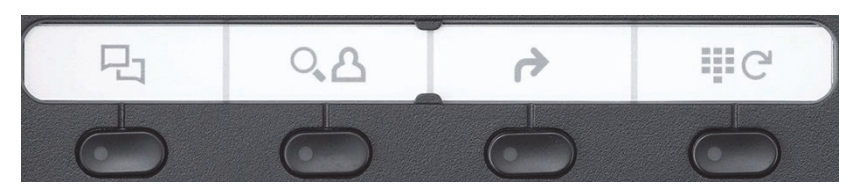

De pictogrammen staan voor de volgende functies:

- lijst met oproepen
- telefoonboek
- omleiding:
- nummerherhaling

Afhankelijk van de programmering gebruikt u de vrij programmeerbare toetsen als:

- Functietoets → pagina 25
- Naamtoetsen → pagina 29

Per toets kan slechts één functie en op het tweede niveau één telefoonnummer worden geprogrammeerd.

De status van een functie is te herkennen aan de led-weergave van de betreffende functietoets.

Informatie over het aanbrengen van opschriften op de functietoetsen vindt u op  $\rightarrow$  pagina 85

#### Betekenis van de led-weergaven bij functietoetsen

| Lampje                                                                                                    |                       | Betekenis functietoets                |
|----------------------------------------------------------------------------------------------------|-----------------------|---------------------------------------|
|                                                                                                    | donker                | De functie is uitgeschakeld.          |
| $\overset{(11)}{\bullet}$                                                                                       | knippert <sup>1</sup> | Geeft de toestand van de functie aan. |
| •                                                                                                    | brandt groen/rood     | De functie is ingeschakeld.           |
| 1 Knipperende toetsen worden in dit handboek zonder rekening te houden met het knipperinterval door dit nictoor |                       |                                       |

Knipperende toetsen worden in dit handboek, zonder rekening te houden met het knipperinterval, door dit pictogram weergegeven. Het knipperinterval geeft verschillende toestanden aan, die op de betreffende plaatsen in het handboek nauwkeurig beschreven worden.

#### **Kiestoetsen**

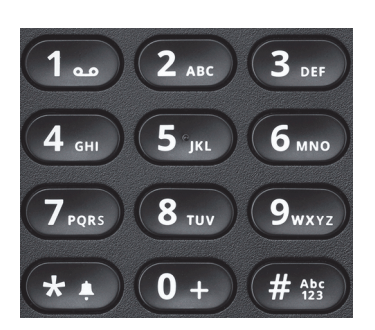

Voor het kiezen van een telefoonnummer kunnen alleen de cijfers 1 t/m 9 en 0 alsmede de speciale tekens \* en # worden ingevoerd. Om cijfers te wissen, druk u op (alleen wanneer En-bloc kiezen is ingesteld).

In gevallen waarin tekstinvoer mogelijk is, zoals bij het invoeren van een gebruikerswachtwoord, kunt u naast de genoemde cijfers en de twee speciale tekens via de kiestoetsen ook tekst invoeren. Druk daarvoor de cijfertoetsen meerdere keren in.

Voorbeeld: als u een "h" wilt schrijven, drukt u 2x op toets 4.... van de kiestoetsen.

### Navigatietoetsen

Met dit bedieningselement beweegt u tussen invoervelden, navigeert u in lijsten en menu's of opent u het rustmenu. Met de or -toets bevestigt u opties en activeert u functies:

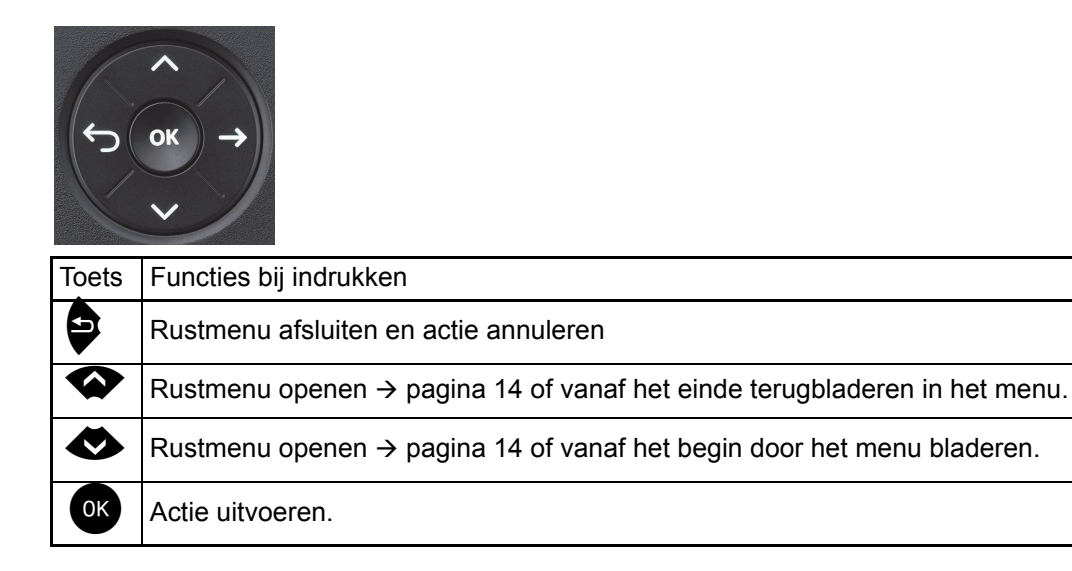

### **Brievenbus**

Afhankelijk van uw communicatieplatform en de configuratie daarvan (raadpleeg de Administrator) hebt u met de toets 🖾 toegang tot informatie of andere berichten van diensten.

### Info

U kunt korte tekstberichten (infoteksten) naar individuele interne personen of groepen sturen. In de rusttoestand  $\rightarrow$  pagina 14 wordt u door middel van de volgende aanwijzingen op nieuwe info gewezen:

- 🗹 Het toetslampje brandt.
- Displayweergave Info ontvangen.

Druk op de toets

Voorbeeld:

|                                           |   | Beller-ID       |
|-------------------------------------------|---|-----------------|
| info van: <x> Coco, Chanel<br/>tekst?</x> | ţ | —Functiemenu    |
|                                           |   | -Info weergeven |

Beschrijving voor het bewerken van vermeldingen  $\rightarrow$  pagina 41.

### Voicemailberichten

Druk op de toets 🖾.

Als uw systeem op die manier is ingesteld, wordt de voicemailbox direct opgeroepen en worden opgeslagen berichten onmiddellijk afgespeeld.

Als het voice mailsysteem (bijvoorbeeld Smart Voicemail) is aangesloten, worden ontvangen berichten eveneens via de Melding LED en de brandende toets 🖾 gemeld. Daarnaast verschijnt op het display een bijbehorende weergave.

# Oproeplijst

Als u niet in staat bent om een externe en/of interne oproep te beantwoorden, wordt deze oproep opgeslagen in de oproeplijst.

Ook beantwoorde oproepen kunnen worden opgeslagen (raadpleeg de Administrator).

Uw toestel slaat maximaal 10 binnenkomende oproepen in volgorde van binnenkomst op. Elke oproep wordt voorzien van een tijdstempel. De oudste nog niet gewiste vermelding in de lijst wordt als eerste weergegeven. Bij oproepen van dezelfde beller wordt niet iedere keer een nieuwe vermelding in de oproeplijst geplaatst. In dit geval wordt alleen het aantal oproepen verhoogd en de laatst geldende tijdstempel voor deze beller bijgewerkt.

De oproeplijst wordt in het rustmenu  $\rightarrow$  pagina 14 automatisch aangeboden  $\rightarrow$  pagina 37.

Bellers die geen ID doorgeven, kunnen niet in de oproeplijst worden opgenomen.

U ziet informatie over de beller en over het tijdstip van de oproep.

Voorbeeld:

|             | Naam en/of telefoonnummer |
|-------------|---------------------------|
| PETER 10168 | 3xFrequentie              |
| bladeren    | Toetsenpictogram          |
|             | Actie                     |

**Beschrijving voor het bewerken van oproeplijsten**  $\rightarrow$  pagina 37.

# Einstellungen en functies

U kunt in het servicemenu de gewenste instelling of functie ook bereiken door de vereiste code in te voeren, bijvoorbeeld \*80 of \*7  $\rightarrow$  pagina 90.

Voorbeeld:

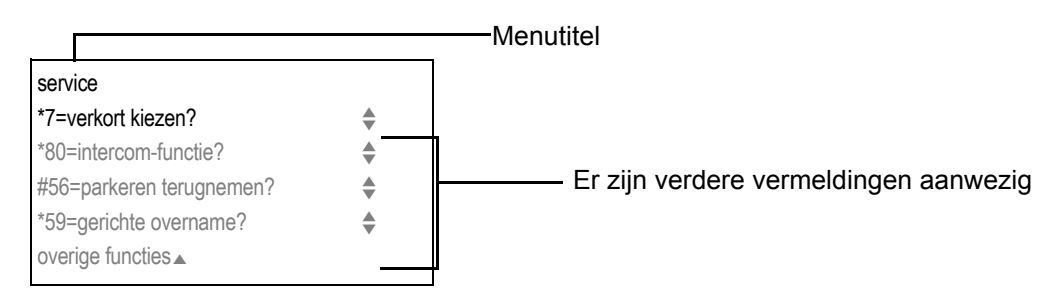

De menustructuur bestaat uit twee niveaus. Binnen deze structuur geeft de eerste regel het zojuist geselecteerde menu weer en de volgende regels die opties uit dit menu. De pijl naast een vermelding betekent dat de betreffende vermelding nog meer opties bevat.

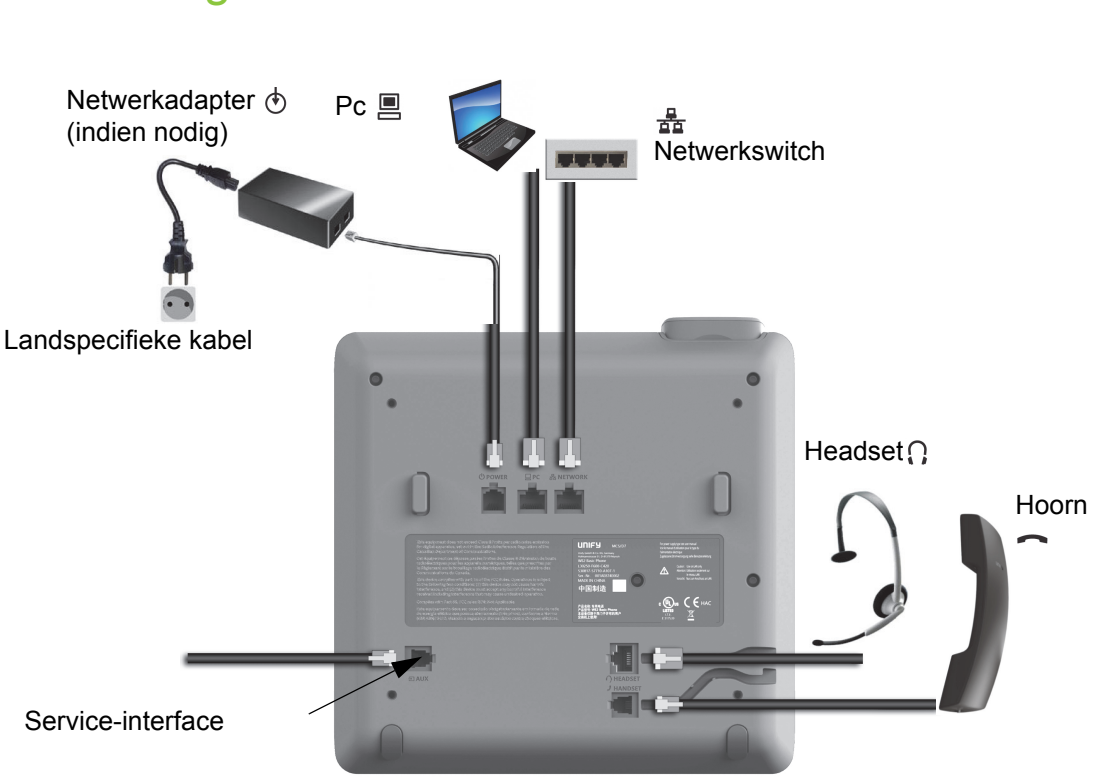

# Aansluitingen aan de onderkant van het toestel

### Netwerkaansluitingen beter gebruiken

De OpenScape Desk Phone CP200/CP205 heeft een ingebouwde ethernetswitch. Dit betekent dat u ook een pc met een LAN-aansluiting rechtstreeks via het toestel met het LAN kunt verbinden. De verbindingsmogelijkheid van telefoontoestel en pc moet door de Administrator eerst op het toestel worden geactiveerd.

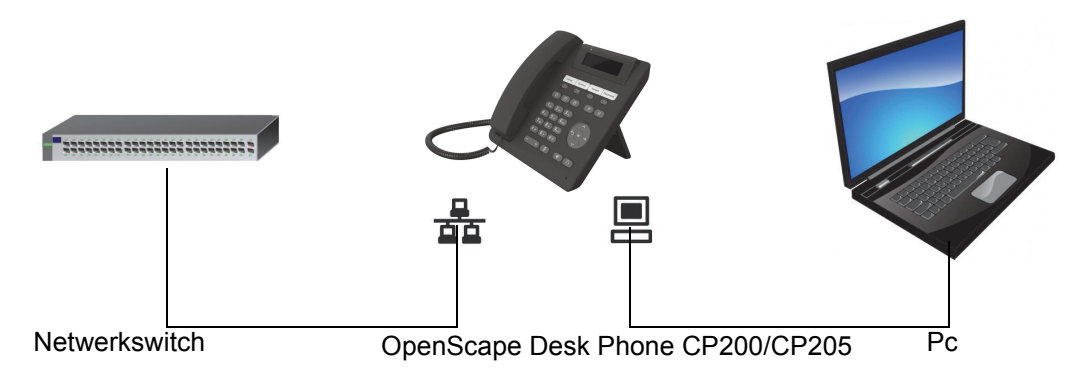

Door deze manier van aansluiten bespaart u telkens één netwerkaansluiting van de gebruikte switch en gebruikt u bij deze opstelling kortere kabeltrajecten.

# **Toestel instellen**

# Display

Pas de displayweergaven van uw OpenScape Desk Phone CP200/CP205 aan uw persoonlijke wensen aan.

# Contrast instellen

selecteren en bevestigen.

U kunt het contrast van het display in acht niveaus aan de lichtomstandigheden aanpassen.

Contrast van het display wijzigen. Toetsen net zo vaak indrukken tot het ge-

Druk in de rustmodus  $\rightarrow$  pagina 14 op de toets.

display-contrast?

overige functies?

\*48= taalkeuze?

15=Spaans?

| wenste niveau is | ingesteld. |
|------------------|------------|
|                  |            |

ΟK

A

\$

Opslaan.

### Displaytaal instellen

Menu openen  $\rightarrow$  pagina 18.

selecteren en bevestigen.

selecteren en bevestigen.

Gewenste taal (bijvoorbeeld Spaans) selecteren en bevestigen.

# Audio

Optimaliseer de akoestiek van uw OpenScape Desk Phone CP200/CP205 voor uw omgeving en volgens uw persoonlijke wensen.

## Volume tijdens een gesprek wijzigen

U voert een gesprek.

Ð

Harder of zachter zetten. Toetsen net zo vaak indrukken tot het gewenste volume is ingesteld.

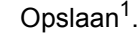

Druk in de rustmodus  $\rightarrow$  pagina 14 op de toets.

selecteren en bevestigen.

volume oproepsignaal?

1. Als u niet opslaat, is bij het volgende gesprek de oorspronkelijke waarde ingesteld.

|                         | Belsignaaltimbre wijzigen                                                                                                    |
|-------------------------|----------------------------------------------------------------------------------------------------|
|                         | Druk in de rustmodus $\rightarrow$ pagina 14 op de toets.                                                                                                    |
| toon oproepsignaal?     | selecteren en bevestigen.                                                                                                    |
|                         | Toetsen net zo vaak indrukken tot het gewenste timbre is ingesteld.                                                                                                  |
| OK                      | Opslaan <sup>1</sup> .                                                                                                    |
|                         | Meldingsvolume wijzigen                                                                                                    |
|                         | U krijgt een aanwijzing als er bijvoorbeeld een tweede oproep binnenkomt $\rightarrow$ pagina 48.                                                                    |
|                         | Druk in de rustmodus $\rightarrow$ pagina 14 op de toets.                                                                                                    |
| volume attentie oproep  | selecteren en bevestigen.                                                                                                    |
|                         | Toetsen net zo vaak indrukken tot het gewenste volume is ingesteld.                                                                                                  |
| OK                      | Opslaan <sup>1</sup> .                                                                                                    |
|                         | Handsfreefunctie aan de ruimte aanpassen                                                                                                    |
|                         | Om ervoor te zorgen dat uw gesprekspartner u optimaal kan verstaan als u via de microfoon spreekt, kunt u de instellingen van het toestel aan uw omgeving aanpassen. |
|                         | Druk in de rustmodus $\rightarrow$ pagina 14 op de toets.                                                                                                    |
| handenvrij-telefoneren? | selecteren en bevestigen.                                                                                                    |
|                         | Toetsen net zo vaak indrukken tot de gewenste instelling wordt weergegeven.                                                                                          |
| OK                      | Opslaan <sup>1</sup> .                                                                                                    |
|                         |                                                                                                    |
|                         |                                                                                                    |
|                         |                                                                                                    |
|                         |                                                                                                    |
|                         |                                                                                                    |
|                         |                                                                                                    |
|                         |                                                                                                    |
|                         |                                                                                                    |
|                         |                                                                                                    |

# Gespreksinstellingen

### Tweede oproep (automatisch aankloppen) verhinderen/toestaan

Indien geconfigureerd (raadpleeg de Administrator), kunt u verhinderen of toestaan dat u tijdens een gesprek attent wordt gemaakt op een tweede oproep  $\rightarrow$  pagina 48 door middel van automatisch aankloppen.

Menu openen  $\rightarrow$  pagina 18.

Selecteren en bevestigen.

#490=aut.aankloppen uit?

\*490=aut.aankloppen in?

Selecteren en bevestigen.

### Aankloppen met en zonder toon

U kunt de attentietoon (ongeveer elke zes seconden) bij tweede oproepen onderdrukken. U wordt dan door middel van een eenmalige speciale kiestoon akoestisch op de tweede oproep attent gemaakt.

#### Inschakelen

Rustmenu openen  $\rightarrow$  pagina 14.

aankloppen m. toon?

selecteren en bevestigen.

#### Uitschakelen

Rustmenu openen  $\rightarrow$  pagina 14. selecteren en bevestigen.

## Deurvrijgave

#### Deurvrijgave inschakelen

Menu openen  $\rightarrow$  pagina 18.

selecteren en bevestigen.

Telefoonnummer van de deurtelefoon invoeren.

Code van 5 posities invoeren. Standaardcode = "00000".

Selecteren en bevestigen om de code te wijzigen.

selecteren en bevestigen.

De deur kan worden geopend zonder dat er wordt aangebeld.

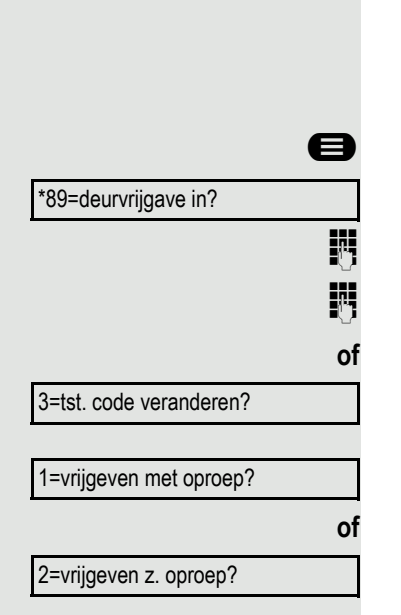

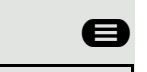

of

Ø

Ø

aankloppen z. toon?

|                       | Deurvrijgave uitschakelen                                                                                                    |
|-----------------------|----------------------------------------------------------------------------------------------------|
| 8                     | Menu openen → pagina 18.                                                                                                    |
| #89=deurvrijgave uit? | selecteren en bevestigen.                                                                                                    |
|                       |                                                                                                    |
|                       | Snelkiestoetsen instellen                                                                                                    |
|                       | Onder de toetsen $\textcircled{0+}$ tot en met $\textcircled{9}$ kunt u de 10 vaakst gebruikte telefoon-<br>nummers opslaan. Hoe u met snelkiestoetsen kiest, kunt u vinden op<br>$\rightarrow$ pagina 39. |
| 8                     | Menu openen → pagina 18.                                                                                                    |
| *92=VK-nr. wijzigen?  | selecteren en bevestigen.                                                                                                    |
| **                    | Toets indrukken.                                                                                                    |
| 0+ t/m 9•••           | Gewenste snelkiestoets indrukken. Als de betreffende toets reeds bezet is, wordt het bijbehorende telefoonnummer of de naam weergegeven.                                                                   |
| wijzigen?             | bevestigen.                                                                                                    |
| 19                    | Eerst het toegangscijfer voor de buitenlijn en dan het externe telefoonnummer invoeren.                                                                                                    |
| opslaan?              | bevestigen.                                                                                                    |
| of                    | Als u per ongeluk een verkeerd cijfer hebt ingevoerd:                                                                                                    |
| terug?                | selecteren en bevestigen. Alle ingevoerde cijfers worden gewist.                                                                                                    |
| volgende bestemming?  | bevestigen.                                                                                                    |
| wijzigen?             | Selecteren en bevestigen.                                                                                                    |
| of wissen?            | Selecteren en bevestigen.                                                                                                    |
| of beeindigen?        | Selecteren en bevestigen.                                                                                                    |
|                       |                                                                                                    |

# Nachtstand in- en uitschakelen

Als u daartoe bevoegd bent, kunt u de nachtstand inschakelen, bijvoorbeeld tijdens de lunchpauze of buiten kantooruren. Alle externe oproepen worden dan direct omgeleid naar een bepaald intern toestel (nachtbestemming). Het nachttoestel kan worden geconfigureerd door de Administrator (= nachtstand standaard) of door uzelf (= nachtstand tijdelijk).

#### Inschakelen

Rustmenu openen  $\rightarrow$  pagina 14.

selecteren en bevestigen.

Bevestigen (= nachtstand standaard).

Code invoeren (= nachtstand standaard).

Telefoonnummer van de bestemming invoeren (= nachtstand tijdelijk).

bevestigen.

#### Uitschakelen

selecteren en bevestigen.

De Administrator kan voor uw toestel een automatische nachtstand instellen. Afhankelijk van de programmering wordt de automatische nachtstand op bepaalde tijden geactiveerd. U hebt de mogelijkheid om de automatische nachtstand te deactiveren door deze uit te schakelen of door zelf een nachtstand in te stellen (zie boven).

|                | ۲  |
|----------------|----|
| nachtstand in? |    |
|                |    |
| *=standaard?   |    |
|                | of |
|                | *1 |
|                | of |
|                | 6  |
| opslaan?       |    |
|                |    |
|                |    |

of

of

nachtstand uit?

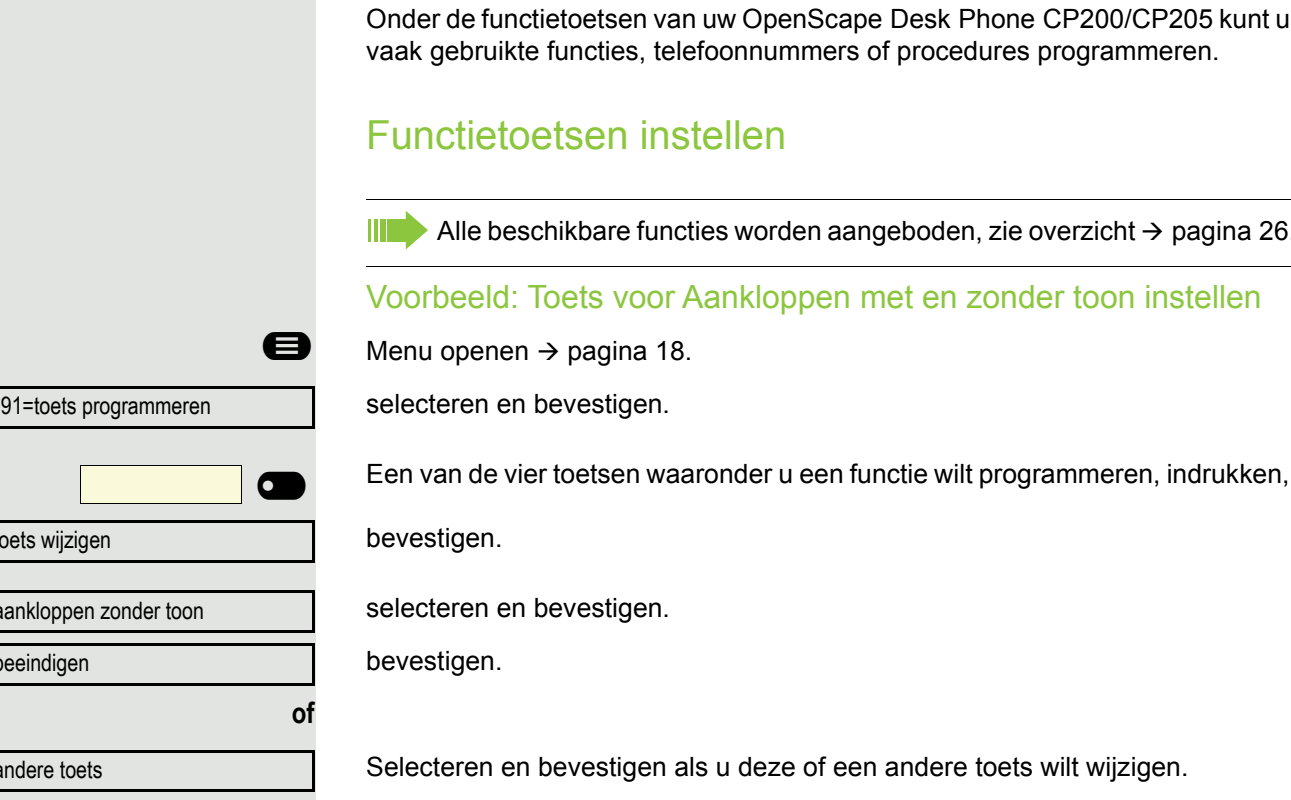

De status van de functie is te herkennen aan de led-weergave → pagina 15 en  $\rightarrow$  pagina 26.

# Functietoetsen programmeren

Onder de functietoetsen van uw OpenScape Desk Phone CP200/CP205 kunt u vaak gebruikte functies, telefoonnummers of procedures programmeren.

III Alle beschikbare functies worden aangeboden, zie overzicht  $\rightarrow$  pagina 26.

Voorbeeld: Toets voor Aankloppen met en zonder toon instellen

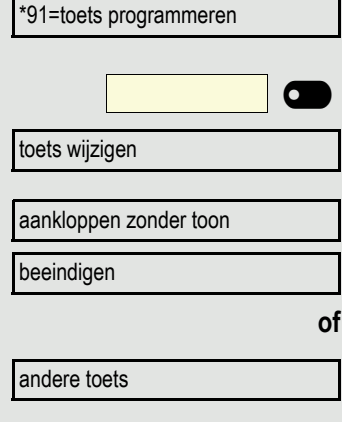

### Overzicht van de functies

Het is afhankelijk van de configuratie welke beschikbare functies u kunt selecteren. Raadpleeg de Administrator als u een functie mist.

#### Led-weergave van geprogrammeerde functies

oproepomleiding, oml. in netwerk, omleiding MULAP, nachtstand, niet storen, codeslot in/uit, antwoordtekst, oproepsignaal in/uit, intercom in/uit, groepschak. in/uit, nummeronderdrukking, aankloppen vrijgeven, aankloppen z. toon, oproepomschakeling, opname, deurvrijgave in/uit, oproep bijschak., shift-toets, UCD (beschikbaar in/uit, afhandelen in/uit), nachtbestemming in/uit, vrijgave MULAP conf.:

Geprogrammeerde functie is niet ingeschakeld.

Geprogrammeerde functie is ingeschakeld.

#### terugbellen:

0

•

6

•

•

•

U hebt geen terugbelopdracht ingesteld.

U hebt een terugbelopdracht ingesteld.

#### telefoonnummer (intern), snelkiestoets:

Persoon is niet in gesprek.

Persoon is in gesprek of heeft Niet storen ingeschakeld.

Knippert snel – u wordt gebeld, beantwoord de oproep. Knippert langzaam – een andere persoon wordt gebeld en heeft de oproep nog niet beantwoord.

gesprekstoets, alg. gesprekstoets, lijntoets, MULAP toets, tel.nr. toewijzen:

Geen gesprek via de betreffende lijn.

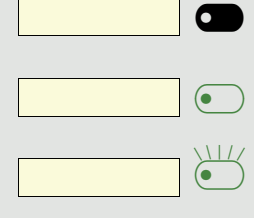

Actief gesprek via de betreffende lijn.

Knippert snel – oproep via de betreffende lijn, de oproep kan worden overgenomen door op de toets te drukken.

Knippert langzaam - een gesprek staat op de betreffende lijn in de wachtstand.

#### Toestel instellen

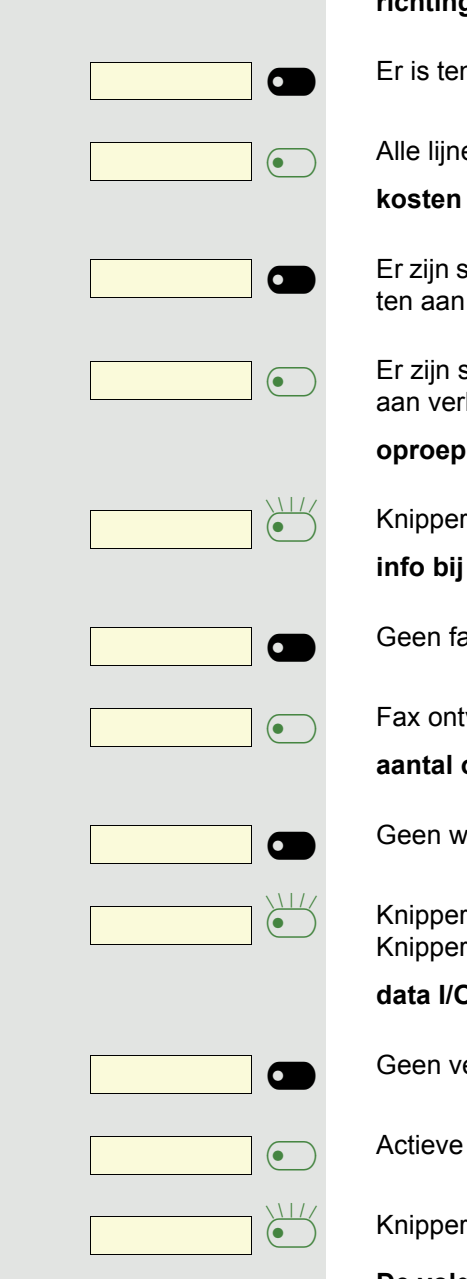

#### richtingstoets:

Er is ten minste één lijn vrij.

Alle lijnen in deze richting zijn bezet.

#### kosten opvragen:

Er zijn sinds de laatste opvraag geen verbindingen tot stand gebracht waar kosten aan verbonden zijn.

Er zijn sinds de laatste opvraag verbindingen tot stand gebracht waar kosten aan verbonden zijn.

oproepomleiding, omleiding MULAP:

Knippert langzaam - uw lijn is de bestemming van een oproepomleiding.

#### info bij ontvangst fax:

Geen fax ontvangen en geen bericht op het antwoordapparaat.

Fax ontvangen of bericht op het antwoordapparaat.

#### aantal oproepen tonen:

Geen wachtende oproepen.

Knippert snel – wachtende oproepen (bepaald aantal is overschreden). Knippert langzaam – wachtende oproepen (bepaald aantal is bereikt).

#### data I/O service:

Geen verbinding met een toepassing

Actieve verbinding met een toepassing

Knippert langzaam – verbinding met toepassing tijdelijk onderbroken.

#### De volgende onder toetsen geprogrammeerde functies hebben geen ledfunctie:

telefoonnummer (extern), proceduretoets, vangen, verkort kiezen, herstelfunctie, centraal codeslot, info zenden, telefoonboek (1=intern, 2=LDAP, aankloppen aannemen, makelen, conferentie, intercom-functie, lijn terugnemen, netlijn reserveren, netlijn vrijschakelen, tijdelijk toestel, opschakelen, parkeren, gerichte overname, overname in groep, projectcode, kosten weergeven, persoon zoeken, melden, afspraak, deuropener, DTMF-nakiezen in, flashtoets, babyfoon, wachtstand toets, interne ruggespraak, ruggespraak, kiezen voor ander, functies v. ander, tel. data facil., mobile login, discreet gesprek.

| Procedureloels instellen | Proced | luretoe | ets ins | stellen |
|--------------------------|--------|---------|---------|---------|
|--------------------------|--------|---------|---------|---------|

Telefoonnummers en functies waar meerdere bedieningsstappen voor nodig zijn, kunt u onder een toets van uw toestel programmeren. De Administrator moet daarvoor de betreffende autorisatie hebben toegewezen.

Zo kan de functie functies v. ander  $\rightarrow$  pagina 76 samen met de nog vereiste invoer (telefoonnummer van het toestel waarvoor moet worden gekozen en het telefoonnummer dat moet worden gebeld) onder een toets worden geprogrammeerd.

Telefoonnummers waarvoor nog meer gegevens moeten worden ingevoerd, kunnen eveneens worden opgeslagen.

Let ook op de aanwijzingen op  $\rightarrow$  pagina 15.

Menu openen  $\rightarrow$  pagina 18.

selecteren en bevestigen.

Een van de vier toetsen waaronder u de procedure wilt programmeren, indrukken,

bevestigen.

selecteren en bevestigen.

Procedure invoeren. Voorbeeld: \*67 231 123456

Code voor Kies voor

Telefoonnummer van het toestel waarvoor moet worden gekozen.

Telefoonnummer dat moet worden gebeld.

bevestigen.

#### Als u per ongeluk een verkeerd cijfer hebt ingevoerd:

selecteren en bevestigen. Alle ingevoerde cijfers worden gewist.

bevestigen.

selecteren en bevestigen.

De opgeslagen procedure kunt u selecteren door op de toets te drukken. Bij procedures met in-/uitschakelbare functies, schakelt u de functie met een druk op de toets in en met de volgende druk op de toets weer uit.

U kunt de proceduretoets ook tijdens een gesprek bedienen. De opgeslagen cijfers worden automatisch als DTMF-signalen  $\rightarrow$  pagina 52 verzonden. Displaymeldingen bij het opslaan van procedures  $\rightarrow$  pagina 84.

|                                                                                                    |                                                                   | 8                                                           |
|----------------------------------------------------------------------------------------------------|-------------------------------------------------------------------|-------------------------------------------------------------|
| *91=toets                                                                                                    | programmer                                                        | en                                                          |
|                                                                                                    |                                                                   |                                                             |
| -                                                                                                    |                                                                   |                                                             |
| toets wijzi                                                                                                    | gen                                                               |                                                             |
| procedure                                                                                                    | toets                                                             | +                                                           |
| Ľ                                                                                                    |                                                                   |                                                             |
|                                                                                                    |                                                                   | •0                                                          |
|                                                                                                    |                                                                   |                                                             |
|                                                                                                    | * •                                                               | 6 MNO 7 Pars                                                |
|                                                                                                    | * A<br>2 ABC                                                      | 6 MMO 7 PORS                                                |
| 1                                                                                                    | (* ABC<br>2 ABC<br>2 ABC 3 DEF                                    | 6 MNO 7 POR<br>3 DEF 1 ac<br>4 GHI 5 JKL                    |
| 1 ao<br>opslaan                                                                                                    | (* 1<br>2 abc<br>2 abc 3 def                                      | 6 1/10 7 7885<br>3 867 (1)<br>4 887 5 31                    |
| <b>1 مە</b><br>opslaan                                                                                                    | ★ ▲ 2 ле 2 ле 3 пе                                                | 6 1/10 7 7855<br>3 867 1 00<br>4 611 5 70                   |
| <b>ع</b> مان میں<br>opslaan                                                                                                    | ★ ▲ 2 ле 2 ле 3 ле                                                | 6 1/10 7 1925<br>3 8F 1 20<br>4 8H 5 3K<br>of               |
| <b>ع</b> مان<br>opslaan<br>terug                                                                                                    | ★ ▲ 2 ле 2 ле 3 ле                                                | 6 1/10 7 7885<br>3 867 1 0.0<br>4 611 5 311<br>0 f          |
| opslaan<br>terug                                                                                                    | ★ ▲ 2 ле 2 ле 3 ле                                                | 6 1440 7 7885<br>3 867 1 0.0<br>4 641 5 .4<br>of            |
| opslaan<br>terug<br>beeindige                                                                                                    | ★ ▲ 2 ARE 3 DEF                                                   | 6 1/10 7 1925<br>3 0F 1 00<br>4 SH 5 JK<br>of<br>of         |
| opslaan<br>terug<br>beeindige                                                                                                    | <ul> <li>★ ▲</li> <li>2 ле</li> <li>2 ле</li> <li>3 пе</li> </ul> | 6 1/10 7 1922<br>3 0F 1 00<br>4 GH 5 JK<br>of<br>of<br>of   |
| opslaan<br>terug<br>beeindige<br>andere to                                                                                                    | <ul> <li>★ ▲</li> <li>2 ле</li> <li>3 се</li> </ul>               | 6 1440 7 7822<br>3 867 1 20<br>4 687 5 30<br>of<br>of<br>of |
| ( experimentation of the second second secon | <ul> <li>★ ▲</li> <li>2 ле</li> <li>3 се</li> </ul>               | 6 1440 7 7822<br>3 867 1 20<br>4 687 5 30<br>of<br>of<br>of |

|                         | Naamtoetsen instellen                                                                                                    |
|-------------------------|----------------------------------------------------------------------------------------------------|
| 8                       | Menu openen → pagina 18.                                                                                                    |
| *91=toets programmeren? | selecteren en bevestigen.                                                                                                    |
|                         | Een van de vier toetsen waaronder u wilt programmeren, indrukken.                                                                                           |
| toets wijzigen?         | bevestigen.                                                                                                    |
| telefoonnummer?         | bevestigen.                                                                                                    |
| 8                       | Telefoonnummer invoeren.                                                                                                    |
|                         | Als u per ongeluk een verkeerd cijfer hebt ingevoerd:                                                                                                    |
| terug?                  | selecteren en bevestigen. Alle ingevoerde cijfers worden gewist.                                                                                            |
| beeindigen?             | bevestigen.                                                                                                    |
| of                      |                                                                                                    |
| andere toets?           | selecteren en bevestigen.                                                                                                    |
|                         | Het opgeslagen telefoonnummer kunt u selecteren door op de toets te<br>drukken → pagina 36. U kunt ook tijdens een gesprek een telefoonnum-<br>mer opslaan. |
|                         | Functietoetsprogrammering wissen                                                                                                    |
| 8                       | Menu openen → pagina 18.                                                                                                    |
| *91=toets programmeren  | selecteren en bevestigen.                                                                                                    |
|                         | De toets die moet worden gewist, indrukken.                                                                                                    |
| toets wissen            | selecteren en bevestigen.                                                                                                    |
|                         |                                                                                                    |
|                         |                                                                                                    |
|                         |                                                                                                    |
|                         |                                                                                                    |
|                         |                                                                                                    |

# **Telefoneren**

Om de hier beschreven stappen beter te begrijpen, wordt aangeraden het inleidende hoofdstuk "De OpenScape Desk Phone CP200/CP205 leren kennen" → pagina 12 te lezen.

# Gebeld worden

 De Administrator kan de belritmes van de externe en interne oproepen voor u wijzigen. Voor bepaalde interne bellers kunnen dus bepaalde belritmes worden ingesteld.

Op het display wordt het telefoonnummer of de naam van de beller weergegeven.

### Oproep via de hoorn beantwoorden

Het toestel gaat over.

Hoorn opnemen<sup>1</sup>.

# Oproep via de luidspreker beantwoorden (handsfree telefoneren)

Het toestel gaat over.

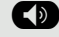

Toets indrukken. Lampje brandt<sup>1</sup>.

### Oproep via de headset beantwoorden

Voorwaarde: u hebt een headset aangesloten.

Het toestel gaat over. De toets D knippert.

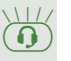

Toets indrukken<sup>1</sup>.

## Oproepen weigeren

Oproepen die u niet wilt beantwoorden, kunt u weigeren. De oproep wordt dan op een ander configureerbaar toestel (raadpleeg de Administrator) gemeld.

Het toestel gaat over. De beller wordt weergegeven.

bevestigen.

oproep afwijzen?

ver

|        | C |
|--------|---|
| hreken |   |
| ынкоп  |   |

Toets indrukken als deze is ingesteld.

1. Volume instellen  $\rightarrow$  pagina 12.

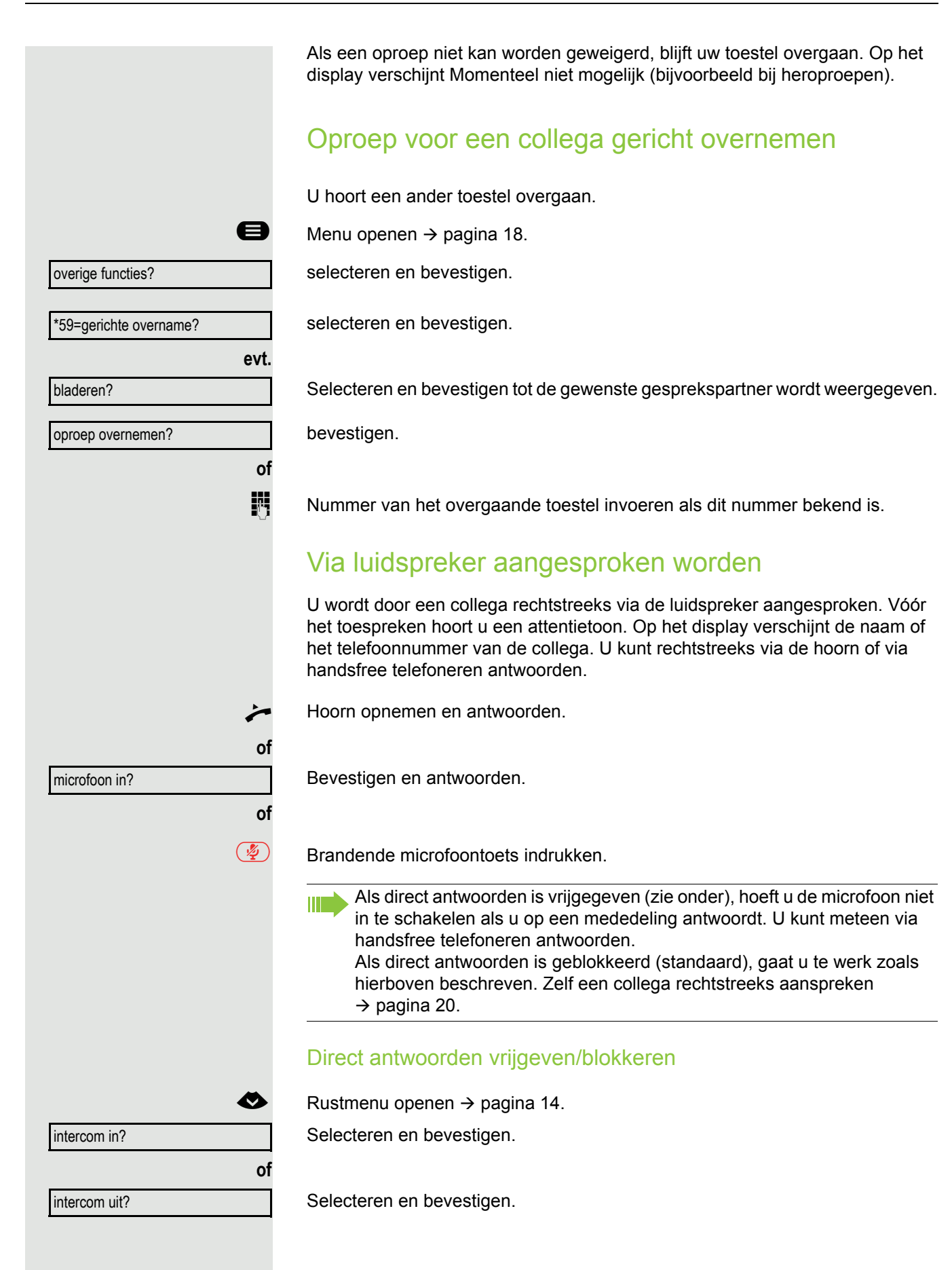

### Oproepen van de deurtelefoon beantwoorden/ deuropener bedienen

Als er een deurtelefoon is ingesteld, kunt u vanaf uw toestel met de deurtelefoon spreken en de deuropener bedienen.

Als u hiertoe bevoegd bent (raadpleeg de Administrator), kunt u de **deurvrijgave** inschakelen, zodat een bezoeker de deur zelf kan openen door een code van vijf posities in te voeren (bijvoorbeeld via een DTMF-zender of een geïnstalleerd toetsenblok).

#### Via de deurtelefoon met bezoekers spreken

Voorwaarde: Het toestel wordt door een deurtelefoon gebeld.

De hoorn binnen 30 seconden opnemen. U bent meteen verbonden met de deurtelefoon.

De hoorn na meer dan 30 seconden opnemen.

Telefoonnummer van de deurtelefoon invoeren.

Deur met het toestel openen tijdens het gesprek met de deurtelefoon

#### bevestigen.

of

8

Deur met het toestel openen zonder een gesprek met de deurtelefoon

Menu openen  $\rightarrow$  pagina 18.

selecteren en bevestigen.

Telefoonnummer van de deurtelefoon invoeren.

Als uw toestel tot een systeemnetwerk behoort, gelden er enkele bijzonderheden  $\rightarrow$  pagina 82!

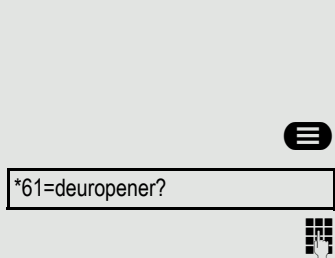

deur openen?

1/2

of

of

of

6

verbreken

 $(\mathbf{0})$ 

### Microfoon uit-/inschakelen

Om ervoor te zorgen dat uw gesprekspartner bij bijvoorbeeld ruggespraak in de kamer niet kan meeluisteren, kunt u de microfoon van de hoorn of de handsfreemicrofoon tijdelijk uitschakelen (zie  $\rightarrow$  pagina 12).

### Gesprek beëindigen

- Brandende toets indrukken. Toets dooft.
  - Brandende toets indrukken. Toets dooft.
  - Hoorn op de haak leggen.

Toets indrukken als deze is ingesteld.

# Kiezen/bellen

### Met opgenomen hoorn kiezen

- Hoorn opnemen.
- Intern: Telefoonnummer invoeren. Extern: toegangscijfer voor de buitenlijn en telefoonnummer invoeren.

#### Er wordt niet opgenomen of het toestel is bezet

Hoorn op de haak leggen.

### Met opgelegde hoorn kiezen

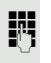

μ,

Intern: Telefoonnummer invoeren. Extern: toegangscijfer voor de buitenlijn en telefoonnummer invoeren.

Uw systeem kan ook zo zijn geprogrammeerd dat u voor het kiezen van het interne telefoonnummer de ingestelde toets Intern moet indrukken. Voordat u het externe telefoonnummer kiest, hoeft u dan geen toegangscijfer voor de buitenlijn te kiezen (de automatische lijnkeuze is ingeschakeld, raadpleeg de Administrator).

#### Gesprekspartner antwoordt via de luidspreker:

Als de hoorn is opgelegd: Handsfree telefoneren.

- of
- Hoorn opnemen.

Er wordt niet opgenomen of het toestel is bezet

Toets indrukken. Lampje gaat uit.

### Met en-bloc kiezen/telefoonnummer corrigeren

Indien geconfigureerd (raadpleeg de Administrator), kunt u het telefoonnummer invoeren zonder dat het meteen gekozen wordt. U kunt het telefoonnummer dan nog corrigeren als dat nodig is. Het nummer wordt pas gekozen als u dat wilt.

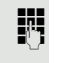

of

Intern: Telefoonnummer invoeren. Extern: toegangscijfer voor de buitenlijn en telefoonnummer invoeren.

#### Ingevoerd/weergegeven telefoonnummer kiezen

Hoorn opnemen.

Kiezen?

bevestigen.

Ingevoerd telefoonnummer corrigeren Een telefoonnummer kan alleen tijdens het invoeren worden gecorri-geerd. Opgeslagen telefoonnummers, bijvoorbeeld voor de nummerherhaling, kunnen niet worden gecorrigeerd. selecteren en bevestigen. cijfer wissen? Het laatst ingevoerde cijfer wordt gewist. **P**-1 Gewenst(e) cijfer(s) invoeren. En-bloc kiezen afsluiten selecteren en bevestigen. afbreken? of Toets indrukken. Lampje gaat uit. Met aangesloten headset kiezen Voorwaarde: de headset is aangesloten. 8 Intern: Telefoonnummer invoeren. Extern: toegangscijfer voor de buitenlijn en telefoonnummer invoeren.  $\bigcirc$ De headsettoets brandt. De verbinding wordt tot stand gebracht zodra u de invoer hebt beëindigd.

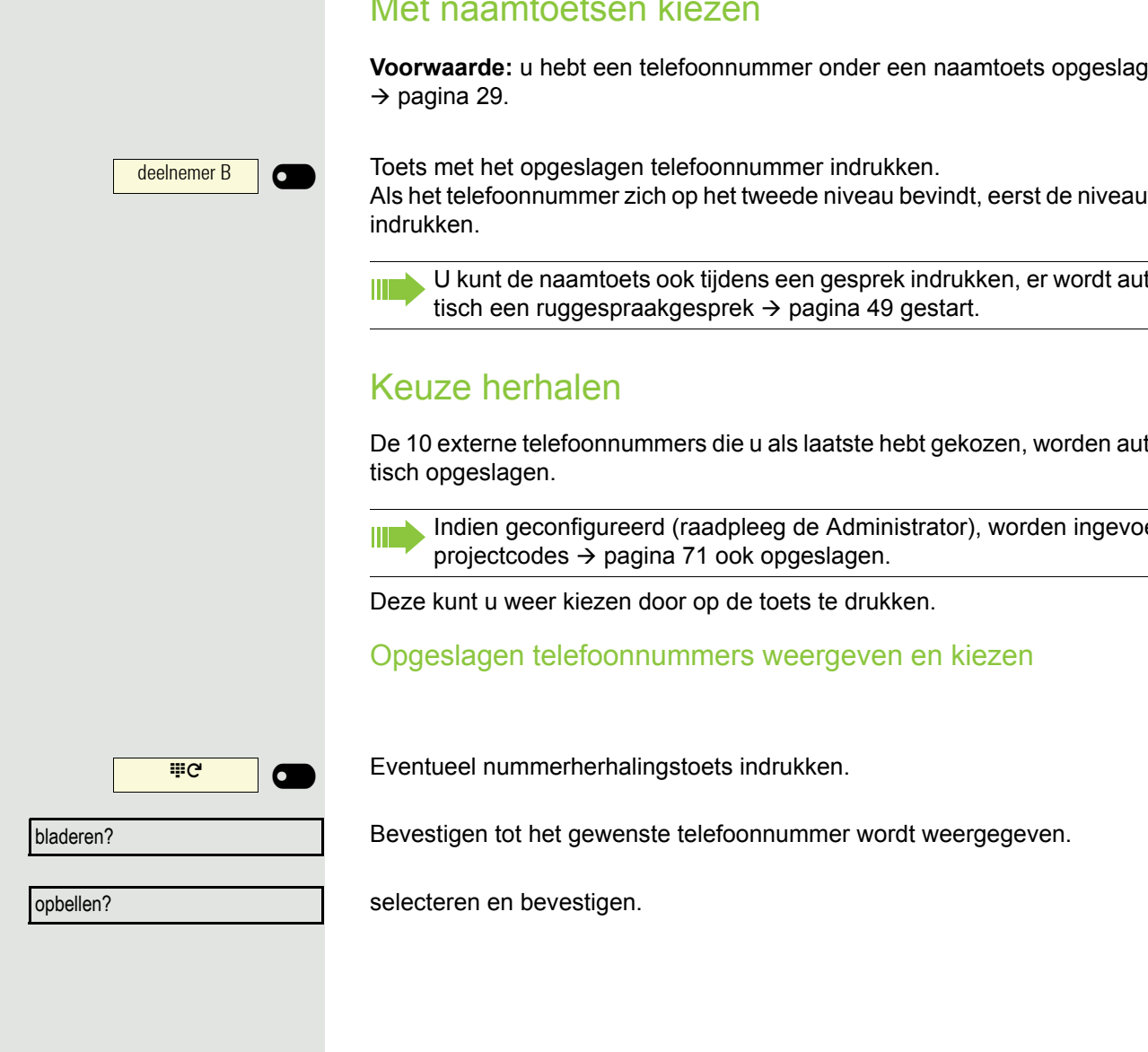

# Met naamtoetsen kiezen

Voorwaarde: u hebt een telefoonnummer onder een naamtoets opgeslagen

Als het telefoonnummer zich op het tweede niveau bevindt, eerst de niveautoets

U kunt de naamtoets ook tijdens een gesprek indrukken, er wordt automa-

De 10 externe telefoonnummers die u als laatste hebt gekozen, worden automa-

Indien geconfigureerd (raadpleeg de Administrator), worden ingevoerde
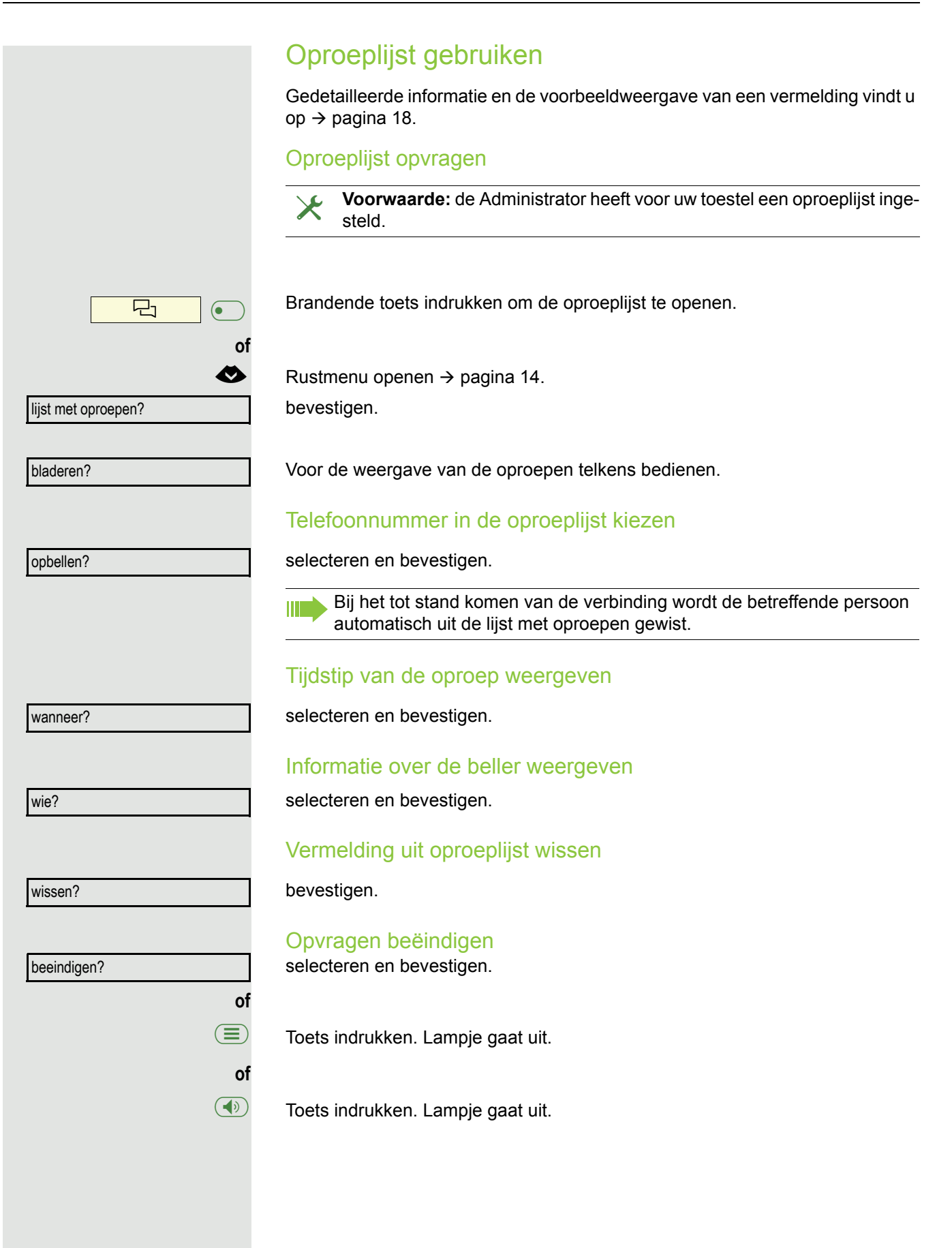

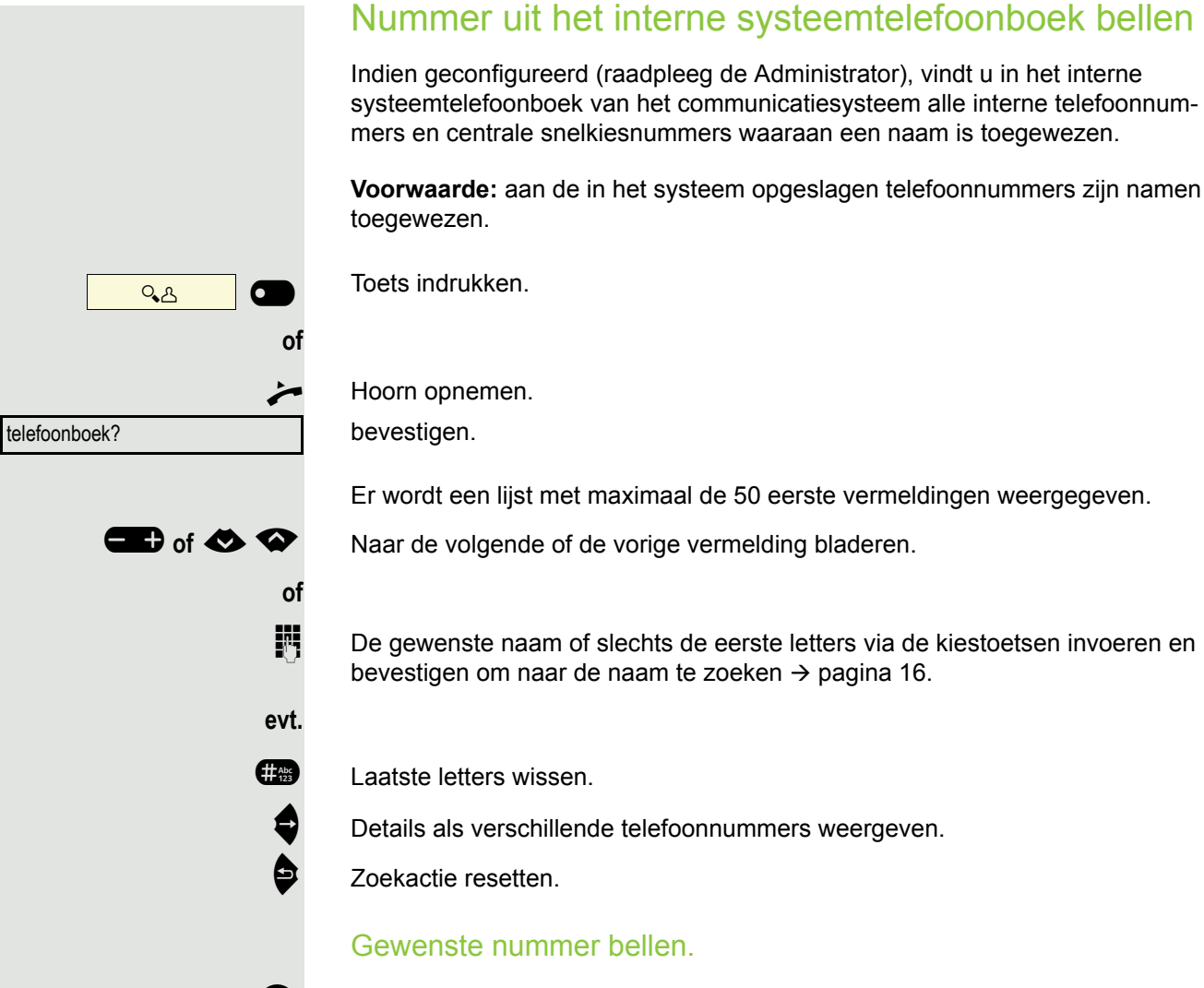

bevestigen.

0K

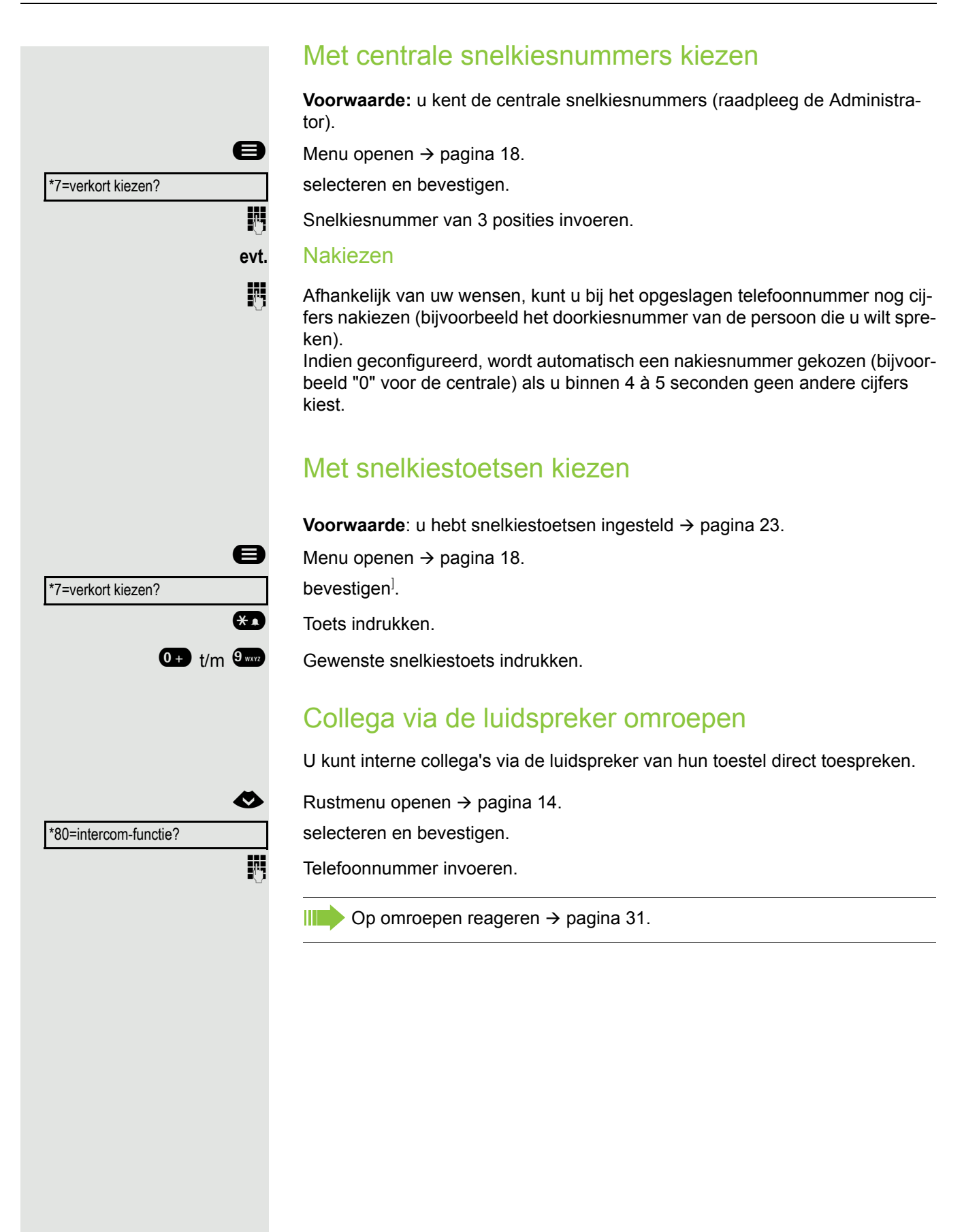

## Automatisch tot stand brengen van de verbinding/ hotline

Indien geconfigureerd (raadpleeg de Administrator), wordt na het opnemen van de hoorn automatisch een verbinding met een gedefinieerde interne of externe bestemming tot stand gebracht.

Hoorn opnemen.

Afhankelijk van de instelling wordt de verbinding **meteen** of pas **na** een bepaalde **tijd** tot stand gebracht.

# Info (bericht) verzenden

U kunt afzonderlijke personen of groepen met systeemtoestellen korte tekstberichten (infoteksten) sturen.

### Info opstellen en verzenden

Rustmenu openen  $\rightarrow$  pagina 14.

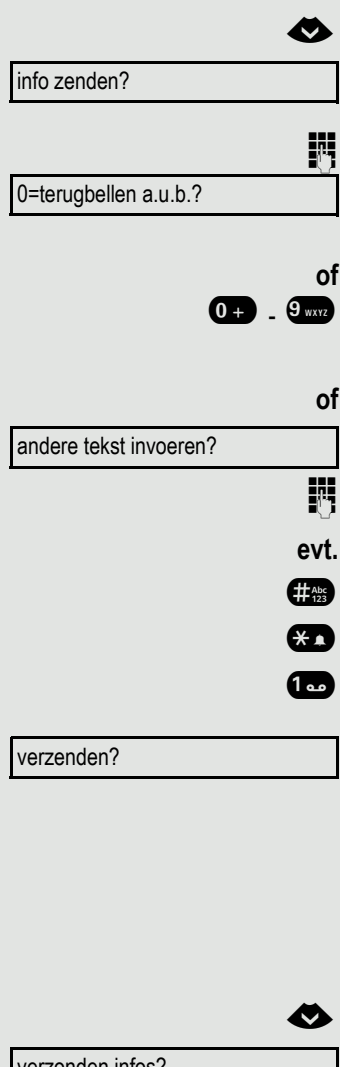

verzonden infos?

tekst?

Intern telefoonnummer van de

selecteren en bevestigen.

Intern telefoonnummer van de ontvanger of van de groep invoeren. Voorgedefinieerde tekst (kan door de Administrator worden gewijzigd) selecteren en bevestigen.

Direct de code invoeren.

De codes worden op het display met de bijbehorende tekst weergegeven.

selecteren en bevestigen.

Tekstinvoer (maximaal 24 tekens)  $\rightarrow$  pagina 16.

Laatste letters wissen.

Omschakelen tussen hoofdletters en kleine letters.

Spaties invoegen.

bevestigen.

Op systeemtoestellen zonder display en op puls- of toonkiestoestellen worden verzonden infoteksten opgeslagen als terugbelverzoek.

### Verzonden info wissen/weergeven

Voorwaarde: de ontvanger heeft de verzonden info nog niet aangenomen.

Rustmenu openen  $\rightarrow$  pagina 14.

selecteren en bevestigen.

bevestigen.

De infotekst wordt weergegeven.

## Telefoneren

| wissen?                | selecteren en bevestigen.                                                                                                    |
|------------------------|----------------------------------------------------------------------------------------------------|
|                        | De info wordt gewist.                                                                                                    |
|                        | Ontvangen info bekijken en bewerken                                                                                                    |
|                        | Let op de aanwijzingen op → pagina 17.                                                                                                    |
|                        | Lampje brandt. Toets indrukken.                                                                                                    |
| of                     | bevestigen                                                                                                    |
|                        | De beller-ID van de afzender verschiint op het displav.                                                                                                    |
| tekst?                 | bevestigen.                                                                                                    |
|                        | De infotekst verschijnt op het display.                                                                                                    |
|                        | Tijdstip van verzenden bekijken                                                                                                    |
| wanneer?               | bevestigen.                                                                                                    |
|                        | Afzender bellen                                                                                                    |
| afzender bellen?       | Selecteren en bevestigen.                                                                                                    |
|                        | Info wissen                                                                                                    |
| wissen?                | selecteren en bevestigen.                                                                                                    |
|                        | Bericht/antwoordtekst achterlaten                                                                                                    |
|                        | Voor interne bellers die u tijdens uw afwezigheid willen bereiken, kunt u berich-<br>ten/antwoordteksten op het display van het toestel achterlaten.<br>Als u wordt gebeld, verschijnt deze mededeling op het display van het toestel<br>van de beller. |
|                        | Rustmenu openen → pagina 14.                                                                                                    |
| antwoordtekst in?      | selecteren en bevestigen.                                                                                                    |
| 0=terug om:            | Voorgedefinieerde tekst (kan door de Administrator worden gewijzigd) selecte-<br>ren en bevestigen.                                                                                                    |
| 10<br>- + 0            | Direct de code invoeren.<br>De codes worden op het display met de bijbehorende tekst weergegeven.                                                                                                    |
|                        | Voorgedefinieerde teksten met een dubbele punt kunnen worden aange-<br>vuld door cijfers in te voeren.                                                                                                    |
| of                     |                                                                                                    |
| andere tekst invoeren? | selecteren en bevestigen.                                                                                                    |
|                        | Tekst invoeren (maximaal 24 tekens) → pagina 16.                                                                                                    |
| opslaan?               | bevestigen.                                                                                                    |

## Antwoordtekst wissen

Rustmenu openen → pagina 14.

selecteren en bevestigen.

# Telefoonnummer toewijzen (niet voor VS)

Indien geconfigureerd (raadpleeg de Administrator), kunt u gericht een bepaald telefoonnummer (doorkiesnummer) aan uw toestelaansluiting toewijzen voordat u een extern telefoonnummer kiest. Dit nummer verschijnt dan op het display van het gebelde toestel.

Menu openen → pagina 18.

selecteren en bevestigen.

selecteren en bevestigen.

Gewenst doorkiesnummer invoeren.

Extern telefoonnummer kiezen.

Service:

Ø

antwoordtekst uit?

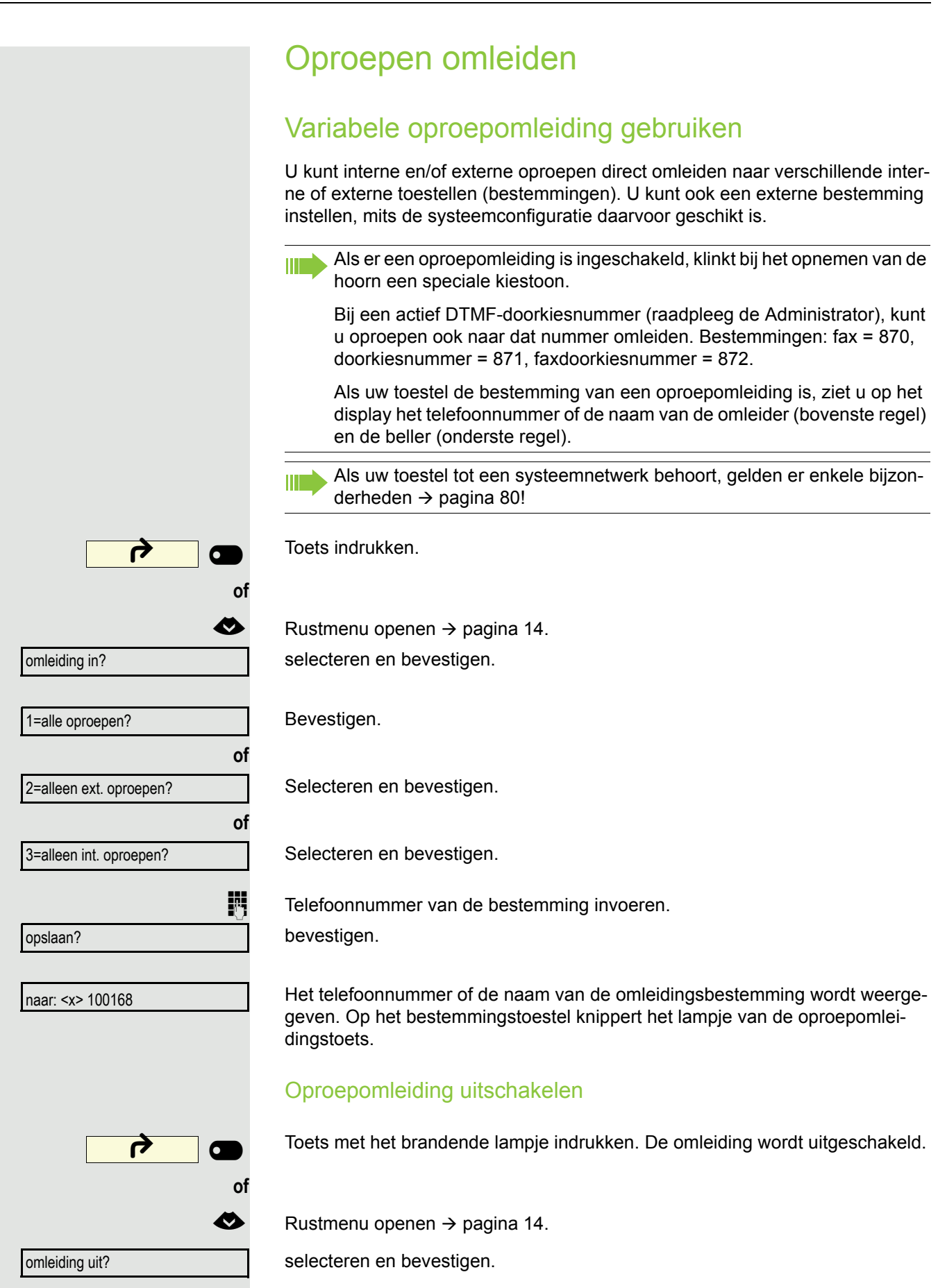

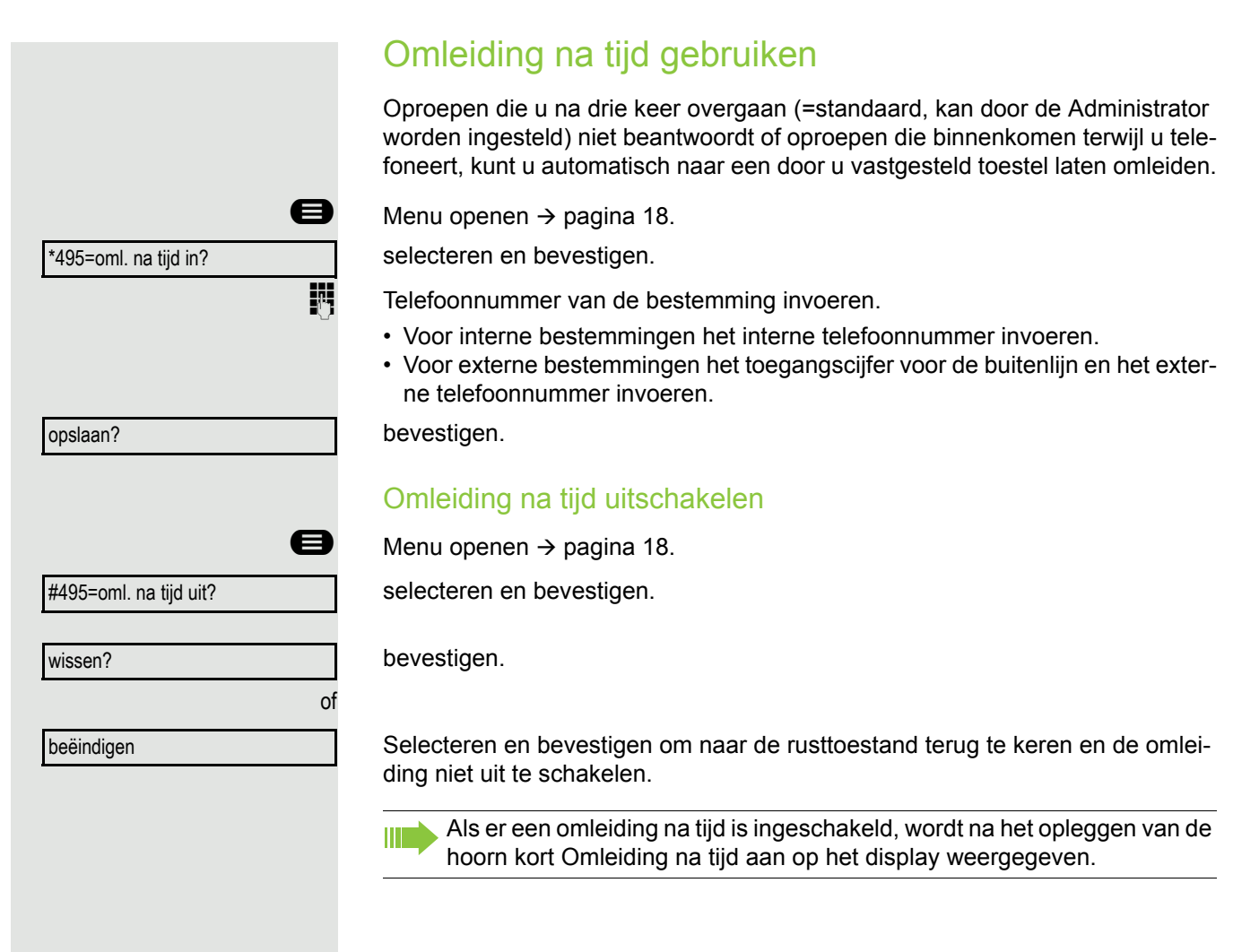

# Terugbellen gebruiken

Als een interne aansluiting die u belt bezet is of als er niemand opneemt, kunt u een terugbelverzoek doen. Dit geldt ook bij externe oproepen via centrales. Zo hoeft u niet meerdere oproeppogingen te ondernemen. U wordt teruggebeld

- · zodra het andere toestel niet meer bezet is,
- · zodra de persoon die niet opnam weer een gesprek heeft gevoerd.

Indien geconfigureerd (raadpleeg de Administrator), worden alle terugbelopdrachten 's nachts automatisch gewist.

# Terugbelopdracht opslaan

**Voorwaarde:** de aansluiting die u belt is bezet of er neemt niemand op. bevestigen.

## Terugbellen aannemen

lemand voor wie een terugbelopdracht is opgeslagen, is nu niet meer bezet of heeft in de tussentijd gebeld. Uw toestel gaat nu over en op het display verschijnt Terugbellen: ...".

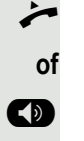

of

Hoorn opnemen.

Toets indrukken. Lampje brandt.

Selecteren en bevestigen om de terugbelopdracht te beantwoorden.

terugbellen?

beantwoorden?

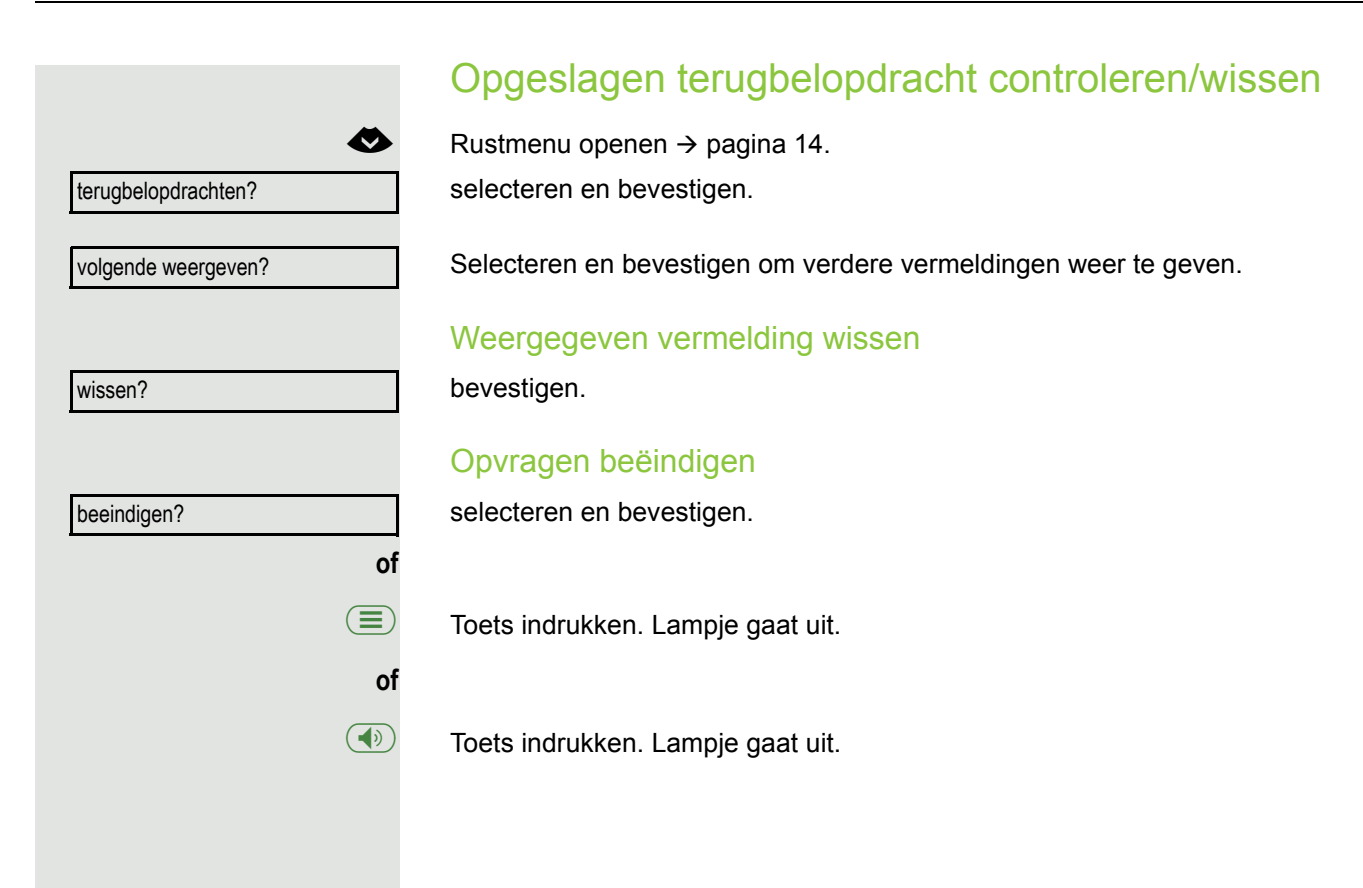

# Tijdens het gesprek

# Naar handsfree telefoneren omschakelen

Voorwaarde: u voert een gesprek via de hoorn.

Toets ingedrukt houden en daarbij de hoorn op de haak leggen. Vervolgens de toets loslaten en het gesprek voortzetten<sup>1</sup>.

## **VS-modus**

Als de landinstelling op VS is ingesteld (raadpleeg de Administrator), hoeft u de luidsprekertoets bij het omschakelen naar handsfree telefoneren niet ingedrukt te houden wanneer u de hoorn op de haak legt.

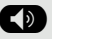

Toets indrukken.

Hoorn op de haak leggen. Gesprek voortzetten.

# Naar hoorn omschakelen

Voorwaarde: u voert een gesprek in de handsfreemodus.

🌽 en 🔪

Hoorn opnemen. Gesprek voortzetten. De handsfreemicrofoon is uitgeschakeld.

# Speakerphone inschakelen tijdens het gesprek

U kunt andere personen in de ruimte aan het gesprek laten deelnemen. Laat uw gesprekspartner weten dat u de speakerphone inschakelt.

Voorwaarde: u voert een gesprek via de hoorn.

### Inschakelen

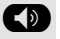

Toets indrukken. Lampje brandt. De handsfreemicrofoon blijft uitgeschakeld.

### Uitschakelen

Toets indrukken. Lampje gaat uit.

# Tweede oproep (aankloppen) gebruiken

Als u een telefoongesprek voert, blijft u bereikbaar voor iemand anders die u wil bellen. Een attentietoon en de weergave oproep van: <x> op het display melden dat er een tweede oproep is.

U kunt de tweede oproep negeren of beantwoorden.

Als u de tweede oproep beantwoordt, kunt u het eerste gesprek van tevoren beëindigen, maar ook in de wachtstand zetten en later voortzetten.

De tweede oproep of de attentietoon kunt u ook verhinderen  $\rightarrow$  pagina 22.

**Voorwaarde:** u telefoneert en hoort een attentietoon (ongeveer elke zes seconden).

### Eerste gesprek beëindigen en tweede oproep beantwoorden

Hoorn op de haak leggen. Uw toestel gaat over.

Tweede oproep beantwoorden. Hoorn opnemen.

## Eerste gesprek in de wachtstand zetten en tweede oproep beantwoorden

selecteren en bevestigen.

U bent met de tweede beller verbonden. Uw eerste gesprekspartner staat in de wachtstand.

### Tweede gesprek beëindigen, eerste gesprek voortzetten

bevestigen.

beeindigen en terug? of naar 23189 Coco

aankloppen aannemen?

Hoorn op de haak leggen.

Heroproep van de eerste gesprekspartner.

Hoorn opnemen.

## Telefoonnummer opslaan

U kunt het telefoonnummer van uw gesprekspartner voor een latere nummerherhaling vanuit de oproeplijst  $\rightarrow$  pagina 37 opslaan.

Voorwaarde: U voert een gesprek.

selecteren en bevestigen.

tel. nr. opslaan?

|                       | Tweede gesprekspartner bellen (ruggespraak)                                                                 |
|-----------------------|----------------------------------------------------------------------------------------------------|
|                       | Tijdens een gesprek kunt u nog iemand anders bellen. Uw eerste gesprekspart-<br>ner staat in de wachtstand. |
| ruggespraak?          | bevestigen.                                                                                                 |
|                       | Tweede gesprekspartner bellen:                                                                              |
| 6                     | Telefoonnummer van de betreffende persoon invoeren.                                                         |
| of                    | Uit oproeplijst kiezen, zie → pagina 37.                                                                    |
| of                    | Uit telefoonboek kiezen, zie → pagina 38.                                                                   |
|                       | Terug naar de eerste gesprekspartner, de tweede gesprekspartner neemt niet op                               |
| terug naar wachtende? | Bevestigen.                                                                                                 |
| of                    | Ruggespraak beëindigen                                                                                      |
| beeindigen en terug?  | Selecteren en bevestigen.                                                                                   |
|                       | Wisselen naar de wachtende gesprekspartner (makelen)                                                        |
| makelen?              | selecteren en bevestigen.                                                                                   |
|                       | Gesprek doorverbinden                                                                                       |
|                       | Als uw gesprekspartner nog met een andere collega van u wil spreken, verbindt u hem/haar door.              |
| ruggespraak?          | bevestigen.                                                                                                 |
| 6                     | Telefoonnummer van de betreffende persoon invoeren.                                                         |
| R                     | Gesprek eventueel aankondigen.                                                                              |
| P                     | Toets indrukken. Uw gesprekspartner en de door hem gewenste deelnemer zijn verbonden.                       |
| Ţ                     | Hoorn op de haak leggen.                                                                                    |
| of                    |                                                                                                    |
| doorverbinden?        | selecteren en bevestigen.                                                                                   |
|                       |                                                                                                    |

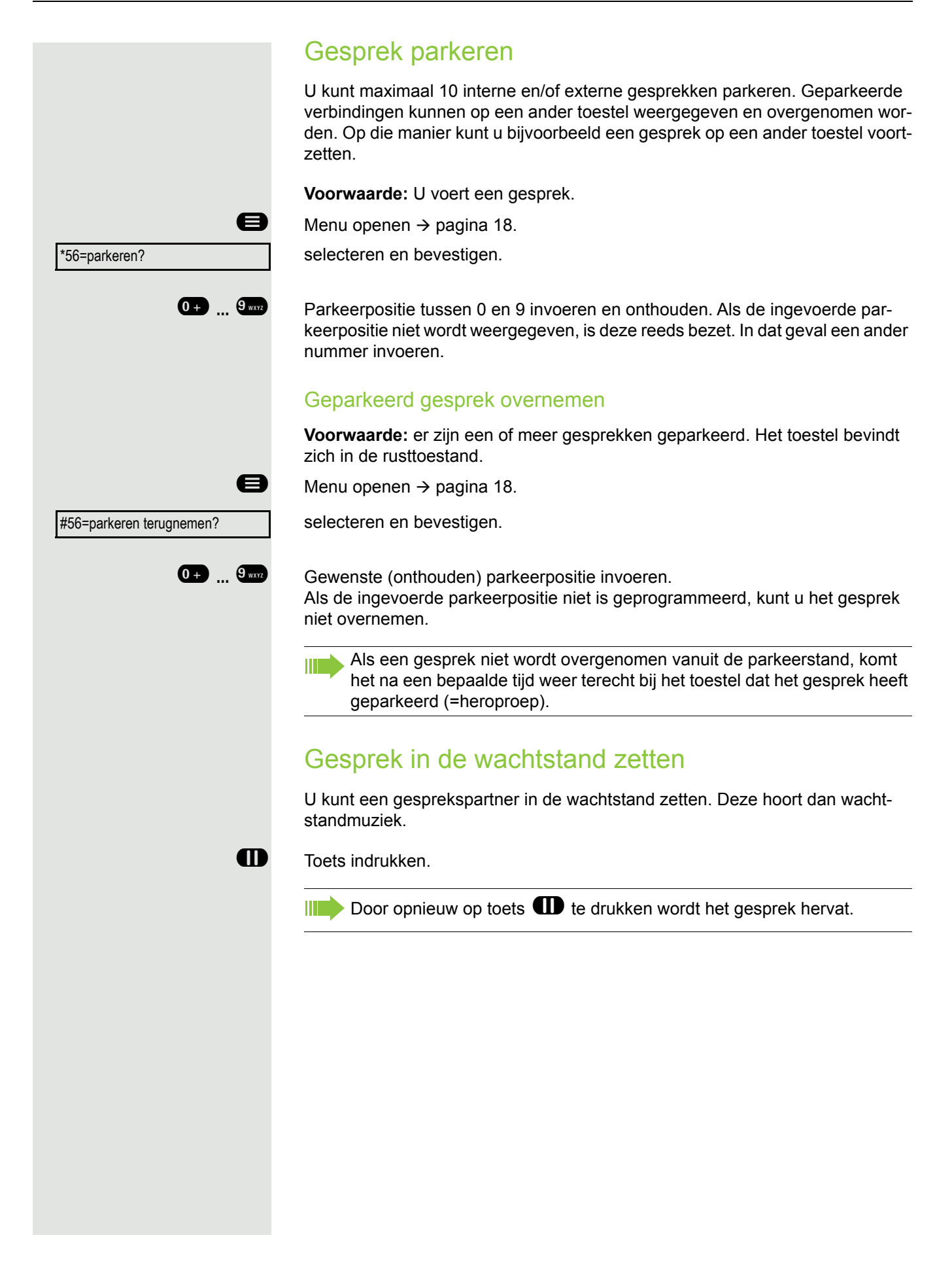

|                        | Conferentie voeren                                                                                                    |
|------------------------|----------------------------------------------------------------------------------------------------|
|                        | Bij een conferentieschakeling spreekt u met maximaal vier andere personen te-<br>gelijkertijd. Daarbij kan het om externe en om interne gesprekspartners gaan. |
|                        | Alleen als initiatiefnemer van de conferentie kunt u personen aan de con-<br>ferentie toevoegen of uit de conferentie verwijderen.                             |
| 8                      | Eerste deelnemer opbellen.                                                                                                    |
| conferentie activeren? | selecteren en bevestigen.                                                                                                    |
|                        | Tweede deelnemer opbellen. Conferentie aankondigen.                                                                                                    |
| conferentie?           | selecteren en bevestigen.                                                                                                    |
| (B)                    | Toets indrukken.                                                                                                    |
|                        | Er klinkt elke 30 seconden een attentietoon om aan te geven dat u zich in een conferentie bevindt (kan worden uitgeschakeld, raadpleeg de Administrator).      |
|                        | Als de tweede deelnemer de oproep niet beantwoordt                                                                                                    |
| terug naar wachtende?  | bevestigen.                                                                                                    |
|                        | Conferentie uitbreiden naar maximaal vijf deelnemers                                                                                                    |
| conf. uitbreiden?      | bevestigen.                                                                                                    |
|                        | Nieuwe deelnemer bellen. Conferentie aankondigen.                                                                                                    |
| conferentie?           | selecteren en bevestigen.                                                                                                    |
| (A)                    | Toets indrukken.                                                                                                    |
|                        | Gesprekspartner bij een conferentie voegen                                                                                                    |
|                        | Voorwaarde: u voert een ruggespraakgesprek (→ pagina 49).                                                                                                    |
| conferentie?           | selecteren en bevestigen.                                                                                                    |
| <b>(23)</b>            | Toets indrukken.                                                                                                    |
|                        |                                                                                                    |
|                        |                                                                                                    |
|                        |                                                                                                    |
|                        |                                                                                                    |
|                        |                                                                                                    |
|                        |                                                                                                    |

|                       | Deelnemer verwijderen uit de co                                                                                |
|-----------------------|----------------------------------------------------------------------------------------------------|
| dlnlijst tonen?       | selecteren en bevestigen. De eerste d                                                                          |
| bladeren?             | Zo vaak bedienen tot de gewenste de                                                                            |
| dln. verwijderen?     | selecteren en bevestigen.                                                                                      |
|                       | Conferentie verlaten                                                                                           |
| conf. verlaten?       | selecteren en bevestigen.                                                                                      |
| of                    | Indien geconfigureerd (raadpleeg de A<br>gen.                                                                  |
|                       | conferentie beëindigen                                                                                         |
| conf. beeindigen?     | selecteren en bevestigen.                                                                                      |
| of<br>                | Indien geconfigureerd (raadpleeg de A<br>gen.                                                                  |
|                       | DTMF-nakiezen/toonkiez                                                                                         |
|                       | Voor het bedienen van apparaten zoal<br>formatiesystemen kunt u tijdens een ve<br>ti Frequency) verzenden.     |
| 8                     | Menu openen → pagina 18.                                                                                       |
| *53=DTMF-nakiezen in? | selecteren en bevestigen.                                                                                      |
|                       | Met de toetsen <b>0+</b> tot en met <b>9</b> ww, verzenden.                                                    |
|                       | Bij het verbreken van de verbind<br>digd.<br>Uw systeem kan ook zo zijn geco<br>van de verbinding meteen met h |
|                       |                                                                                                    |
|                       |                                                                                                    |
|                       |                                                                                                    |
|                       |                                                                                                    |
|                       |                                                                                                    |
|                       |                                                                                                    |
|                       |                                                                                                    |

### onferentie

leelnemer wordt weergegeven.

elnemer wordt weergegeven.

Administrator), de hoorn op de haak leg-

Administrator), de hoorn op de haak leg-

# en uitvoeren

Is antwoordapparaten of automatische inerbinding DTMF-signalen (Dual-Tone Mul-

🐑 en 🎟 kunt u nu DTMF-signalen

ding wordt ook het DTMF-nakiezen beëin-

onfigureerd dat u na het tot stand brengen net DTMF-nakiezen kunt beginnen.

# Telefoneren in team/chef/secretariaat

Indien geconfigureerd (raadpleeg de Administrator), maakt u deel uit van een team met deelnemers met meerdere lijnen. Uw toestel beschikt over lijntoetsen (MULAP-toetsen)  $\rightarrow$  pagina 54.

# Lijnen

Er wordt verschil gemaakt tussen hoofd- en nevenlijnen. Elk van deze lijntypen kan privé of gemeenschappelijk gebruikt worden  $\rightarrow$  pagina 53.

### Hoofdlijn

Elk MultiLine-toestel heeft één hoofdlijn. Deze lijn is gewoonlijk via uw openbare telefoonnummer te bereiken. Inkomende oproepen voor uw telefoonnummer worden op deze lijn gemeld.

## Nevenlijn

Een nevenlijn op uw toestel wordt door een ander toestel als hoofdlijn gebruikt. Tegelijkertijd is uw hoofdlijn die op een ander toestel is ingesteld, daar de nevenlijn.

## Privélijn

een lijn die door slechts één toestel wordt gebruikt. Deze lijn kan niet door een ander toestel als nevenlijn worden gebruikt.

## Gemeenschappelijk gebruikte lijn

een lijn die op meerdere toestellen is ingesteld. Op alle toestellen die deze lijn delen, wordt de status van de lijn weergegeven (indien geconfigureerd). Als een gemeenschappelijke lijn bijvoorbeeld door een toestel gebruikt wordt, krijgen alle andere toestellen die deze lijn delen de statusinformatie dat deze lijn bezet is.

### Hotline

een lijn met een directe verbinding met een ander toestel. De status van een lijn is te herkennen aan de led-weergave.

# Lijnkeuze

De lijnkeuze is afhankelijk van de configuratie (raadpleeg de Administrator). Als de automatische lijnkeuze is geconfigureerd, wordt na het opnemen van de hoorn of het indrukken van de luidsprekertoets automatisch een lijn toegewezen.

# Lijntoetsen

Op een MultiLine-toestel fungeren de vrij programmeerbare toetsen als lijntoetsen. Elke als lijntoets (toetsopschrift: Lijn: X) ingestelde toets komt overeen met één lijn. Er kunnen dus maximaal 4 lijnen op de OpenScape Desk Phone CP200/CP205 worden ingesteld.

De volgende functies kunt u als teamlid zelf onder toetsen programmeren  $\rightarrow$  pagina 25:

- Hotline
- Groepsoproep aan/uit
  - (niet bij een cheftoestel in het team Chef/Secretariaat)

 Oproep doorverbinden aan/uit (alleen in een team Chef/Secretariaat)

Bovendien kunt u voor elke lijn een toets met de functie Omleiding MULAP (oproepomleiding) programmeren.

### Led-weergaven bij lijntoetsen

| Led |                       | Betekenis                                                                                                    |
|-----|-----------------------|----------------------------------------------------------------------------------------------------|
| 0   | donker                | <ul> <li>de lijn bevindt zich in de rusttoestand.</li> </ul>                                                                                |
|     | knippert <sup>1</sup> | <ul> <li>inkomende oproep op de lijn.</li> <li>wachtstandherinnering is geactiveerd.</li> <li>de lijn is in de wachtstand gezet.</li> </ul> |
|     | brandt                | – de lijn is bezet.                                                                                                    |

Knipperende toetsen worden in dit handboek, zonder rekening te houden met het knipperinterval, door dit pictogram weergegeven. Het knipperinterval geeft verschillende toestanden aan, die op de betreffende plaatsen in het handboek nauwkeurig beschreven worden.

## Oproepen met lijntoetsen beantwoorden

Voorwaarde: uw toestel gaat over en/of een van de lijntoetsen knippert snel.

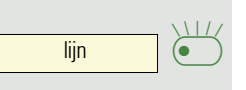

Snel knipperende lijntoets indrukken.

Hoorn opnemen.

Als de hoorn is opgelegd: Handsfree telefoneren.

# Met lijntoetsen kiezen

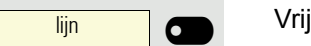

of

Vrije lijntoets indrukken via welke u de verbinding tot stand wilt brengen.

- Telefoonnummer kiezen.
- Als de ander opneemt: Hoorn opnemen.
- of Als de hoorn is opgelegd: Handsfree telefoneren.

# Gesprek met een lijntoets in de wachtstand zetten en weer aannemen

Voorwaarde: u voert een gesprek via een lijn van uw groep.

In wachtstand zetten

- Toets Wachtstand indrukken.
- evt. <del>~~</del> of

D

Hoorn op de haak leggen.

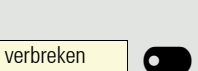

Toets Verbinding verbreken indrukken.

Afhankelijk van de configuratie nodig (raadpleeg de Administrator), zodat het gesprek dat in de wachtstand is gezet ook door andere teamleden kan worden aangenomen.

### Weer aannemen

lijn

Langzaam knipperende lijntoets indrukken.

## Afwisselend op meerdere lijnen telefoneren

**Voorwaarde:** u voert een gesprek via een lijn van uw groep. Er knippert een andere lijntoets.

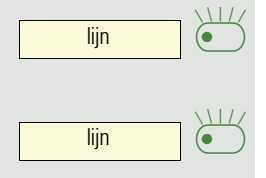

Knipperende lijntoets indrukken. De eerste gesprekspartner staat in de wachtstand op de andere lijn.

Langzaam knipperende lijntoets indrukken. De tweede gesprekspartner staat in de wachtstand.

U kunt zo vaak wisselen als u wilt. Telkens de langzaam knipperende lijntoets indrukken.

# Vrijgave MULAP-conferentie

Als deze functie is vrijgegeven (raadpleeg de Administrator), kunt u de functie vrijgave MULAP conf. onder een toets van uw toestel programmeren → pagina 25.

Het opzetten van een conferentie via het menu is in dit geval niet meer nodig. Uw teamlid hoeft alleen op de knipperende lijntoets van uw lijn op zijn toestel te drukken en kan dan meteen aan de conferentie deelnemen.

U voert een gesprek.

MULAP vrij

Toets indrukken. Lampje brandt.

Er kunnen nu maximaal 3 teamleden aan de conferentie deelnemen.

**Voorwaarde:** de lijn waarop u spreekt, is op het andere toestel ingesteld als lijn-toets.

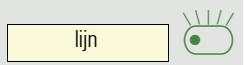

Knipperende lijntoets indrukken.

# Snelkiestoetsen

Elk teamlid heeft een snelkiestoets voor elk ander teamlid.

Zo is elk teamlid direct en eenvoudig met een druk op de toets bereikbaar voor het andere teamlid.

In tegenstelling tot een naamtoets signaleert een snelkiestoets u via het lampje over de toestand van het andere toestel.

## Led-meldingen van snelkiestoetsen begrijpen

Lampje van de snelkiestoets is donker - teamlid is niet in gesprek.

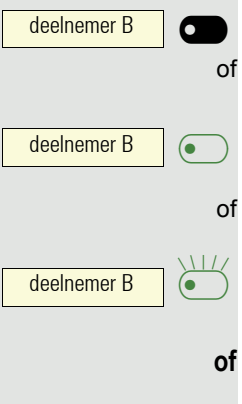

Lampje van de snelkiestoets brandt – teamlid is in gesprek of heeft Niet storen ingeschakeld.

Lampje van de snelkiestoets knippert **snel** – u wordt gebeld, beantwoord de oproep.

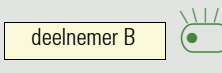

Lampje van de snelkiestoets knippert **langzaam** – ander teamlid wordt gebeld en heeft de oproep nog niet beantwoord.

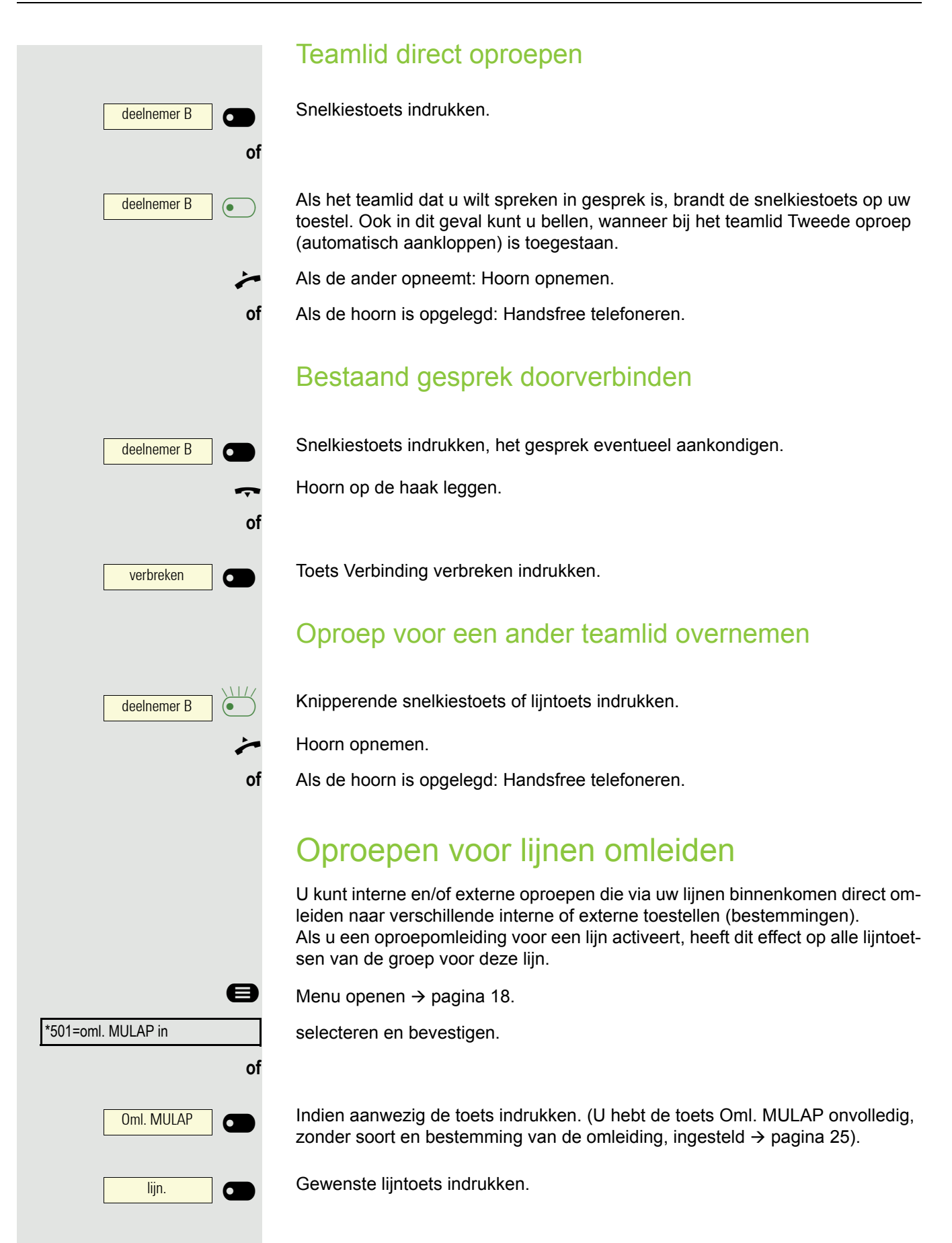

| of                     |                                                                                                    |
|------------------------|----------------------------------------------------------------------------------------------------|
| 6                      | Gewenst lijnnummer invoeren.                                                                                                    |
| 12345:                 | Lijnnummer bevestigen.                                                                                                    |
| 1=alle oproepen        | selecteren en bevestigen.                                                                                                    |
| of                     |                                                                                                    |
| 2=alleen ext. oproepen | selecteren en bevestigen.                                                                                                    |
| 3=alleen int. oproepen | selecteren en bevestigen.                                                                                                    |
|                        | Telefoonnummer van de bestemming invoeren.                                                                                                    |
| opslaan?               | bevestigen.                                                                                                    |
| of                     |                                                                                                    |
| Oml. MULAP             | Indien aanwezig de toets indrukken. (U hebt soort en bestemming van de om-<br>leiding onder de toets Oml. MULAP ingesteld, $\rightarrow$ pagina 25.) |
|                        | Oproepomleiding uitschakelen                                                                                                    |
| 8                      | Menu openen → pagina 18.                                                                                                    |
| #501=oml. MULAP uit    | selecteren en bevestigen.                                                                                                    |
| lijn.                  | Gewenste lijntoets indrukken.                                                                                                    |
| of<br>IU<br>of         | Gewenst lijnnummer invoeren.                                                                                                    |
| Oml. MULAP             | Indien aanwezig de toets indrukken.                                                                                                    |
|                        | Als de oproepomleiding voor een lijn is ingeschakeld, klinkt bij het toewij-<br>zen een speciale kiestoon.                                           |
|                        | Led-meldingen van de toets Oml. MULAP begrijpen                                                                                                    |
| Oml. MULAP 💿           | Het lampje van de toets Oml. MULAP is donker – voor deze lijn is geen oproe-<br>pomleiding actief.                                                   |
| Oml. MULAP             | Het lampje van de toets Oml. MULAP brandt – voor deze lijn is een oproepom-<br>leiding actief.                                                       |
| of                     |                                                                                                    |
| Oml. MULAPP            | Het lampje van de toets Oml. MULAP knippert <b>langzaam</b> – de lijn is de bestem-<br>ming van een oproepomleiding.                                 |

# Oproepen direct naar de chef doorverbinden

Alle oproepen voor de chef worden doorgaans alleen in het secretariaat akoestisch gemeld.

U kunt de akoestische melding zo instellen dat de oproepen alleen akoestisch worden gemeld op het toestel van de chef of op het toegewezen tweede toestel.

**Voorwaarde:** uw toestel heeft een toets waaronder de functie opr. omschak. is geprogrammeerd.

#### Inschakelen

6

Ø

0

•

0

of

of

of

of Toets indrukken. Lampje brandt.

Menu openen  $\rightarrow$  pagina 18.

selecteren en bevestigen.

Gewenste lijntoets indrukken.

Gewenst lijnnummer invoeren.

#### Uitschakelen

Toets indrukken. Lampje gaat uit.

Menu openen → pagina 18. selecteren en bevestigen.

Gewenste lijntoets indrukken.

Gewenst lijnnummer invoeren.

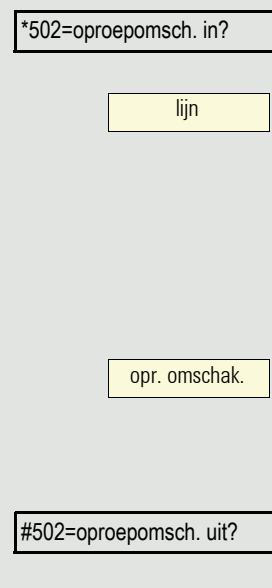

lijn

# Groepsoproep/groepsschakeling

Indien geconfigureerd (raadpleeg de Administrator), maakt uw aansluiting deel uit van een team. Het team bestaat uit interne telefoonaansluitingen die bepaalde functies kunnen gebruiken.

# Groepsoproep in-/uitschakelen

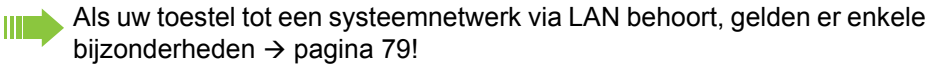

Indien geconfigureerd (raadpleeg de Administrator), maakt u deel uit van een of meer groepen die bereikbaar zijn via een groepsschakeling of een groepsnummer.

Er wordt na elkaar (= groepsschakeling) of tegelijk (= groepsoproep) een oproepsignaal weergegeven op alle toestellen die tot de groep behoren, totdat een groepslid de oproep beantwoordt.

leder lid van de groep blijft ook bereikbaar via zijn eigen telefoonnummer.

De oproep voor de groepsschakeling, de groepsoproep of voor de afzonderlijke lijnen van een groep kunnen zij uit- en inschakelen.

## U maakt deel uit van een groepsschakeling of een groepsoproep

Rustmenu openen  $\rightarrow$  pagina 14.

Selecteren en bevestigen.

uit groepsschak.? in groepsschak.? groepsschakeling in/ groepsschakeling in/ uit groepsschak.?

uit groepsschak.? of in groepsschak.? groepsschakeling in/ of groepsschakeling in/

301 X groepsnaam

Selecteren en bevestigen.

Toets indrukken.

Ø

of

of

(•

Toets indrukken.

U maakt deel uit van meerdere groepen

Rustmenu openen → pagina 14. Selecteren en bevestigen.

Selecteren en bevestigen.

Toets indrukken.

Toets indrukken.

Als er een X tussen het groeps-/lijnnummer (bijvoorbeeld 301) en de groepsnaam staat, dan is de oproep voor deze groep/lijn ingeschakeld.

| of                       |                                                                                                    |
|--------------------------|----------------------------------------------------------------------------------------------------|
| 301 groepsnaam           | Als er geen X staat, dan betekent dat, dat de oproep is uitgeschakeld.                                                                                                    |
| bladeren?                | bevestigen. Het volgende groeps-/lijnnummer met groepsnaam wordt weerge-<br>geven.                                                                                                    |
| of<br>uit groepsschak.?  | selecteren en bevestigen.<br>De oproep voor de weergegeven groep/lijn wordt uitgeschakeld.                                                                                                    |
| in groepsschak.?         | selecteren en bevestigen.<br>De oproep voor de weergegeven groep/lijn wordt ingeschakeld.                                                                                                    |
| #=alle groepen uit?      | selecteren en bevestigen.<br>De oproep voor alle groepen/lijnen wordt uitgeschakeld.                                                                                                    |
| of<br>*=alle groepen in? | selecteren en bevestigen.<br>De oproep voor alle groepen/lijnen wordt ingeschakeld.<br>Als u de oproep voor een andere groep/lijn hebt ingeschakeld of de op-<br>roep voor alle groepen/lijnen waar u deel van uitmaakt hebt uitgeschakeld,<br>klinkt bij het opnemen van de hoorn een speciale kiestoon. |
|                          |                                                                                                    |

# Oproep voor een collega in het team overnemen

Oproepen voor toestellen binnen een team (oproepovernamegroep; raadpleeg de Administrator) kunt u op uw toestel overnemen, ook tijdens een gesprek.

Anders dan bij de snelkiesfunctie hebt u hiervoor geen ingestelde snelkiestoets nodig, zie  $\rightarrow$  pagina 57.

**Voorwaarde:** uw toestel gaat kort over. Op display verschijnt op de bovenste regel Oproep bij: met het telefoonnummer of de naam van de initiatiefnemer en op de onderste regel het telefoonnummer of de naam van de beller.

bevestigen.

# Oproep bijschakelen

U kunt instellen dat er bij oproepen voor uw toestel op maximaal vijf andere interne toestellen een oproepsignaal klinkt. Degene die de oproep als eerste beantwoordt, krijgt het gesprek.

Als uw toestel tot een systeemnetwerk via LAN behoort, gelden er enkele bijzonderheden  $\rightarrow$  pagina 82!

Toestellen voor de oproepbijschakeling opslaan/weergeven/wissen

Menu openen  $\rightarrow$  pagina 18.

selecteren en bevestigen.

Neem de aanwijzingen op het display in acht (intern telefoonnummer invoeren).

Als uw toestel deel uitmaakt van een oproepbijschakeling, ziet u op het display het telefoonnummer of de naam van de initiatiefnemer (bovenste regel) en van de beller (onderste regel).

### Alle bijgeschakelde toestellen wissen

selecteren en bevestigen.

overname in groep?

opr. bijschak. uit?

\*81=oproep bijschak.?

e

# Oproepen bij oproepverdeling (UCD)

Indien geconfigureerd (raadpleeg de Administrator), maakt u deel uit van een groep (agenten) waaronder oproepen worden verdeeld. Een inkomende oproep komt altijd terecht bij de agent die gedurende de langste tijd geen gesprek heeft gevoerd.

## Aan het begin/einde van de werkdag aan-/afmelden

Menu openen → pagina 18.

selecteren en bevestigen.

Bevestigen.

Selecteren en bevestigen.

Voor het aanmelden het identificatienummer (Bewerker:) invoeren (raadpleeg de Administrator).

## Tijdens het werk af-/aanmelden

Menu openen  $\rightarrow$  pagina 18.

selecteren en bevestigen.

bevestigen.

of

\*402=beschikbaar?

Selecteren en bevestigen.

UCD? \*401=aanmelden? f #401=afmelden? UCD? \$ #402=niet beschikbaar?

|                          | Afhandeltijd aanvragen/inschakelen                                                                                                    |
|--------------------------|----------------------------------------------------------------------------------------------------|
|                          | Om het laatst beantwoorde gesprek rustig te kunnen afhandelen, kan er een af-<br>handeltijd worden aangevraagd/ingeschakeld. Uw toestel wordt gedurende een<br>vooraf ingestelde tijd of tot u zich weer meldt uit de oproepverdeling gehaald. |
| 8                        | Menu openen → pagina 18.                                                                                                    |
| UCD?                     | selecteren en bevestigen.                                                                                                    |
| *403=afhandelen in?      | bevestigen.                                                                                                    |
| #403=afhandelen uit?     | Selecteren en bevestigen.                                                                                                    |
|                          | Nachtstand voor oproepverdeling in-/uitschakelen                                                                                                    |
| 8                        | Menu openen → pagina 18.                                                                                                    |
| UCD?                     | selecteren en bevestigen.                                                                                                    |
| *404=nachtbestem. in?    | bevestigen.                                                                                                    |
| #404=nachtbestem. uit?   | Selecteren en bevestigen.                                                                                                    |
|                          | Aantal wachtende oproepen opvragen                                                                                                    |
| 8                        | Menu openen → pagina 18.                                                                                                    |
| UCD?                     | selecteren en bevestigen.                                                                                                    |
| *405=wachtende oproepen? | bevestigen.                                                                                                    |
|                          |                                                                                                    |
|                          |                                                                                                    |
|                          |                                                                                                    |
|                          |                                                                                                    |
|                          |                                                                                                    |
|                          |                                                                                                    |

# Privacy/veiligheid

# Rustfunctie in-/uitschakelen

Als u niet gestoord wilt worden, kunt u de rustfunctie inschakelen. Oproepen worden dan alleen nog door middel van **een** oproepteken en op het display weergegeven.

## Inschakelen

Ø

Ø

Rustmenu openen → pagina 14.

Selecteren en bevestigen.

### Uitschakelen

Rustmenu openen → pagina 14.

Selecteren en bevestigen.

# Niet storen in-/uitschakelen

Als u niet gestoord wilt worden, kunt u de functie Niet storen inschakelen. Interne bellers horen de ingesprektoon. Externe bellers worden doorgeschakeld naar een ander geconfigureerd toestel (raadpleeg de Administrator).

### Inschakelen

Rustmenu openen  $\rightarrow$  pagina 14.

selecteren en bevestigen.

### Uitschakelen

Rustmenu openen  $\rightarrow$  pagina 14.

bevestigen.

Een speciale kiestoon (ononderbroken zoemende toon) herinnert u er na het opnemen van de hoorn aan dat Niet storen is ingeschakeld.

Bevoegde interne bellers doorbreken de functie Niet storen automatisch na vijf seconden.

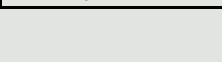

oproepsignaal uit?

oproepsignaal in?

niet storen in?

niet storen uit?

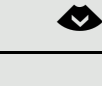

 $\checkmark$ 

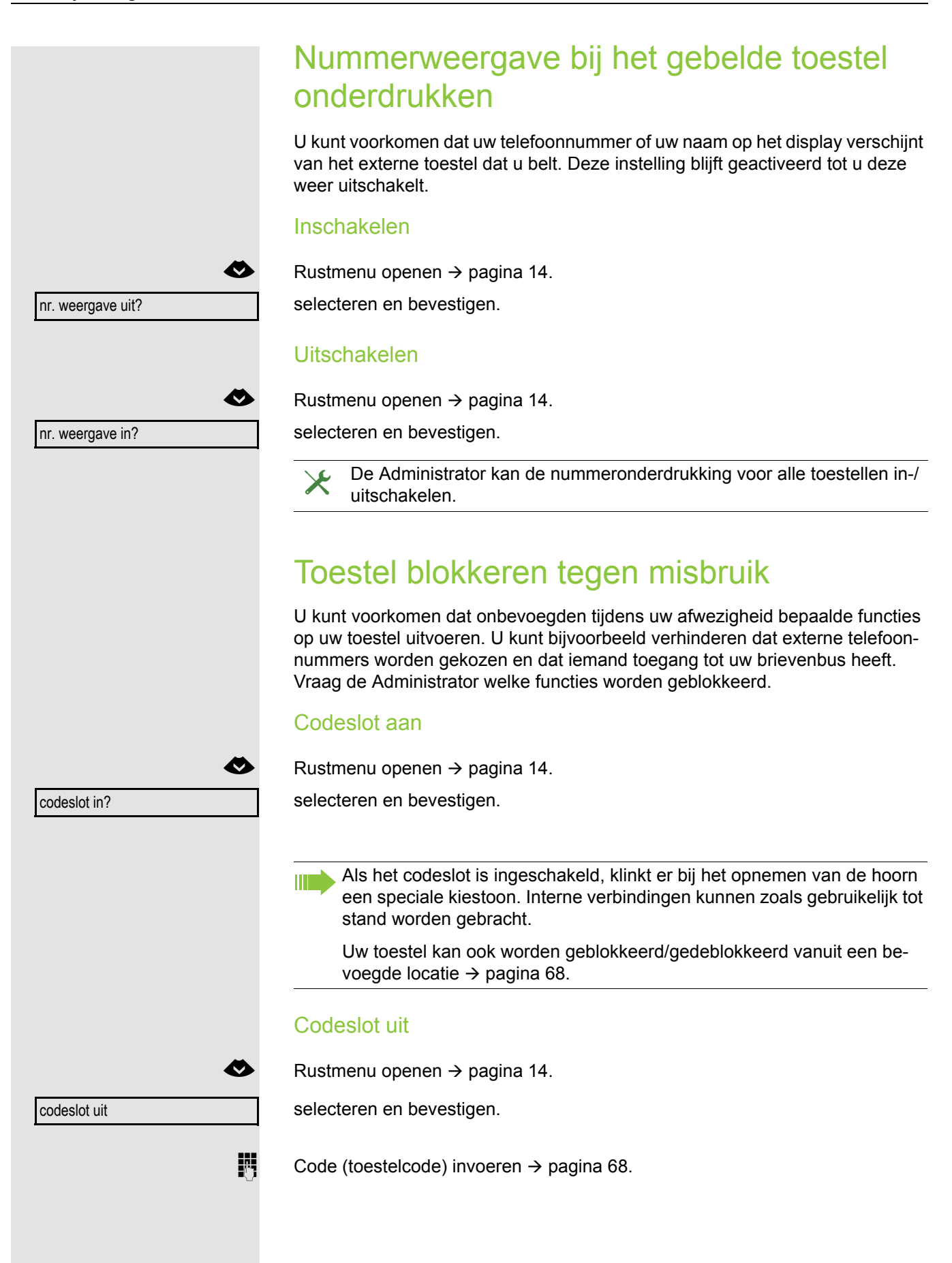

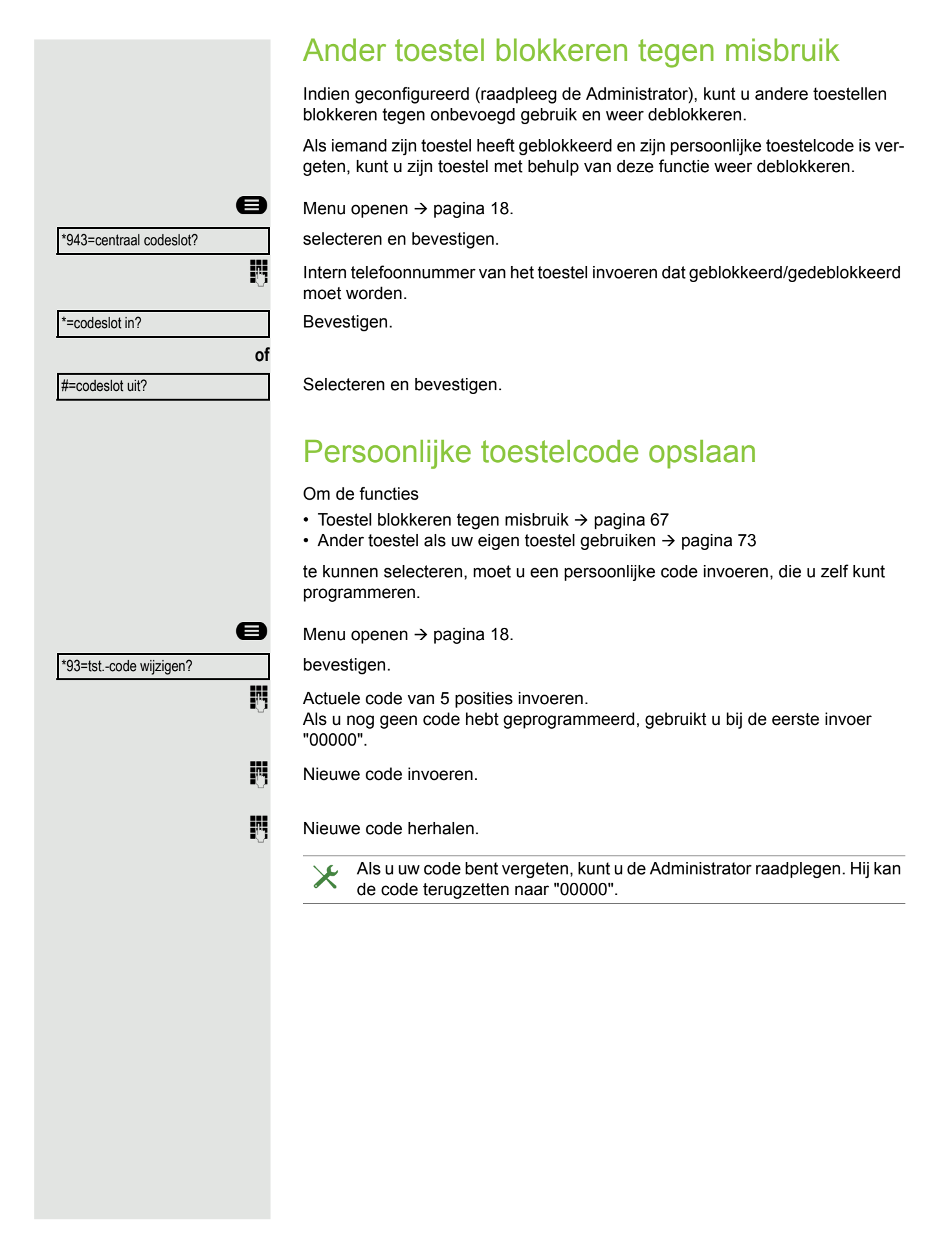

# Andere instellingen en functies

# Gesprekskosten

Gesprekskosten voor uw toestel weergeven (niet voor de VS)

Voor het huidige gesprek:

Als u wilt dat de kosten tijdens een betaald gesprek constant worden weergegeven, moet uw Administrator dit met de netwerkbeheerder regelen.

De weergave van de gesprekskosten moet bij de netwerkbeheerder zijn aangevraagd en door de Administrator zijn geconfigureerd.

Afhankelijk van de instelling worden gesprekskosten tijdens of na afloop van het gesprek op het display weergegeven.

Afhankelijk van de netwerkbeheerder worden ook gratis externe gesprekken weergegeven. Op het display verschijnt voor of tijdens het gesprek Kosteloos. Als de weergave van de kosten niet is geconfigureerd, wordt op het display het gekozen telefoonnummer en/of de gespreksduur weergegeven.

Als een gesprek wordt doorverbonden, komen de kosten voor rekening van het toestel waarnaar het gesprek is doorverbonden.

## Voor alle gesprekken en voor het laatst gevoerde gesprek

Eerst worden de gesprekskosten weergegeven van het laatst gevoerde telefoongesprek waarvoor kosten verschuldigd zijn. Na vijf seconden worden de totale gesprekskosten weergegeven.

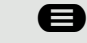

Menu openen  $\rightarrow$  pagina 18.

selecteren en bevestigen.

\*65=kosten weergeven?

|                     | Gesprekskosten voor een ander toestel opvragen (niet voor de VS)                                                                    |
|---------------------|----------------------------------------------------------------------------------------------------|
|                     | Indien geconfigureerd (raadpleeg de Administrator), kunt u de betaalde ge-<br>sprekken van andere toestellen bekijken en afdrukken. |
|                     | <b>Voorwaarde:</b> u hebt de functie kosten opvragen onder een toets geprogrammeerd $\rightarrow$ pagina 25.                        |
|                     | Als het lampje brandt, is er na de laatste opvraag een gesprek gevoerd waarvoor kosten verschuldigd zijn.                           |
| kosten opvragen     | Toets indrukken. De gesprekken waarvoor kosten verschuldigd zijn worden weergegeven.                                                |
| bladeren            | Voor de weergave van verdere betaalde gesprekken telkens bedienen.                                                                  |
| afdrukken of        | Selecteren en bevestigen.                                                                                                    |
| wissen              | Selecteren en bevestigen.                                                                                                    |
| extra informatie of | Selecteren en bevestigen.                                                                                                    |
| beeindigen          | Selecteren en bevestigen.                                                                                                    |
|                     |                                                                                                    |
|                     |                                                                                                    |
|                     |                                                                                                    |

|                  | Met kostenverrekening bellen                                                      |
|------------------|-----------------------------------------------------------------------------------|
|                  | De kosten van externe gesprekken kunt u aan bepaalde projecten toewijzen.         |
|                  | Voorwaarde: de Administrator heeft voor u projectcodes ingesteld.                 |
| 8                | Menu openen → pagina 18.                                                          |
| *60=projectcode? | selecteren en bevestigen.                                                         |
|                  | Projectcode invoeren.                                                             |
| evt. #1          | Invoeren.                                                                         |
| of               |                                                                                   |
| #=opslaan?       | bevestigen.                                                                       |
|                  | Dit is afhankelijk van de configuratie nodig; raadpleeg de Administrator.         |
| 8                | Extern telefoonnummer invoeren.                                                   |
|                  |                                                                                   |
|                  | U kunt op dezelfde manier ook de projectcode tijdens een extern gesprek invoeren. |
|                  |                                                                                   |

| Λ.    |      | 1.0  |      | ÷   |
|-------|------|------|------|-----|
| AIS   | nraa | AKTI | Inci | 'Ie |
| / 110 | prac |      |      |     |

U kunt zich door uw toestel laten bellen om te worden herinnerd aan een afspraak  $\rightarrow$  pagina 72. Hiervoor moet u de tijdstippen opslaan waarop u wilt worden gebeld. Dit is mogelijk voor een afspraak die binnen 24 uur plaatsvindt of voor een afspraak die elke dag plaatsvindt.

# Afspraak opslaan

Menu openen  $\rightarrow$  pagina 18.

bevestigen.

Tijd in 4 posities invoeren, bijvoorbeeld 0905 voor 9.05 uur (= 9.05 a.m.) of 1430 voor 14.30 uur (= 2.30 p.m.).

Bij de taalinstelling Amerikaans (instellen → pagina 20) kunt u code 2 voor am of 7 voor pm invoeren (standaard = am).

bevestigen.

selecteren en bevestigen.

bevestigen.

### Opgeslagen afspraak wissen/weergeven

Menu openen  $\rightarrow$  pagina 18.

bevestigen.

bevestigen.

selecteren en bevestigen.

## Aan een afspraak herinnerd worden

**Voorwaarde:** u hebt een afspraak opgeslagen  $\rightarrow$  pagina 72. Het opgeslagen tijdstip is aangebroken.

Het toestel gaat over. De tijd van de afspraak wordt weergegeven.

Toets 2x indrukken.

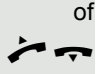

Hoorn opnemen en weer op de haak leggen.

Als u de afspraakoproep niet beantwoordt, wordt deze vijf keer herhaald voordat de afspraak wordt gewist.

|                   | _    |
|-------------------|------|
|                   | _    |
| *46=afspraak in?  |      |
|                   | Ċ    |
| evt. 2 xec of 7   | PORS |
| eenmalig?         |      |
|                   | of   |
| dagelijks?        |      |
| opslaan?          |      |
|                   | €    |
| #46=afspraak uit? |      |
| wissen?           | of   |
| beeindigen?       |      |
|                   |      |
| afspraak om 1200  |      |
|                   | of   |
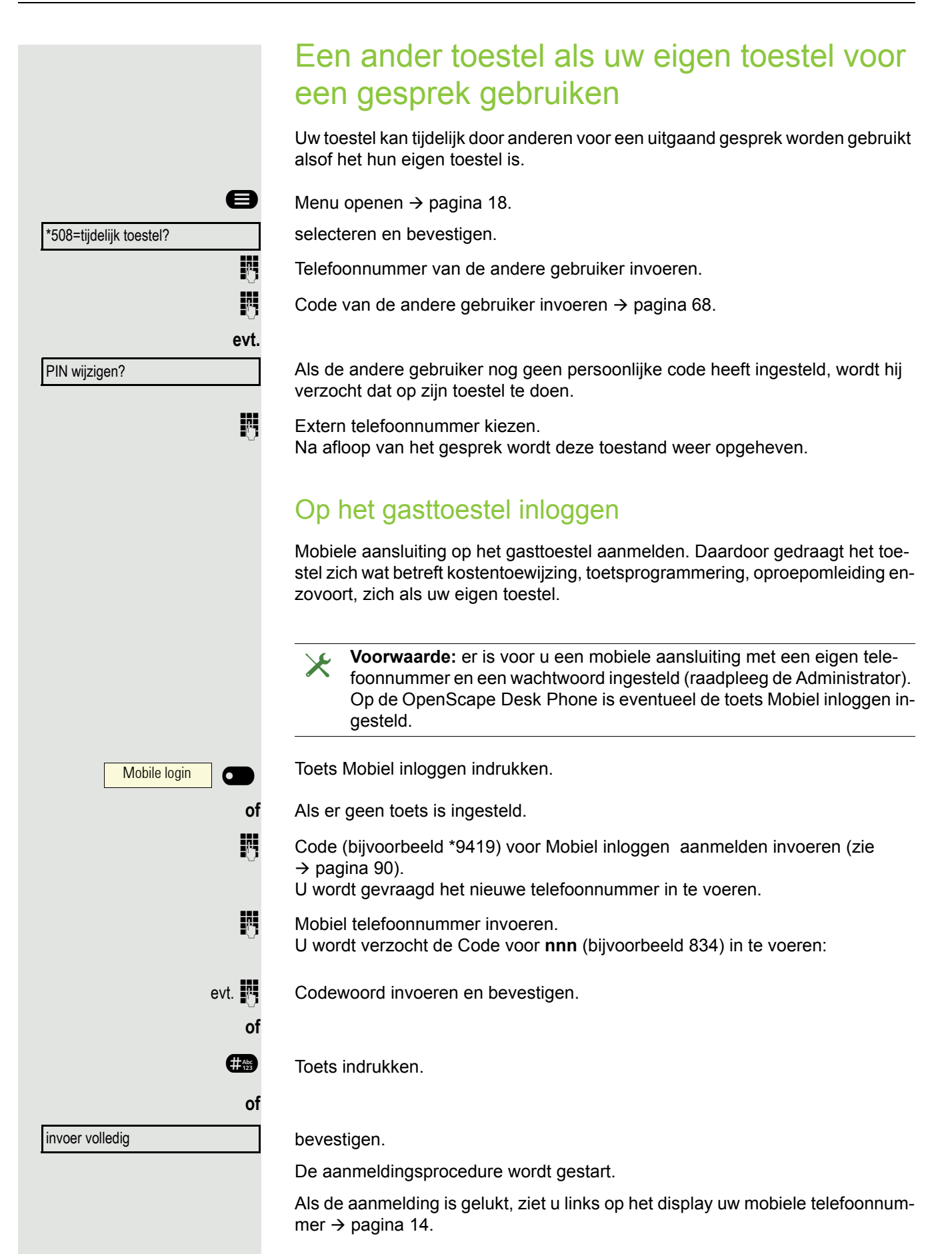

Als u de aansluiting van het eerste gasttoestel naar een tweede gasttoestel wilt verplaatsen, meldt u zich zoals gebruikelijk aan op het tweede gasttoestel (zie  $\rightarrow$  pagina 73).

Wanneer u zich op een tweede toestel aanmeldt met uw pincode, zonder u vooraf op het andere toestel af te melden, vindt de afmelding nu automatisch plaats.

#### Op het gasttoestel uitloggen

Als u de aansluiting op het gasttoestel niet meer nodig hebt of als u een ander toestel wilt gebruiken, meldt u zich op het gasttoestel af.

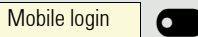

of

**R**.,

Toets indrukken.

Als er geen toets is ingesteld.

Code (bijvoorbeeld #9419) voor mobile login afmelden invoeren (zie  $\rightarrow$  pagina 90).

De afmeldingsprocedure wordt gestart.

Het gasttoestel is nu weer beschikbaar met het oorspronkelijke telefoonnummer en de oorspronkelijke eigenschappen en functies. Een eventueel ingestelde oproepomleiding kan weer worden opgeheven.

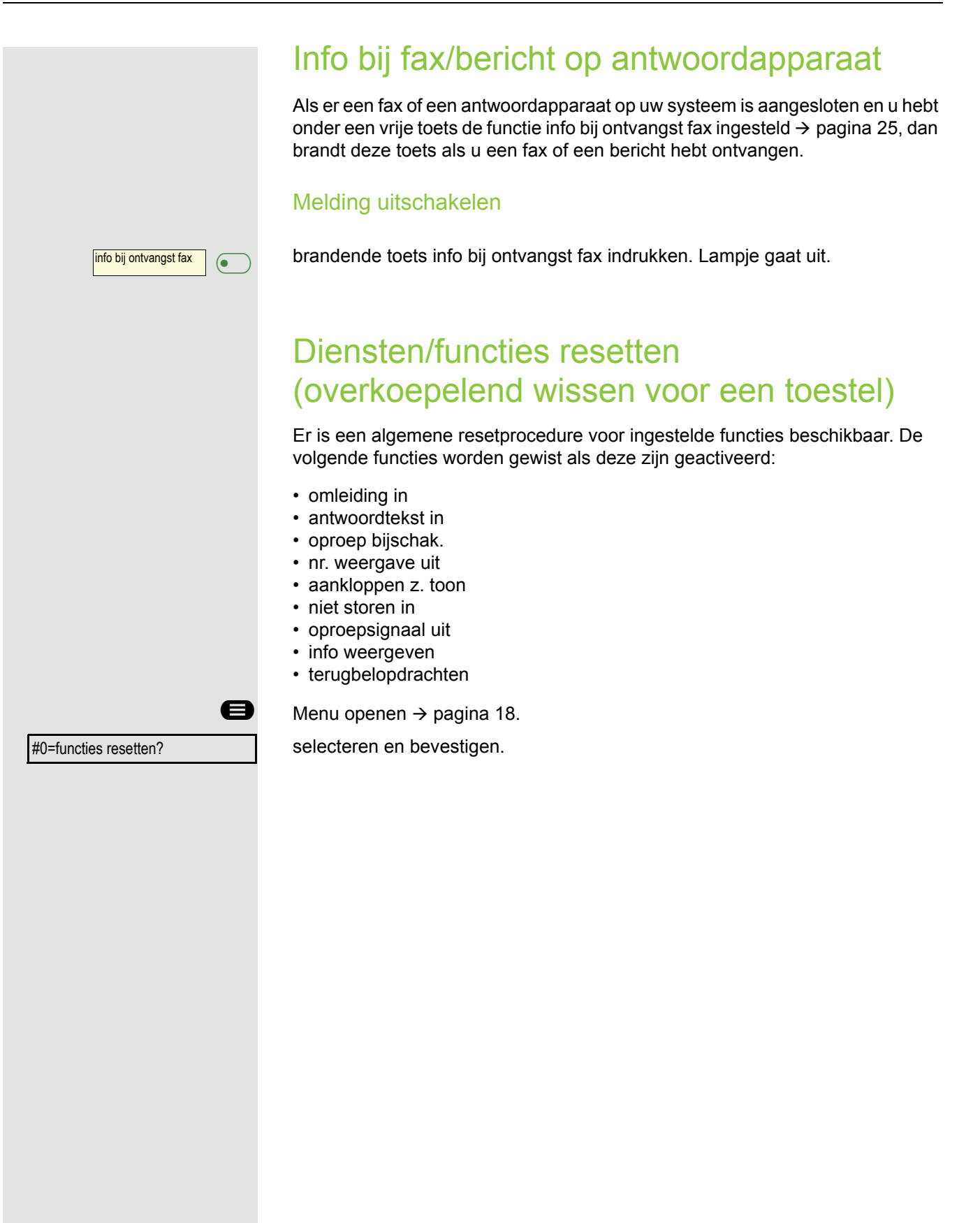

#### Functies voor een ander toestel activeren

Indien geconfigureerd (raadpleeg de Administrator), kunt u de volgende functies voor anderen toestellen in- of uitschakelen (functies v. ander):

- niet storen in/niet storen uit, code \*97/#97 → pagina 66
- omleiding in, code \*11, \*12, \*13/#1  $\rightarrow$  pagina 43
- codeslot in/codeslot uit, code \*66/#66 → pagina 67
- oproep bijschak., code \*81/#81 → pagina 61
- antwoordtekst in/antwoordtekst uit, code \*69/#69 → pagina 41
- in groepsschak./uit groepsschak., code \*85/#85 → pagina 61
- functies resetten, code #0  $\rightarrow$  pagina 75
- nachtstand in/nachtstand uit, code \*44/#44 → pagina 24
- afspraak in/afspraak uit, code \*46/#46 → pagina 72

Menu openen  $\rightarrow$  pagina 18.

bevestigen.

e

24

2.

Intern telefoonnummer van het toestel invoeren waarvoor de functie moet worden geactiveerd.

Code – bijvoorbeeld \*97 voor niet storen in – invoeren.

Voor eventuele verdere invoeren de aanwijzingen op het scherm volgen.

\*83=functies v. ander?

### Systeemfuncties extern gebruiken DISA (Direct Inward System Access)

Indien geconfigureerd (raadpleeg de Administrator), kunt u van buitenaf (extern) – evenals een interne deelnemer – via uw systeem een uitgaande externe verbinding tot stand brengen. Bovendien kunnen de volgende functies van uw systeem worden geactiveerd of gedeactiveerd:

- functies resetten, code #0 → pagina 75
- omleiding in/omleiding uit, code \*1/#1 → pagina 43
- codeslot in/codeslot uit, code \*66/#66 → pagina 67
- tst.-code wijzigen, code \*93 → pagina 68
- info zenden/info weergeven, code \*68/#68 → pagina 40
- antwoordtekst in/antwoordtekst uit, code \*69/#69 → pagina 41
- oproep bijschak./opr. bijschak. uit, code \*81/#81 → pagina 61
- in groepsschak./uit groepsschak., code \*85/#85 → pagina 61
- nr. weergave uit/nr. weergave in, code \*86/#86 → pagina 67
- aankloppen z. toon/aankloppen m. toon, code \*87/#87 → pagina 22
- deuropener, code \*61 → pagina 32
- deurvrijgave in/deurvrijgave uit, code \*89/#89 → pagina 22
- niet storen in/niet storen uit, code \*97/#97 → pagina 66
- oproepsignaal uit/oproepsignaal in, code \*98/#98 → pagina 66
- verkort kiezen, code \*7 → pagina 39
- functies v. ander, code \*83 → pagina 76

**Voorwaarde:** u hebt een toestel met toonkiezen (DTMF-kiezen) of u kunt uw toestel omschakelen naar toonkiezen. Het toestel is niet op de OpenScape Business aangesloten.

Verbinding tot stand brengen met OpenScape Business. Telefoonnummer invoeren (raadpleeg de Administrator).

Wachten tot u de ononderbroken kiestoon hoort (toestel eventueel omschakelen naar toonkiezen), dan het aan u toegewezen interne telefoonnummer en de bijbehorende persoonlijke toestelcode invoeren.

Code invoeren (alleen nodig als dit in het systeem is geprogrammeerd).

Kiestoon afwachten en code – bijvoorbeeld \*97 voor niet storen in – invoeren. Eventueel verdere gegevens invoeren, zie ook de handleiding voor puls-/DTMFtoestellen

# of

74

14

#Abc 123

**P**7

Extern telefoonnummer kiezen.

 U kunt telkens slechts één functie activeren of één uitgaande verbinding tot stand brengen.
Na het activeren van een functie wordt de verbinding meteen verbroken.

Bij een extern gesprek wordt de verbinding verbroken zodra deze door een van de gesprekspartners wordt verbroken.

# Aangesloten computers/programma's bedienen/telefoondatafaciliteit

Indien geconfigureerd (raadpleeg de Administrator), kunt u met uw toestel aangesloten computers bedienen, evenals de programma's die daarop worden uitgevoerd. Zo kunt u bijvoorbeeld hoteldiensten bestellen of een informatiesysteem raadplegen.

Voorwaarde: u hebt een verbinding tot stand gebracht.

Menu openen  $\rightarrow$  pagina 18.

bevestigen. De instructies voor het invoeren van gegevens ontvangt u via de computer. Afhankelijk van de configuratie (raadpleeg de Administrator) kunt u dit op een van de volgende twee manieren doen:

#### **Blokinvoer:**

Gegevens invoeren.

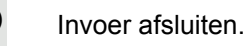

bevestigen.

#### Online-invoer:

Gegevens invoeren.

Uw invoer wordt meteen door de aangesloten computer verwerkt.

Code invoeren.

0+ \_ 9 wxyz

#Abc 123

A

Personen zoeken (niet voor de VS)

Als er op uw systeem een personenzoekvoorziening (PZV) is ingeschakeld (raadpleeg de Administrator), kunt u personen via zakontvangers zoeken. De zakontvanger stuurt de persoon die u zoekt een melding dat u hem wilt spreken. De persoon die u zoekt kan u dan via het dichtstbijzijnde telefoontoestel bellen.

#### Personen zoeken

Om ervoor te zorgen dat u gezocht kunt worden, moet u een oproepbijschakeling  $\rightarrow$  pagina 63, een oproepomleiding  $\rightarrow$  pagina 43 of een oproepdoorverbinding (systeembeheerder) naar het interne telefoonnummer van uw PZV hebben geactiveerd.

U ontvangt dan automatisch een melding als iemand u wil spreken.

#### Op een zoekvraag reageren

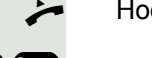

Hoorn opnemen.

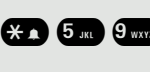

Code invoeren.

Eigen telefoonnummer invoeren.

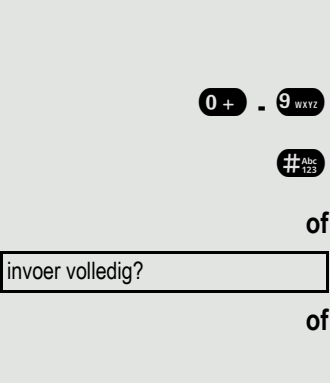

\*42=tel. data facil.?

# Speciale functies bij netwerken

Als uw toestel is opgenomen in een omgeving waarin meerdere OpenScape Business met elkaar in een netwerk zijn verbonden, telefoneert u via het netwerk.

Als dat het geval is, moet u bij sommige functies rekening houden met bepaalde bijzonderheden. Deze worden hieronder genoemd.

### Uit groepsschakeling/groepsoproep schakelen

Voorwaarde: u maakt deel uit van de groepsschakeling/groepsoproep  $\rightarrow$  pagina 61 van een andere OpenScape Business.

Rustmenu openen  $\rightarrow$  pagina 14.

selecteren en bevestigen.

(DISA-)telefoonnummer van de andere OpenScape Business invoeren.

Invoer bevestigen.

(DISA-)telefoonnummer van uw toestel invoeren.

Invoer bevestigen.

Selecteren en bevestigen.

μ.

Selecteren en bevestigen.

#### U maakt deel uit van meerdere groepen van een andere /OpenScape Business

Groepsnummer voor Gericht uit-/bijschakelen invoeren.

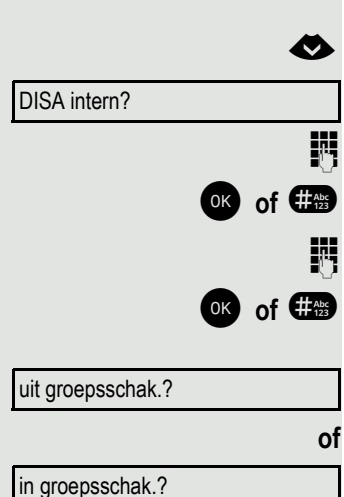

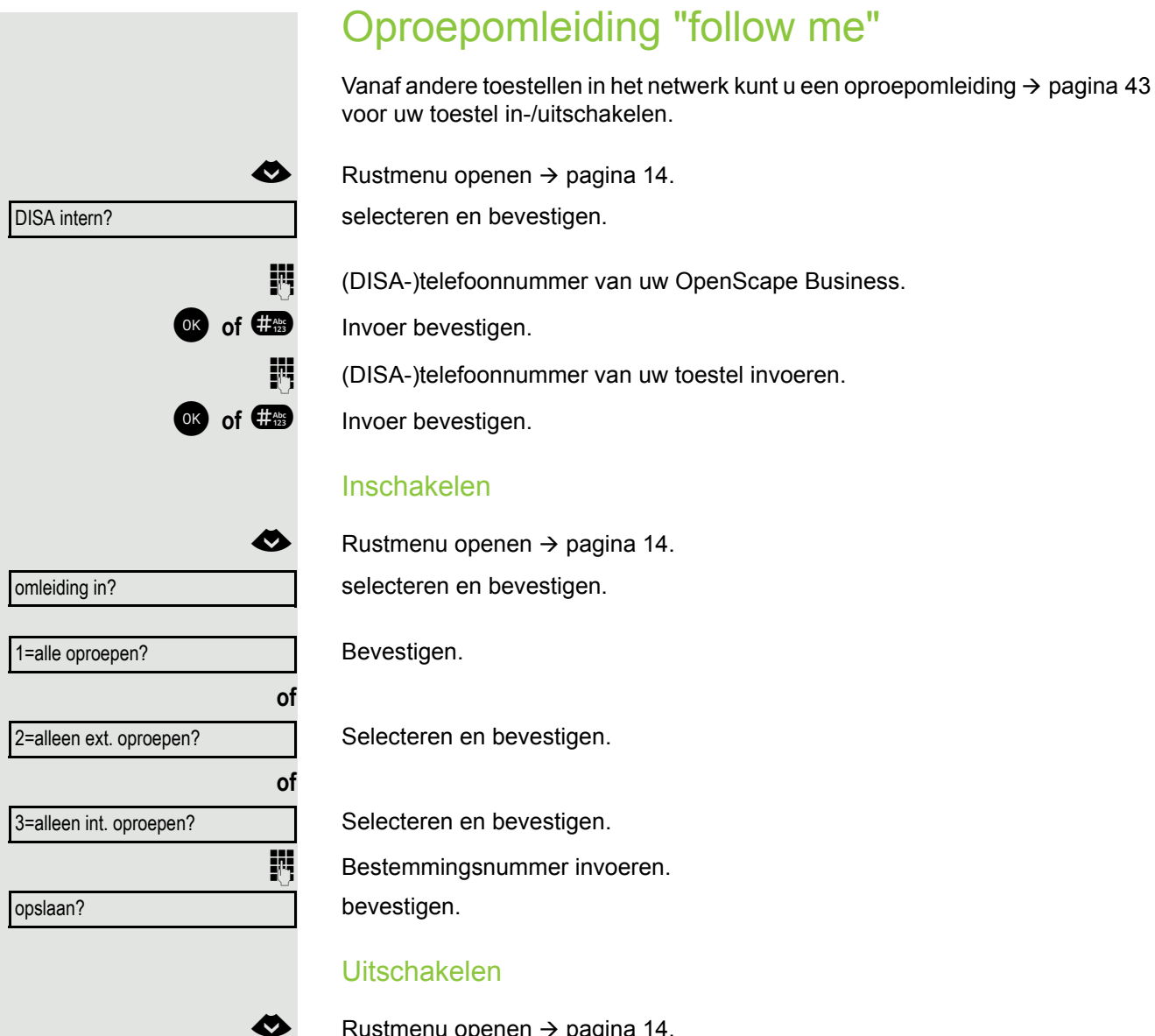

omleiding uit?

Rustmenu openen  $\rightarrow$  pagina 14. selecteren en bevestigen.

|                 | Nachtstand gebruiken                                                                                                    |
|-----------------|----------------------------------------------------------------------------------------------------|
|                 | Als u hiertoe bevoegd bent (raadpleeg de Administrator), kunt u ook toestellen van andere OpenScape Business-systemen als nachtbestemming → pagina 24 vastleggen. |
| ♦               | Rustmenu openen → pagina 14.                                                                                                    |
| DISA intern?    | selecteren en bevestigen.                                                                                                    |
| IJ              | (DISA-)telefoonnummer van de OpenScape Business invoeren, waarop het nachtbestemmingstoestel is aangesloten.                                                      |
| OK of #Abc      | Invoer bevestigen.                                                                                                    |
| U               | (DISA-)telefoonnummer van het toestel invoeren, van waaruit u de nachtstand in-/uitschakelt.                                                                      |
| OK of #Abc      | Invoer bevestigen.                                                                                                    |
|                 | Inschakelen                                                                                                    |
| <               | Rustmenu openen → pagina 14.                                                                                                    |
| nachtstand in?  | selecteren en bevestigen.                                                                                                    |
|                 | Bestemmingsnummer invoeren (= nachtstand tijdelijk).                                                                                                    |
| opslaan?        | bevestigen.                                                                                                    |
|                 | Uitschakelen                                                                                                    |
| ♦               | Rustmenu openen → pagina 14.                                                                                                    |
| nachtstand uit? | selecteren en bevestigen.                                                                                                    |
|                 |                                                                                                    |
|                 |                                                                                                    |

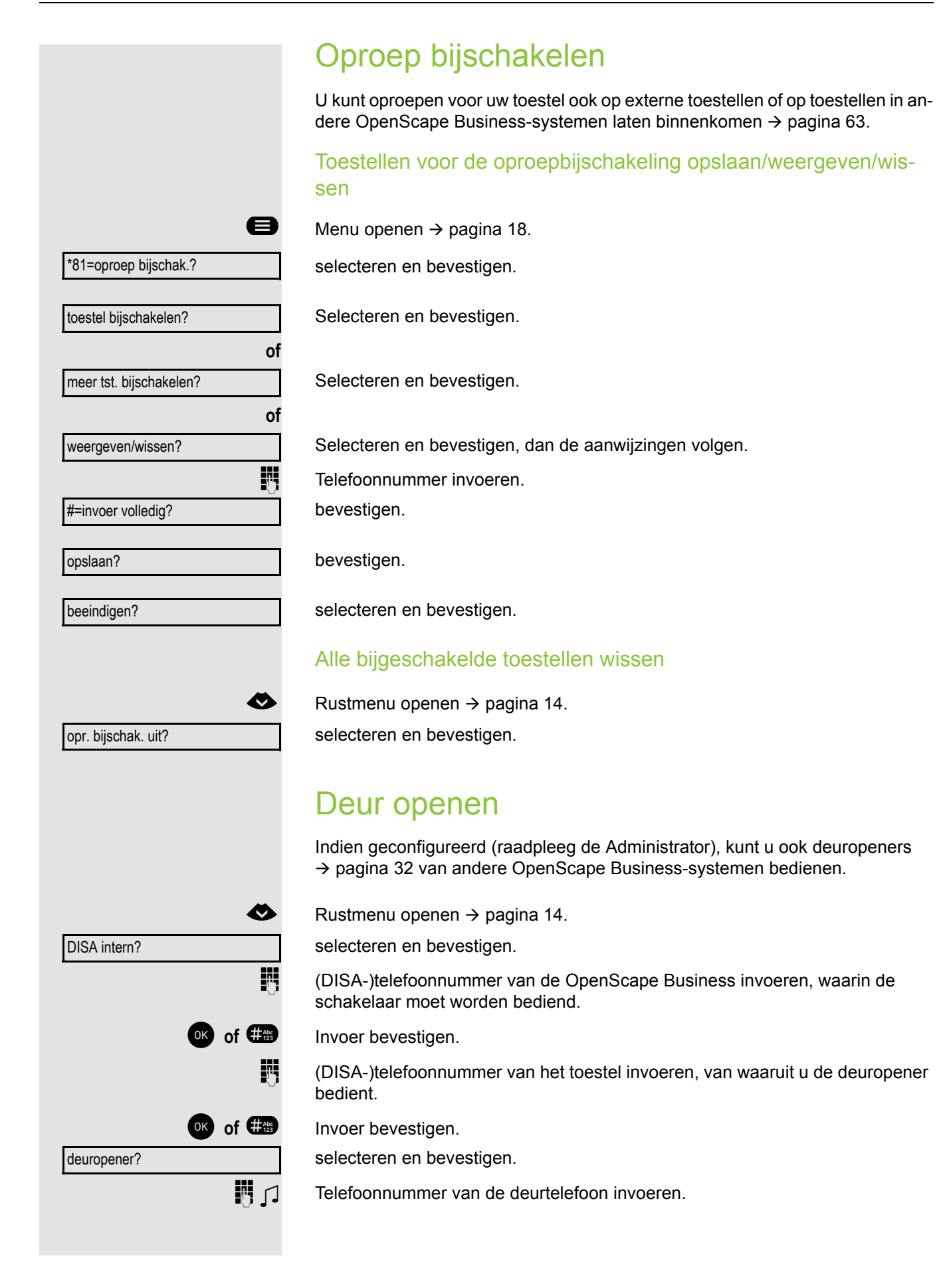

# **Toestel controleren**

### Functionaliteit controleren

U kunt de functionaliteit van uw toestel controleren.

Voorwaarde: het toestel bevindt zich in de rusttoestand.

Menu openen  $\rightarrow$  pagina 18.

selecteren en bevestigen.

Als alles in orde is,

- · knipperen alle lampjes op het toestel,
- wordt uw telefoonnummer op het display weergegeven;
- worden alle pixels op het display ingeschakeld;
- · klinkt het belsignaal.

### Toetsprogrammering controleren

U kunt de programmering van de toetsen op uw toestel controleren om vast te stellen welke functie onder welke toets is geprogrammeerd.

Menu openen  $\rightarrow$  pagina 18.

selecteren en bevestigen.

Willekeurige toetsen indrukken. De programmering wordt telkens weergegeven.

selecteren en bevestigen.

e \*91=toets programmeren ₩C beeindigen

e \*940=toesteltest?

# **Advies**

# Op foutmeldingen reageren

#### Mogelijke oorzaak:

Telefoonnummer is onjuist.

#### Mogelijke reactie:

Voer het juiste telefoonnummer in.

Mogelijke oorzaak:

Geblokkeerde functie gekozen.

#### Mogelijke reactie:

Vraag bij de Administrator autorisatie voor de functie aan.

#### Mogelijke oorzaak:

Invoer van een niet beschikbaar telefoonnummer. Gebeld toestel is niet ingestoken.

#### Mogelijke reactie:

Voer het juiste telefoonnummer in. Probeer later nogmaals naar het toestel te bellen.

Mogelijke oorzaak:

Invoer van het eigen telefoonnummer.

#### Mogelijke reactie:

Voer het juiste telefoonnummer in.

### Storingen verhelpen

#### Ingedrukte toets reageert niet:

Controleer of de toets klem zit.

#### Toestel gaat bij een oproep niet over:

Controleer of Niet storen op uw toestel is ingeschakeld ( $\rightarrow$  pagina 66). Zo ja, schakel Niet storen dan uit.

#### Er kan geen extern telefoonnummer worden gekozen:

Controleer of uw toestel is geblokkeerd. Zo ja, deblokkeer het toestel dan  $\rightarrow$  pagina 67.

momenteel niet mogelijk

verkeerde invoer

niet geautoriseerd

nummer niet toegestaan

#### Bij alle overige storingen:

Neem eerst contact op met de Administrator. Bij storingen die niet kunnen worden verholpen, moet contact worden opgenomen met de klantendienst.

#### Toetsen van een opschrift voorzien

U kunt op de volgende manieren de toetsen van de OpenScape Desk Phone CP200/CP205 voorzien van een opschrift met de daaronder geprogrammeerde functies of de daaronder opgeslagen telefoonnummers:

- Met een computer via internet: U vindt de Online Labelling Tool samen met de gebruikersinterface op <u>http://wiki.unify.com/wiki/KLT</u>.
- Selecteer de juiste Key Labelling Tool in uw taal. U kunt de tool direct online via uw browser gebruiken of voor lokaal gebruik downloaden.

# Trefwoordenregister

### Α

| Aankloppen                                      |      |
|-------------------------------------------------|------|
| aannemen                                        | . 48 |
| Aansluitmogelijkheden                           | . 19 |
| Aantal oproepen                                 | . 64 |
| Afhandeltijd                                    | . 65 |
| Afspraak                                        | . 72 |
| Afspraakoproep beantwoorden                     | . 72 |
| Afstand voor handsfree telefoneren              | 3    |
| Agenten                                         | . 64 |
| Algemene informatie                             | 9    |
| Antwoordapparaat                                | . 75 |
| Antwoordtekst                                   | . 41 |
| achterlaten                                     | . 41 |
| wissen                                          | . 42 |
| Automatisch aankloppen                          |      |
| verhinderen/toestaan                            | . 22 |
| Automatisch tot stand brengen van de verbinding | . 40 |
| Automatische lijnkeuze                          | . 34 |

#### Β

Bedieningsstap

| 3  |
|----|
| 21 |
|    |
| 41 |
| 41 |
|    |
| 40 |
|    |
| 67 |
|    |

### С

| CE-markering            |    |
|-------------------------|----|
| Centraal codeslot       | 68 |
| Centraal snelkiesnummer | 39 |
| Codeslot                |    |
| centraal                | 68 |
| voor een toestel        | 67 |
| Conferentie             | 51 |

#### D

| deur openen                 | 32     |
|-----------------------------|--------|
| Deuropener bedienen         | 32     |
| deurtelefoon                | 32     |
| Deurvrijgave                | 22     |
| Diensten resetten           | 75     |
| Direct antwoorden           | 31     |
| blokkeren                   | 31     |
| vrijgeven                   | 31     |
| Direct Inward System Access | 77     |
| DISA                        | 77     |
| Displaycontrast             |        |
| Doorkiesnummer toewijzen    | 42     |
| Doorverbinden (gesprek)     | 49, 58 |
| DTMF-nakiezen (toonkiezen)  |        |
|                             |        |

#### Е

| En-bloc kiezen           | 34 |
|--------------------------|----|
| Ethernetswitch gebruiken | 19 |
| Extern telefoneren       | 34 |

#### F

| Faxinfo                          | 75 |
|----------------------------------|----|
| Functie voor ander               | 76 |
| Functies                         |    |
| extern gebruiken                 | 77 |
| onder toets programmeren         | 25 |
| resetten                         | 75 |
| voor een ander toestel activeren | 76 |
| Function key                     |    |
| programmable                     | 15 |
| Functionaliteit controleren      | 83 |

### G

| Gebeld worden                    | 30     |
|----------------------------------|--------|
| Gebruiksinstructies              | 3      |
| Gemeenschappelijk gebruikte lijn | 53     |
| Gesprek                          |        |
| beëindigen                       | 33     |
| doorverbinden                    | 49, 58 |
| in de wachtstand zetten          | 50     |
| parkeren                         | 50     |
| vanuit parkeren overnemen        | 50     |
| Gespreksduur                     | 69     |
| Gesprekskosten                   |        |
| voor ander toestel               | 69     |
| voor uw toestel                  | 69     |
| Gespreksvolume                   | 20     |
| Groepsoproep                     | 61     |
| Groepsschakeling                 | 61     |
|                                  |        |

### Н

| Handsfree bellen<br>akoestiek instellen | 21     |
|-----------------------------------------|--------|
| Volume instellen                        |        |
|                                         | 11     |
| Aanwijzingen                            |        |
| functie                                 | 30, 47 |
| HiPath 5000                             |        |
| deur openen                             | 82     |
| groepsoproep                            | 79     |
| groepsschakeling                        | 79     |
| nachtschakeling                         | 81     |
| oproep bijschakelen                     | 82     |
| oproepomleiding "follow me"             | 80     |
| Hoofdliin                               |        |
| Hotline                                 | 40. 57 |
|                                         | -, -   |

### I

| In het netwerk bellen       | 34 |
|-----------------------------|----|
| In wachtstand zetten        | 50 |
| in het team                 | 55 |
| Individueel snelkiesnummer  |    |
| Info (tekst)                |    |
| beantwoorden                | 41 |
| ontvangen                   | 41 |
| verzenden                   | 40 |
| wissen/weergeven            | 40 |
| Info bij fax                | 75 |
| Inkomende oproepen          | 18 |
| Instellen van vrije toetsen | 25 |
| Instellingen op het toestel | 20 |
| Intern kiezen               | 34 |
| Intern telefoonboek         |    |
| IP-telefonie                | 79 |

# Κ

| Keuze bewerken          | 34 |
|-------------------------|----|
| Kiestoetsen             | 16 |
| Kiezen                  |    |
| intern/extern           | 34 |
| met en-bloc kiezen      | 34 |
| met naamtoetsen         | 36 |
| met nummerhaling        | 36 |
| met opgelegde hoorn     | 34 |
| met snelkiesnummer      | 39 |
| uit de oproeplijst      | 37 |
| uit intern telefoonboek | 38 |
| Kiezen herhalen         | 36 |
| Kosten                  |    |
| voor ander toestel      | 69 |
| voor uw toestel         | 69 |
| Kostenverrekening       | 71 |

#### L

| LAN-telefonie           |            |
|-------------------------|------------|
| Led-meldingen begrijpen | 26, 57, 59 |
| Led-weergaven           |            |
| functietoetsen          | 15         |
| lijntoetsen             | 54         |
| snelkiestoetsen         | 15         |
| Lijnkeuze automatisch   |            |
| Lijntoets               | 54         |
| Luidspreker             | 30         |

# Μ

| Makelen                             | 49             |
|-------------------------------------|----------------|
| in het team                         | 55             |
| Mededeling                          | 20, 39, 66, 69 |
| Meldingstoon bij aankloppen aan/uit |                |
| Meldingsvolume                      |                |
| Microfoon                           |                |
| Mobiel telefoneren                  | 73             |
| MULAP-toetsen, lijntoetsen          | 53             |

# Ν

| Nachtstand                           | 24 |
|--------------------------------------|----|
| Nakiezen                             |    |
| automatisch                          | 39 |
| toonkiezen DTMF                      | 52 |
| Netwerkaansluitingen beter gebruiken | 19 |
| Nevenlijn                            | 53 |
| Niet storen                          | 66 |
| Niveau-omschakeling                  | 36 |
| Nummer herhalen                      |    |
| via oproeplijst                      | 37 |
| Nummeronderdrukking                  | 67 |

### 0

| Omleiding                    |                |
|------------------------------|----------------|
| Omroepen                     | 20, 39, 66, 69 |
| Onbeantwoorde oproepen       |                |
| Ontvangstvolume              |                |
| OpenScape Desk Phone IP 35 G |                |
| Handsfreefunctie             |                |
| Aanwijzingen                 | 11             |
| handsfreefunctie             |                |
| akoestiek instellen          | 21             |
| Oproep                       |                |
| beantwoorden                 |                |
| deurtelefoon                 |                |
| in het team met lijntoetsen  | 54             |
| in het team overnemen        |                |
| omleiden                     |                |
| omleiden in het team         |                |
| overnemen, gericht           |                |
| overnemen, groep             | 63             |
| verdelen                     | 64             |
| weigeren                     |                |
| Oproep bijschakelen          |                |
| Oproep doorverbinden         |                |
| in chef/secretariaat         | 60             |
| Oproeplijst                  |                |
| Oproeplijst gebruiken        |                |
| Oproepomleiding              |                |
| Oproepverdeling              |                |
| Overkoepelend wissen         |                |
| Overnemen (oproep)           |                |

### Ρ

| Parkeren (gesprek)              | 50     |
|---------------------------------|--------|
| Personenzoekvoorziening (PZV)   | 53, 78 |
| Persoonlijk identificatienummer | 68     |
| Pincode                         | 68     |
| Plaatsing                       | 3      |
| Privélijn                       | 53     |
| Procedure                       |        |
| onder toets programmeren        | 28     |
| Productaanduiding               | 11     |
| Productvarianten                | 11     |
| Programmable function key       | 15     |
| Programmeren van vrije toetsen  | 25     |
| Programmeringen op het toestel  | 20     |
| Projectcode                     | 71     |
| Projectgesprekken               | 71     |

# R

| Resetten functies | 75 |
|-------------------|----|
| Ruggespraak       | 49 |
| Rustfunctie       | 66 |
| Rusttoestand      | 14 |

# S

| Serienummer         | 11 |
|---------------------|----|
| Servicemenu         | 18 |
| Shift               | 36 |
| Snelkiesnummer      |    |
| centraal            | 39 |
| individueel opslaan | 23 |
| kiezen              | 39 |
| Snelkiezen          |    |
| nakiezen            | 39 |
| Speakerphone        | 47 |
| Speciale kiestoon   | 66 |
| Storingen verhelpen | 84 |

### Т

| Telefoonboek intern               | 38 |
|-----------------------------------|----|
| Telefoondatafaciliteit            | 78 |
| Telefoonnummer                    |    |
| corrigeren                        | 34 |
| onderdrukken                      | 67 |
| opslaan                           | 29 |
| toewijzen                         | 42 |
| weergave uitschakelen             | 67 |
| Telefoonnummer bewerken           | 34 |
| Terugbellen                       | 45 |
| Testen van het toestel            | 83 |
| Tijdelijk toestel                 | 73 |
| Toegangscijfer voor de buitenlijn | 34 |
| Toestel                           |    |
| ander als eigen gebruiken         | 73 |
| blokkeren                         | 67 |
| blokkeren/deblokkeren             | 67 |
| centraal blokkeren/deblokkeren    | 68 |
| instellen                         | 20 |
| testen                            | 83 |
| van een ander blokkeren           | 68 |
| Toestelcode opslaan               | 68 |
| Toesteltest                       | 83 |
| Toetsen                           |    |
| programmeren                      | 25 |
| Toetsprogrammering controleren    | 83 |
| Toonkiezen                        | 52 |
| Tweede gesprekspartner bellen     | 49 |
| Tweede niveau                     | 36 |
| Tweede oproep                     |    |
| beantwoorden                      | 48 |
| toestaan                          | 22 |
| verhinderen                       | 22 |
| Typeplaatje                       | 11 |
|                                   |    |

### U

| Uitgaande oproepen |  | 18 |
|--------------------|--|----|
|--------------------|--|----|

#### V

| /ariabele oproepomleiding4   | 3          |
|------------------------------|------------|
| /erbinding tot stand brengen |            |
| zelfstandig 4                | 0          |
| /erdelen van oproepen6       | <b>5</b> 4 |
| /erschillen1                 | 1          |
| /rije toetsen programmeren 2 | 25         |
| /rijgave MULAP-conferentie5  | 6          |

### Ζ

Zelfstandig tot stand brengen van de verbinding ..... 40

# Overzicht van functies en codes (alfabetisch)

In de volgende tabel worden alle mogelijke functies vermeld, zoals deze op het display worden weergegeven. Indien geconfigureerd (raadpleeg de Administrator), kunt u de functies interactief (selecteren en bevestigen) of via het servicemenu (selecteren en bevestigen of code) starten.

.

.

|                                | <br>intor    | via<br>Sorvico                       |      |       |  |
|--------------------------------|--------------|--------------------------------------|------|-------|--|
| Functies<br>(=displayweergave) | actief       | $\blacksquare \rightarrow pagina 18$ |      | met   |  |
| (-displayweelgave)             | <b>\$ \$</b> | <b>\$</b>                            | Code | 10013 |  |
| aankloppen aannemen            | ✓            | ✓                                    | *55  | Х     |  |
| aankloppen z. toon             | ~            | $\checkmark$                         | *87  | x     |  |
| aankloppen m. toon             | ~            | $\checkmark$                         | #87  | х     |  |
| aut.aankloppen in              |              | $\checkmark$                         | *490 | х     |  |
| aut.aankloppen uit             |              | $\checkmark$                         | #490 | х     |  |
| headset (hoofdtelefoon)        |              |                                      |      | Х     |  |
| verbreken                      |              |                                      |      | Х     |  |
| lijst met oproepen             | $\checkmark$ | $\checkmark$                         | #82  | Х     |  |
| tel. nr. opslaan               | $\checkmark$ | $\checkmark$                         | *82  | x     |  |
| niet storen in                 | $\checkmark$ | $\checkmark$                         | *97  | Х     |  |
| niet storen uit                | $\checkmark$ | $\checkmark$                         | #97  | x     |  |
| UCD                            |              |                                      |      |       |  |
| aanmelden                      |              | $\checkmark$                         | *401 | х     |  |
| afmelden                       |              | $\checkmark$                         | #401 | x     |  |
| beschikbaar                    |              | $\checkmark$                         | *402 | х     |  |
| niet beschikbaar               |              | $\checkmark$                         | #402 | х     |  |
| afhandelen in                  |              | $\checkmark$                         | *403 | х     |  |
| afhandelen uit                 |              | $\checkmark$                         | #403 | х     |  |
| nachtbestem. in                |              | $\checkmark$                         | *404 | х     |  |
| nachtbestem. uit               |              | $\checkmark$                         | #404 | х     |  |
| wachtende oproepen             |              | $\checkmark$                         | *405 | x     |  |
| antwoordtekst in               | $\checkmark$ | $\checkmark$                         | *69  | Х     |  |
| antwoordtekst uit              | $\checkmark$ | $\checkmark$                         | #69  | х     |  |
| functies v. ander              |              | $\checkmark$                         | *83  | Х     |  |
| kiezen voor ander              |              | $\checkmark$                         | *67  | Х     |  |
| opschakelen                    | ✓            | $\checkmark$                         | *62  | Х     |  |
| babyfoon                       |              | $\checkmark$                         | *88  | Х     |  |
| en-bloc                        |              |                                      |      |       |  |
| kiezen                         | $\checkmark$ |                                      |      |       |  |
| data I/O service               |              |                                      | *494 | Х     |  |
| functies resetten              |              | $\checkmark$                         | #0   | Х     |  |
| intercom-functie               |              | $\checkmark$                         | *80  | X     |  |

|                                   | 1            | via                            |       | I     |
|-----------------------------------|--------------|--------------------------------|-------|-------|
| Eurotico                          | <br>inter-   | Service                        |       | mot   |
| (=displayweergave)                | actief       | $\Theta \rightarrow pagina 18$ |       | toets |
| (                                 |              | <b>\$</b>                      | Code  |       |
| intercom in                       | ✓            | ✓                              | *96   | X     |
| intercom uit                      | $\checkmark$ | $\checkmark$                   | #96   | x     |
| DISA                              |              |                                |       |       |
| DISA intern                       | ✓            | ✓                              | *47   | Х     |
| discreet gesprek                  |              |                                | *945  | Х     |
| shift-toets (Laag)                |              |                                |       | х     |
| toesteltest                       |              | $\checkmark$                   | *940  |       |
| vangen                            |              | ✓                              | *84   | X     |
| tijdelijk toestel                 |              | $\checkmark$                   | *508  | X     |
| in groepsschak.                   | $\checkmark$ | $\checkmark$                   | *85   | ×     |
| uit groepsschak.                  | $\checkmark$ | $\checkmark$                   | #85   | ×     |
| alle groepen in                   | $\checkmark$ | $\checkmark$                   | *85*  | ×     |
| alle groepen uit                  | $\checkmark$ | $\checkmark$                   | #85#  | X     |
| hotline                           |              |                                |       |       |
| info zenden                       | ✓            | ✓                              | *68   | X     |
| verzonden infos                   | $\checkmark$ | $\checkmark$                   | #68   | ×     |
| info weergeven                    | $\checkmark$ | $\checkmark$                   | #68   | х     |
| mailbox                           |              |                                |       | x     |
| keypad-kiezenl                    |              | ✓                              | *503  |       |
| conferentie                       | ✓            | ✓                              | *3    | Х     |
| conferentie activeren             | $\checkmark$ |                                |       |       |
| conf. uitbreiden                  | $\checkmark$ |                                |       |       |
| conf. beeindigen                  | $\checkmark$ | $\checkmark$                   | #3    |       |
| dlnlijst tonen                    | ~            | $\checkmark$                   |       |       |
| dln. verwijderen                  | $\checkmark$ | $\checkmark$                   |       |       |
| conf. dln verbrekenn              |              |                                | *491  |       |
| kosten weergeven (eigen toestel)  |              | ✓                              | *65   | Х     |
| kosten opvragen (ander toestel)   |              |                                |       | x     |
| verkort kiezen                    |              | ✓                              | *7    | X     |
| verkort kiezen individueel kiezen |              | $\checkmark$                   | *7*   | х     |
| VK-nr. wijzigen (individueel)     |              | $\checkmark$                   | *92   | x     |
| netlijn reserveren                | ~            |                                |       | X     |
| makelen                           | ✓            | $\checkmark$                   | *2    | X     |
| DTMF-nakiezen in                  |              | $\checkmark$                   | *53   | X     |
| microfoon uit                     |              | $\checkmark$                   | *52   | X     |
| microfoon in                      |              | $\checkmark$                   | #52   | ×     |
| mobile login afmelden             |              |                                | #9419 | X     |
| mobile login aanmelden            |              |                                | *9419 | X     |

|                                  | I            | via                                    |      | 1     |
|----------------------------------|--------------|----------------------------------------|------|-------|
| Function                         | <br>inter-   | Service                                |      | met   |
| (=displayweergave)               | actief       | $\blacksquare$ $\rightarrow$ pagina 18 |      | toets |
| (                                | <b>\$</b>    | <b>\$</b>                              | Code |       |
| nachtstand in                    | ✓            | ✓                                      | *44  | X     |
| nachtstand uit                   | $\checkmark$ | $\checkmark$                           | #44  | x     |
| parkeren                         |              | ✓                                      | *56  | ×     |
| parkeren terugnemenn             |              | $\checkmark$                           | #56  |       |
| persoon zoeken                   |              |                                        |      |       |
| melden (niet voor VS)            |              | $\checkmark$                           | *59  |       |
| projectcode                      |              | ✓                                      | *60  | X     |
| ruggespraak                      | ✓            |                                        |      | X     |
| terug naar wachtende             | V            | $\checkmark$                           | *0   |       |
| beeindigen en terug              | $\checkmark$ | $\checkmark$                           | *0   |       |
| doorverbinden/overnemen          | ×            |                                        |      |       |
| terugbellen                      | ✓ ✓          | ✓                                      | *58  | X     |
| terugbelopdrachten/wissen        |              |                                        | #58  |       |
| nr. weergave uit                 | ✓            | ✓                                      | *86  | x     |
| nr. weergave in                  |              |                                        | #86  | x     |
| tel.nr. toewijzen (niet voor VS) | ✓            | ✓                                      | *41  | ×     |
| oproepomsch. in                  |              | ·<br>✓                                 | *502 | X     |
| oproepomsch. uit                 |              | ~                                      | #502 | x     |
| oproep bijschak.                 |              | ·<br>✓                                 | *81  | X     |
| opr. bijschak. uit               |              | ~                                      | #81  | x     |
| oproepsignaal uit                | ✓            | ·<br>✓                                 | *98  | X     |
| oproepsignaal in                 | ~            | $\checkmark$                           | #98  | x     |
| flash op netlijn (flash)         |              | <br>✓                                  | *51  | X     |
| taalkeuze                        |              | ✓                                      | *48  |       |
| codeslot in                      | ✓            | ✓                                      | *66  | X     |
| codeslot uit                     | $\checkmark$ | $\checkmark$                           | #66  | x     |
| tstcode wijzigen                 |              | $\checkmark$                           | *93  |       |
| telefoonboek                     | ✓            | ·<br>✓                                 | *54  | X     |
| tel. data facil.                 |              |                                        | *42  |       |
| afspraak in                      |              | ✓                                      | *46  | X     |
| afspraak uit                     |              | $\checkmark$                           | #46  | x     |
| deurvrijgave in                  |              | ✓                                      | *89  | X     |
| deurvrijgave uit                 |              | $\checkmark$                           | #89  | x     |
| deuropener                       |              | ~                                      | *61  | X     |
| doorverbinden                    | ✓            |                                        |      |       |
| gerichte overname                |              | $\checkmark$                           | *59  | X     |
| overname in groep                | $\checkmark$ | ✓                                      | *57  | ×     |
| oproep overnemen                 | $\checkmark$ |                                        |      |       |

| Functies<br>(=displayweergave) | <br>inter-<br>actief | via<br>Service<br>Œ → pagina 18 |      | met<br>toets |
|--------------------------------|----------------------|---------------------------------|------|--------------|
|                                |                      |                                 | Code |              |
| omleiding in                   | $\checkmark$         | $\checkmark$                    | *1   | Х            |
| 1=alle oproepen                | $\checkmark$         | $\checkmark$                    | *11  | ×            |
| 2=alleen ext. oproepen         | $\checkmark$         | $\checkmark$                    | *12  | ×            |
| 3=alleen int. oproepen         | $\checkmark$         | $\checkmark$                    | *13  | ×            |
| omleiding uit                  | $\checkmark$         | $\checkmark$                    | #1   | ×            |
| oml. na tijd in                |                      | $\checkmark$                    | *495 | ×            |
| oml. na tijd uit               |                      | $\checkmark$                    | #495 | ×            |
| nummerherhaling                |                      |                                 |      | Х            |
| lijn terugnemen                |                      | $\checkmark$                    | *63  | X            |
| centraal codeslot              |                      | $\checkmark$                    | *943 | X            |